# **TTT2020**

## **BTTV Bavarian TT-Race**

## Inhalt

- <u>Allgemeine Hinweise</u>
- <u>Turnierantrag und Teilnehmer downloaden</u>
- <u>Turnierdatei anlegen und Teilnehmer importieren</u>
- <u>Teilnehmer überprüfen</u>
- <u>Auslosung durchführen</u>
- <u>Spielaufruf und Ergebniseingabe</u>
- <u>Spielplan und Platzierungen</u>
- <u>Ergebnisse exportieren und nach click-TT importieren</u>

# **Allgemeine Hinweise**

- Das in dieser Präsentation als Beispiel verwendete Turnier hat tatsächlich stattgefunden.
- Allerdings sind die Auslosung und die Spielergebnisse frei erfunden und haben mit dem tatsächlichen Ablauf des Turniers nichts zu tun.
- Die fiktiven Spielergebnisse wurden auch nicht nach click-TT übertragen.
- Symbolerklärung:
   Zum Inhaltsverzeichnis

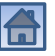

## Turnierantrag

• Voraussetzung:

Der Turnierantrag wurde laut Handlungsanleitung für Vereine gestellt (<u>Turnierserie für Erwachsene - BTTV Bavarian TT-Race</u>)

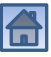

## Turnierantrag

### BTTV Bavarian TT-Race 2022

### 1. FC Bayreuth

### Ausschreibung

#### 1. Allgemein

Termin: Veranstalter: 18.09.2022 bis 18.09.2022 1. FC Bayreuth

#### Austragungsorte:

| Name:           | Turnhalle Luitpoldschule   |
|-----------------|----------------------------|
| Straße:         | Oswald-Merz-Straße 9       |
| PLZ / Ort:      | 95444 Bayreuth             |
| Hallenkontakt:  | Yannick Wolff 0171/9041788 |
| Anfahrt:        | -                          |
| Öffnungszeiten: | -                          |

#### 2. Spielbetrieb

Konkurrenztypen: Gewinnsätze (Std.): Spielansetzung: Ranglistenbezug: Meldeschluss Online: Teilnehmerliste veröffentlichen:

Einzelkonkurrenzen 3 per Aufruf 11.08.2022 17.09.2022 18:00 Uhr sofort

| Altersklasse/Wettbewerb: | Damen/Herren Einzel  | TTR-relevant:        | ja               |
|--------------------------|----------------------|----------------------|------------------|
| SIGURATION               | 18.00.0022 ro:30 Uhr | Offen für:           | Deutschland      |
| Endzeit:                 | 18.09.2022 18:29 Uhr | Auctragungssystem:   | Schweizer System |
|                          |                      | Max. Teilnehmerzahl: | 13               |
|                          |                      | Stantosis            | 5.00 €           |

### 4. Materialien Tischmarke: Donic Anzahl der Tische: 6 Tischfarbe: grün Netzmarke: Donic Ballmarke: Tibhar Ballfarbe: weiß

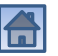

### 24.08.2024

## Turnierteilnehmer downloaden

| - C A                                                                                                    | https://b                                         | ottv.click-tt.de/cgi-bin/                     | WebObjects/nuLigaAd | minTTDE.woa/wo/iw7i5 A く | ີວ ເ∕≡ |         |
|----------------------------------------------------------------------------------------------------|---------------------------------------------------|-----------------------------------------------|---------------------|--------------------------|--------|---------|
| Turnierstart: 18.09.202<br>Turnierende: 18.09.20<br>Ranglistenbezug: 11.0<br>Turnierart: Turnier-Ser<br>Turnierstatus: veröffer                        | 2<br>22<br>8.2022<br>ie<br>tlicht                 |                                               |                     |                          |        |         |
| Werkzeuge                                                                                                    |                                                   |                                               |                     |                          |        |         |
| Werkzeuge         • Ergebnis-Import         • Turnierabsage be         Downloads         • ₸ Turnierenteg         • 蠒 Turnierteilnehe                  | er<br>earbeiten<br>ndf)<br>ner (xml)              | کر ا                                          | nker Mausklick      |                          |        |         |
| Werkzeuge<br>Ergebnis-Import<br>Turnierabsage be<br>Downloads<br>Turnierenteg<br>Yurnierteilnehr<br>Turnierbestimmt<br>Konkurrenzen                    | er<br>parbeiten<br>pdf)<br>ner (xml)<br>ngen 2022 | <b>ح</b> ــــــــــــــــــــــــــــــــــــ | nker Mausklick      |                          |        |         |
| Werkzeuge<br>Ergebnis-Importu<br>Turnierabsage be<br>Downloads<br>Turniereelinehe<br>Turnierteilnehe<br>Turnierbestimme<br>Konkurrenzen<br>Spielklasse | er<br>earbeiten<br>edf)<br>ner (xml)<br>ngen 2022 | Li<br>Termin                                  | nker Mausklick      | Ergebnisse               | ausg   | etragen |

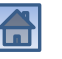

## Turnierteilnehmer downloaden

| xml-Datei wird in neuer l                                                                                                    | Bro           | owser-Karte a                    | ngezeigt.                    | Rechter Mausklick in neue Karte                                                   |
|----------------------------------------------------------------------------------------------------|---------------|----------------------------------|------------------------------|-----------------------------------------------------------------------------------|
| 🗖 InuLigaAdmin 🛛 🗙 🕅 htt                                                                                                    | ps://w        | ww.click-tt.de/cgi-bin/\( × +    |                              | - 0 X                                                                             |
| C A https://www.click-tt.de/                                                                                                    | cgi-b         | in/WebObjects/nuLigaKurierTTI    | DE.woa/wa/tournamentExport?  | tournamentld A to t ແ                                                             |
| This XML file does not appear to have any style in                                                                                                    | forma         | ation associated with it. The de | ocument tree is shown below. | · · · · · · · · · · · · · · · · · · ·                                             |
| ▼ <tournament end-date="2022-09-18" false"<="" name="BTTV&lt;/td&gt;&lt;td&gt;&lt;math&gt;\leftarrow&lt;/math&gt;&lt;/td&gt;&lt;td&gt;Zurück&lt;/td&gt;&lt;td&gt;ALT+Pfeil links&lt;/td&gt;&lt;td&gt;ltiple-participations-same-day=" td=""></tournament>                                                                                                    |               |                                  |                              |                                                                                   |
| <pre>multiple-participations-same-time="taise" st<br/>id="EgIVibSLNOuhrwPtD0MpTfgPz3y%28kiBV"&gt;<br/>id="EgIVibSLNOuhrwPtD0MpTfgPz3y%28kiBV"&gt;<br/>id="EgiVibSLNOuhrwPtD0MpTfgPz3y%28kiBV"&gt;<br/>id="EgiVibSLNOuhrwPtD0MpTfgPz3y%28kiBV"&gt;<br/>id="EgiVibSLNOuhrwPtD0MpTfgPz3y%28kiBV"&gt;<br/>id="EgiVibSLNOuhrwPtD0MpTfgPz3y%28kiBV"&gt;<br/>id="EgiVibSLNOuhrwPtD0MpTfgPz3y%28kiBV"&gt;<br/>id="EgiVibSLNOUhrwPtD0MpTfgPz3y%28kiBV"&gt;<br/>id="EgiVibSLNOUhrwPtD0MpTfgPz3y%28kiBV"&gt;<br/>id="EgiVibSLNOUhrwPtD0MpTfgPz3y%28kiBV"&gt;<br/>id="EgiVibSLNOUhrwPtD0MpTfgPz3y%28kiBV"&gt;<br/>id="EgiVibSLNOUhrwPtD0MpTfgPz3y%28kiBV"&gt;<br/>id="EgiVibSLNOUhrwPtD0MpTfgPz3y%28kiBV"&gt;<br/>id="EgiVibSLNOUhrwPtD0MpTfgPz3y%28kiBV"&gt;<br/>id="EgiVibSLNOUhrwPtD0MpTfgPz3y%28kiBV"&gt;<br/>id="EgiVibSLNOUhrwPtD0MpTfgPz3y%28kiBV"&gt;<br/>id="EgiVibSLNOUhrwPtD0MpTfgPz3y%28kiBV"&gt;<br/>id="EgiVibSLNOUhrwPtD0MpTfgPz3y%28kiBV"&gt;<br/>id="EgiVibSLNOUhrwPtD0MpTfgP</pre> | $\rightarrow$ | Weiter                           | ALT+NACH-RECHTS-TASTE        | e 2022" tournament-                                                               |
| <pre><competition <br="" start-date="2022-09-18 15:30">entry-fee="5.0" preliminary-round-playmode</competition></pre>                                                                                                    | Ö             | Aktualisieren                    | STRG+R                       | <pre>sex="gemischt" age-to="1902" type="Einzel"</pre>                             |
| ▼ <players><br/>▼<player td="" typ<="" waiting-list-player="false"><td>Þ</td><td>Speichern unter</td><td>STRG+S</td><td></td></player></players>                                                                                                    | Þ             | Speichern unter                  | STRG+S                       |                                                                                   |
| <pre><pre><pre><pre><pre><pre><pre><pre></pre></pre></pre></pre></pre></pre></pre></pre>                                                                                                    | ₽             | Drucken                          | STRG+P                       | OCESSING= TAISE SEX= 1 ttr-match-<br>U1000730" foreigner-eq-state="false"         |
| <pre></pre> <pre></pre> <pre>&lt;</pre>                                                                                                    | Ľ,            | Medien auf Gerät wiedergeben     |                              |                                                                                   |
| <pre><pre><pre><pre><pre><pre><pre><pre></pre></pre></pre></pre></pre></pre></pre></pre>                                                                                                    | A»            | Laut vorlesen                    | STRG+UMSCHALTTASTE+U         | -data-processing="false" sex="1" ttr-<br>r="NU999736" foreigner-eg-state="false"  |
| <pre>firstname="Christian" nationality="DE </pre>                                                                                                    | ≌‰<br>⊒aj     | In Deutsch übersetzen            |                              |                                                                                   |
| ▼ <player type<br="" waiting-list-player="true"><person lastna<br="" licence-nr="205007225">count="316" region="Oberfranken-West"</person></player>                                                                                                    | Ē             | Seite zu Sammlungen hinzufügen   | >                            | ata-processing="false" sex="1" ttr-match-<br>U2073787" foreigner-eq-state="false" |
| <pre>firstname="Normunds" nationality="LV" </pre>                                                                                                    |               | Seitenquelltext anzeigen         | STRG+U                       |                                                                                   |
| ▼ <player td="" typ<="" waiting-list-player="false"><td>LÞ.</td><td>Untersuchen</td><td>STRG+UMSCHALTTASTE+I</td><td>▼</td></player>                                                                                                    | LÞ.           | Untersuchen                      | STRG+UMSCHALTTASTE+I         | ▼                                                                                 |
|                                                                                                    |               |                                  |                              |                                                                                   |

24.08.2024

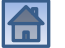

## Turnierteilnehmer downloaden

### Datei-Dialog zum Speichern erscheint.

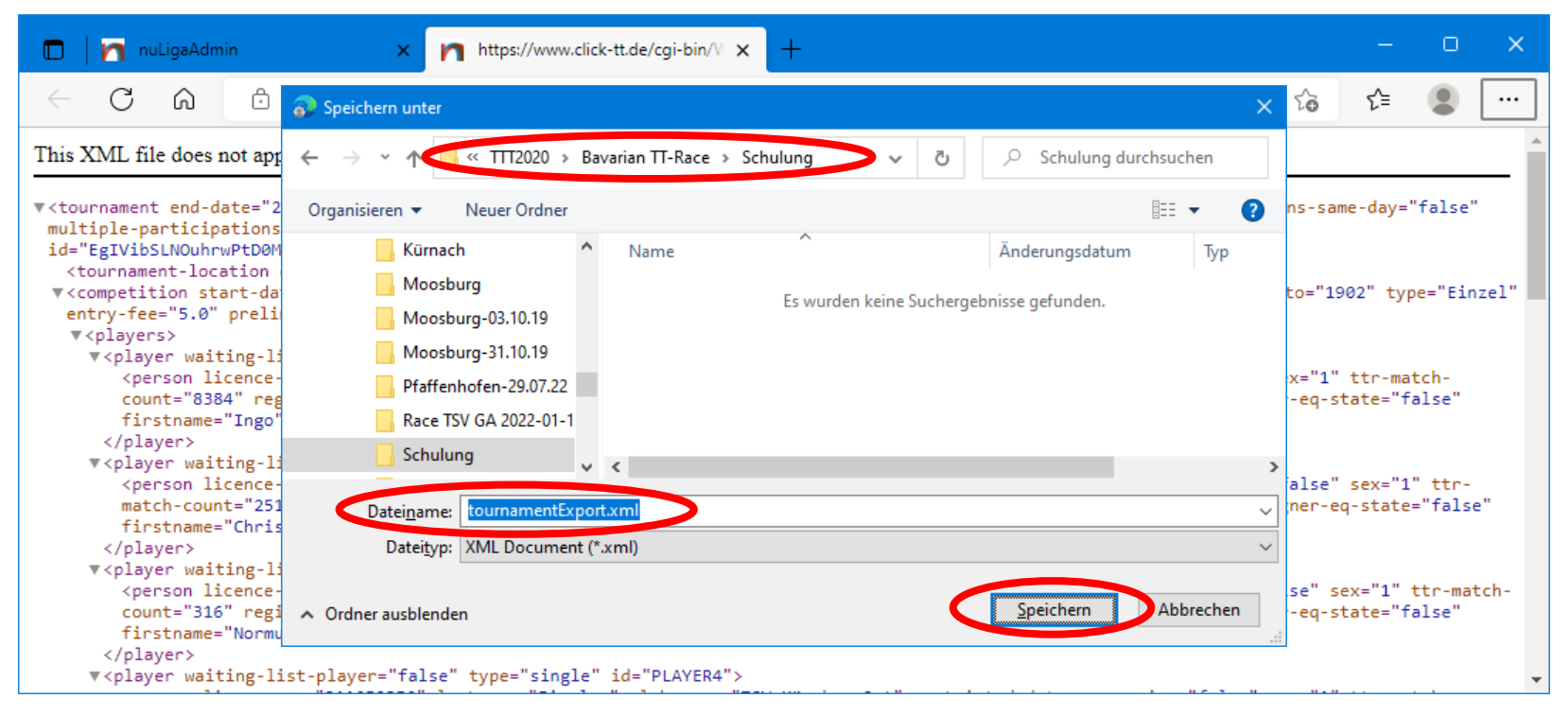

24.08.2024

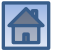

## Neue Turnierdatei anlegen

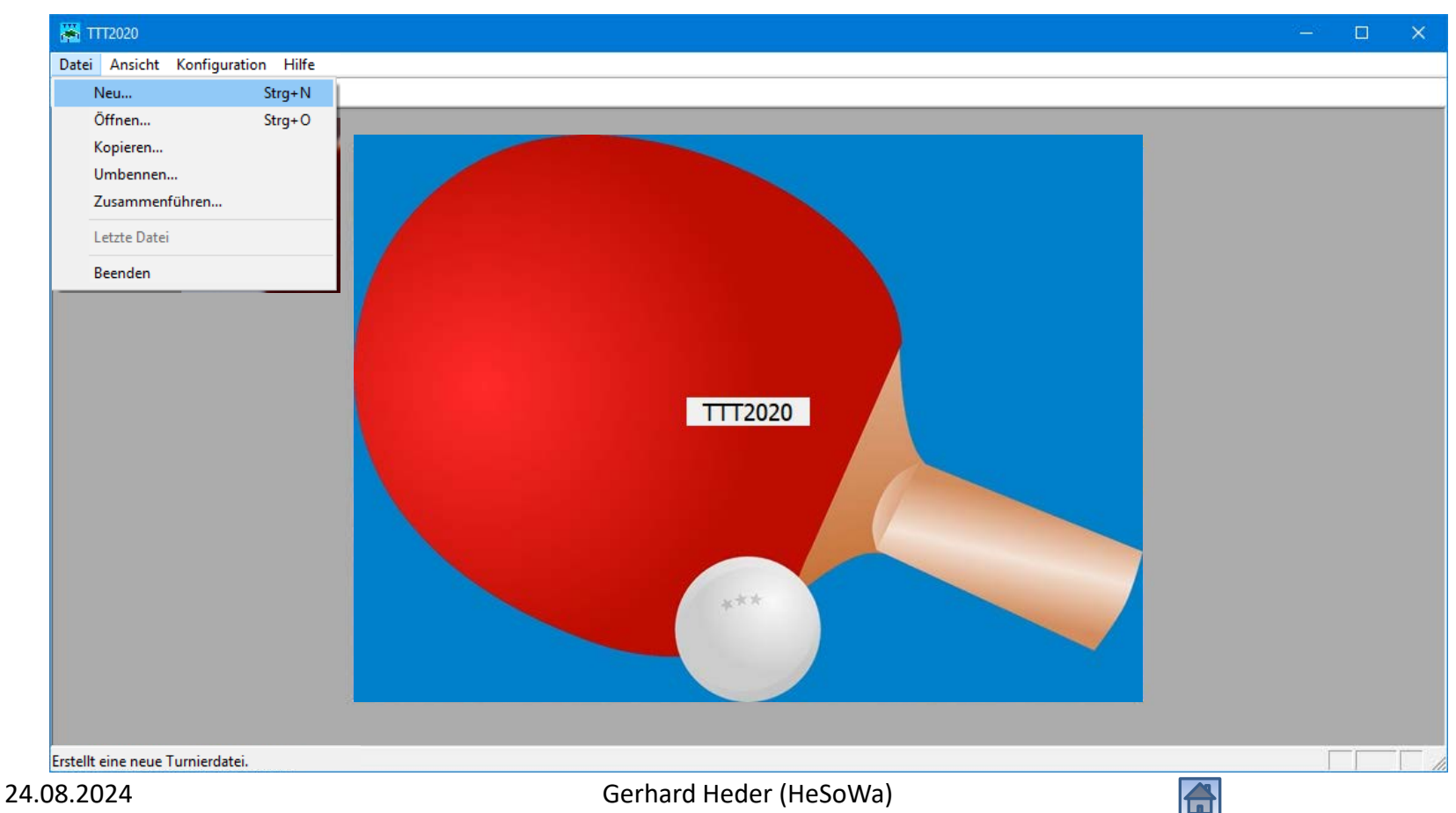

## Neue Turnierdatei anlegen

| 🚟 ТТТ2020                             |                                                                                                    |  | × |
|---------------------------------------|----------------------------------------------------------------------------------------------------|--|---|
| Datei Ansicht Konfiguration H         | lfe                                                                                                    |  |   |
| 🗅 🖨 🖻 🖻 🧶 🌾 💡                         |                                                                                                    |  |   |
|                                       |                                                                                                    |  |   |
|                                       | X Neue Datei erzeugen                                                                                                    |  |   |
|                                       |                                                                                                    |  |   |
|                                       | $\leftarrow \rightarrow$ $\checkmark$ ITT2020 $\Rightarrow$ Bavarian TT-Race $\Rightarrow$ Schulung $\checkmark$ $\checkmark$ $\eth$ $\checkmark$ Schulung durchsuchen |  |   |
|                                       | Organisieren ▼ Neuer Ordner 🗄 🗄 ▼ 😮                                                                                                    |  |   |
|                                       | Tischtennis ^ Name Ânderungsdatum Typ                                                                                                    |  |   |
|                                       | Toyota                                                                                                    |  |   |
|                                       | Treysa                                                                                                    |  |   |
|                                       | <u>π</u>                                                                                                    |  |   |
|                                       | TTT2014                                                                                                    |  |   |
|                                       | TTT2016                                                                                                    |  |   |
|                                       | ТТТ2020                                                                                                    |  |   |
|                                       | Altersklassen                                                                                                    |  |   |
|                                       | Bavarian TT-Race                                                                                                    |  |   |
|                                       | Detrigeners Reversion TL-Parce                                                                                                    |  |   |
|                                       |                                                                                                    |  |   |
|                                       |                                                                                                    |  |   |
|                                       | ∧ Ordner ausblenden Abbrechen                                                                                                    |  |   |
|                                       |                                                                                                    |  |   |
|                                       |                                                                                                    |  |   |
| Drücken Sie F1, um Hilfe zu erhalten. |                                                                                                    |  |   |
| 08.2024                               | Gerhard Heder (HeSoWa)                                                                                                    |  |   |

## Neue Turnierdatei angelegt

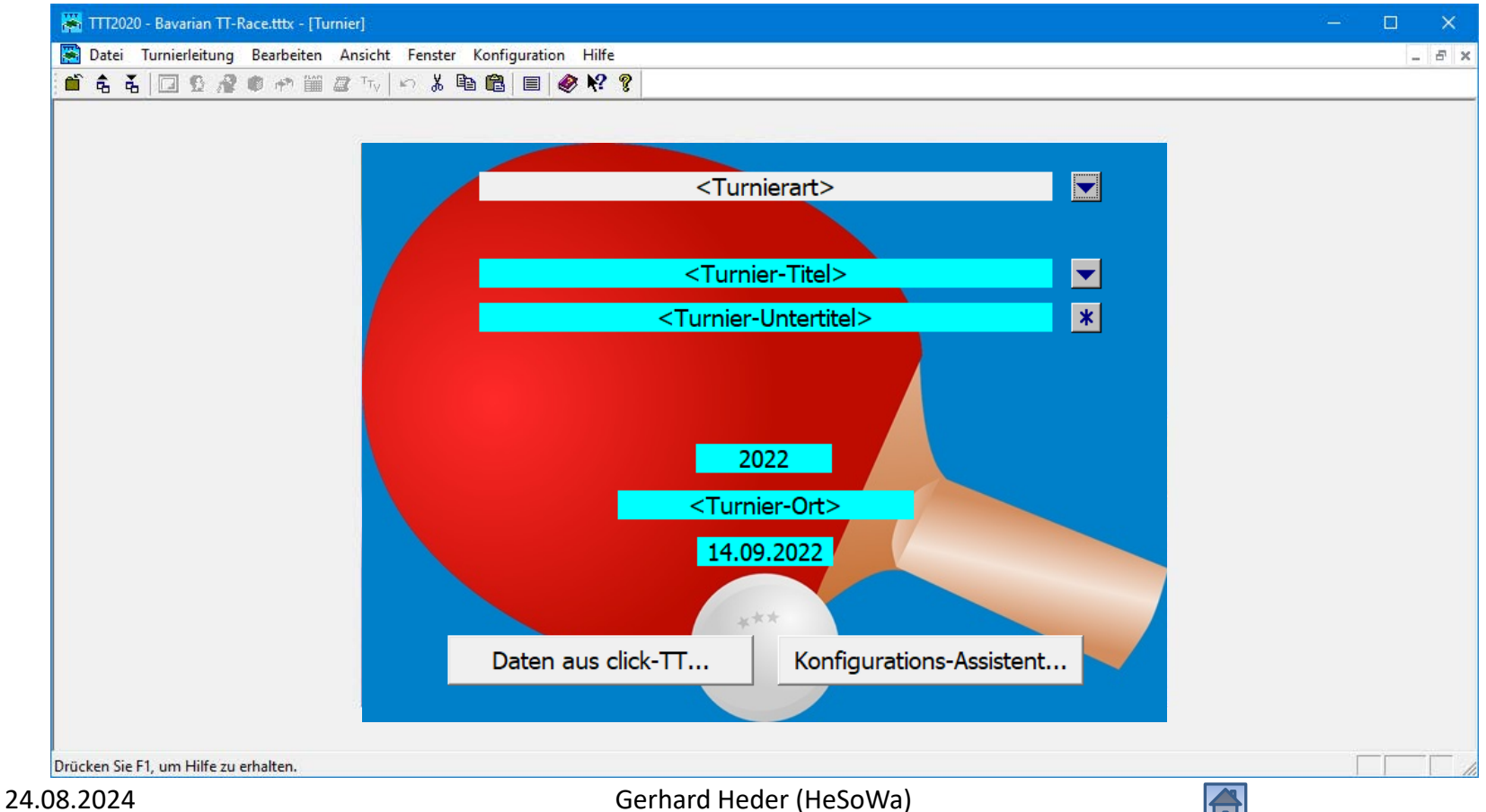

## Daten aus click-TT importieren

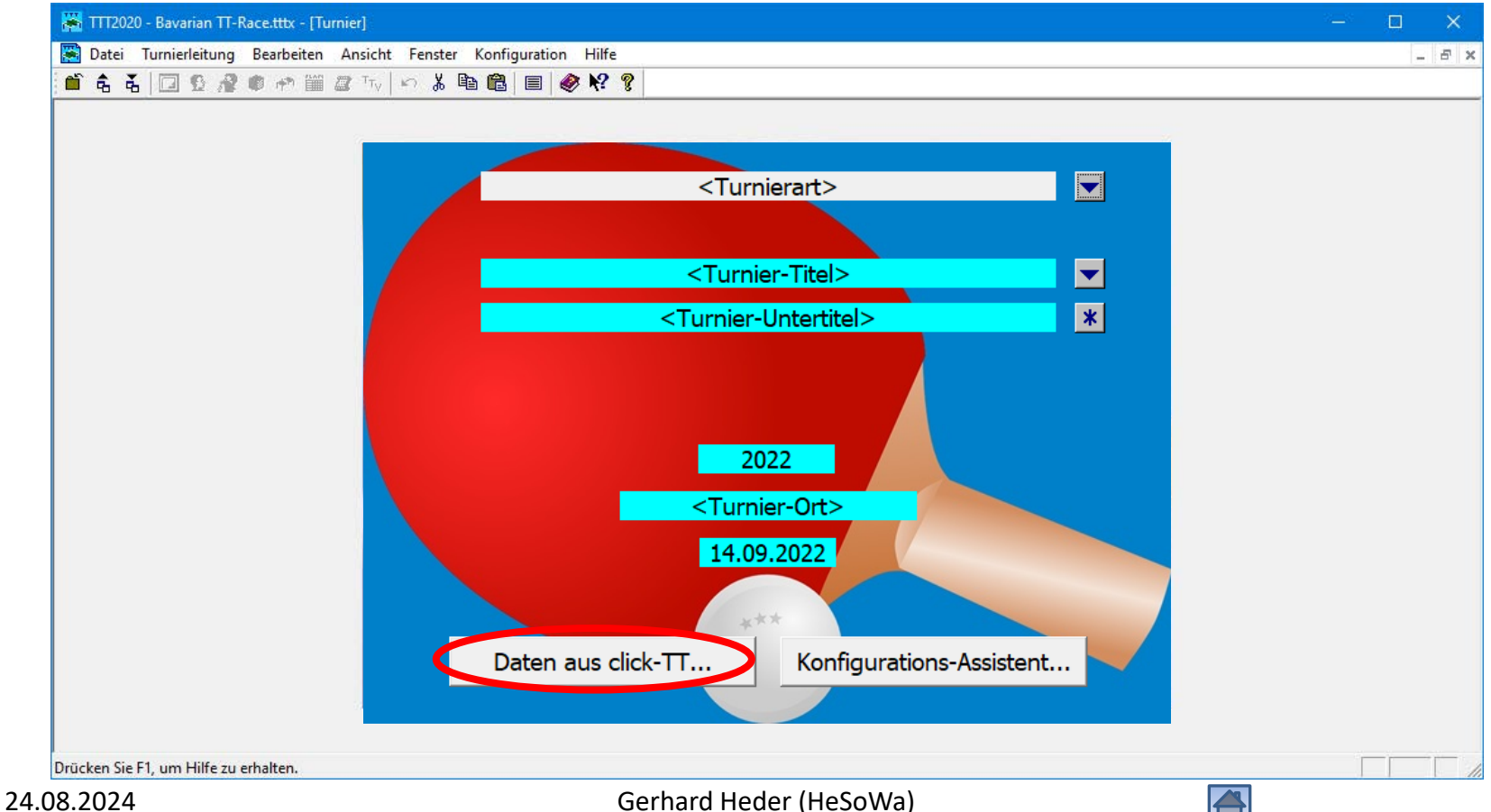

## Daten aus click-TT importieren

| 📸 Datei Turnierleitung Bea        | arbeiten Ansicht Fenster Konfiguration Hilfe                                                                                                    |                                                                                                    | - U X<br>- 5 X |
|-----------------------------------|----------------------------------------------------------------------------------------------------|----------------------------------------------------------------------------------------------------|----------------|
|                                   | Image: Second Stress     Image: Second Stress     Image: | ✓       ✓       Schulung durchsuchen         Image: Image: |                |
| Drücken Sie F1, um Hilfe zu erhal | ten.                                                                                                    |                                                                                                    |                |
| 1.08.2024                         | Gerhard Heder (HeSoV                                                                                                    | Na) 🚮                                                                                                    |                |

## Daten aus click-TT importieren

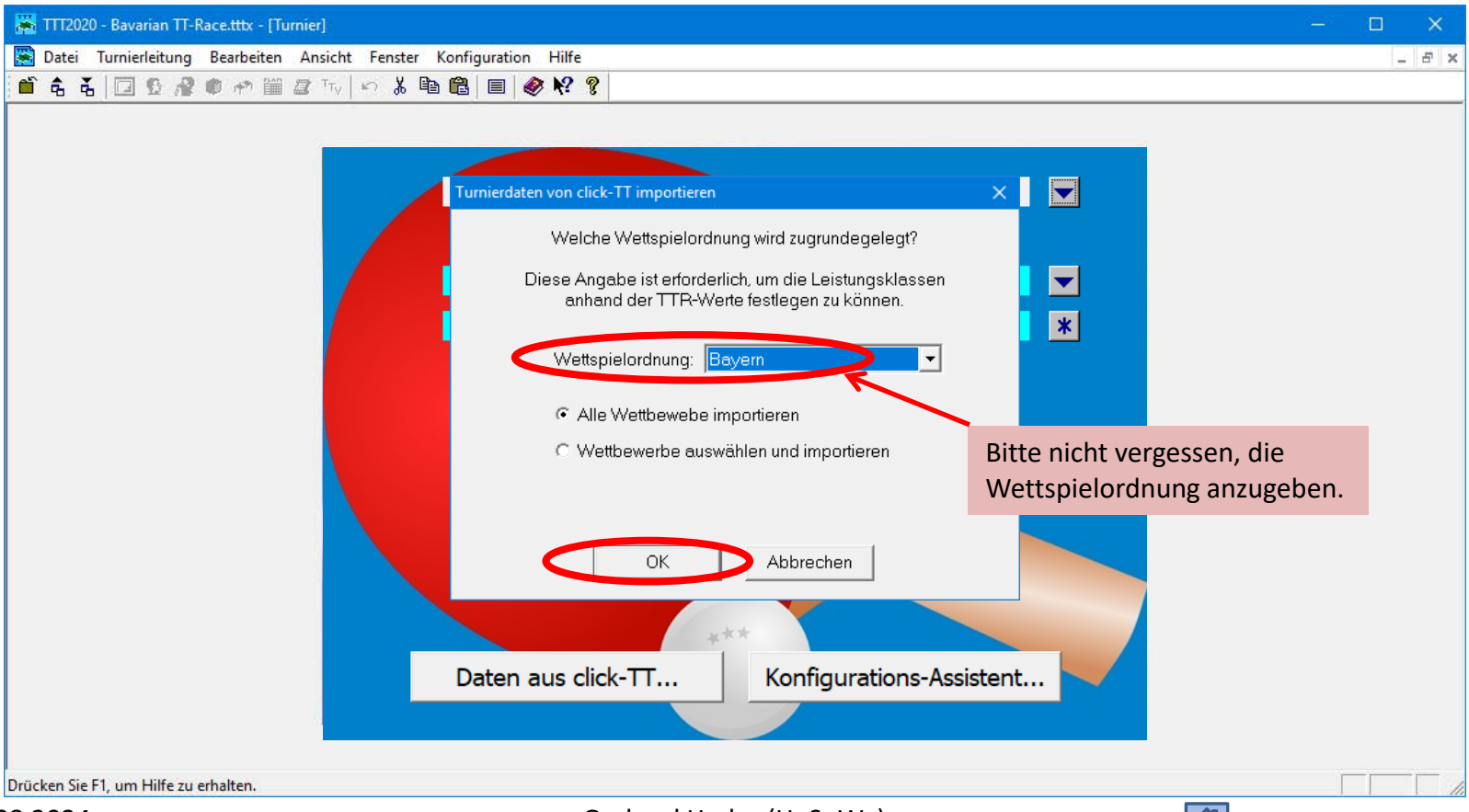

## Nach dem Importieren der Teilnehmer

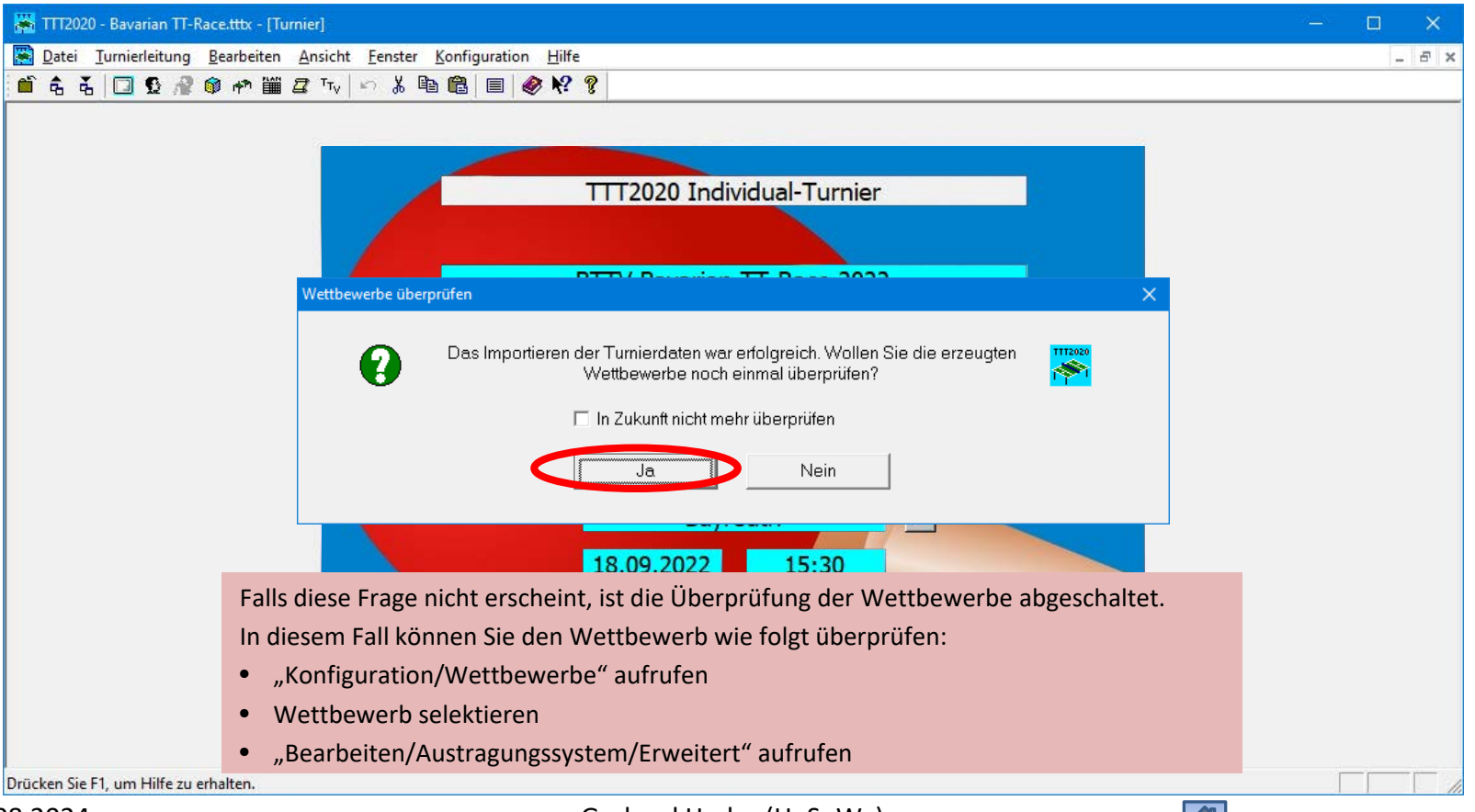

## Überprüfung der Einstellungen für den Wettbewerb

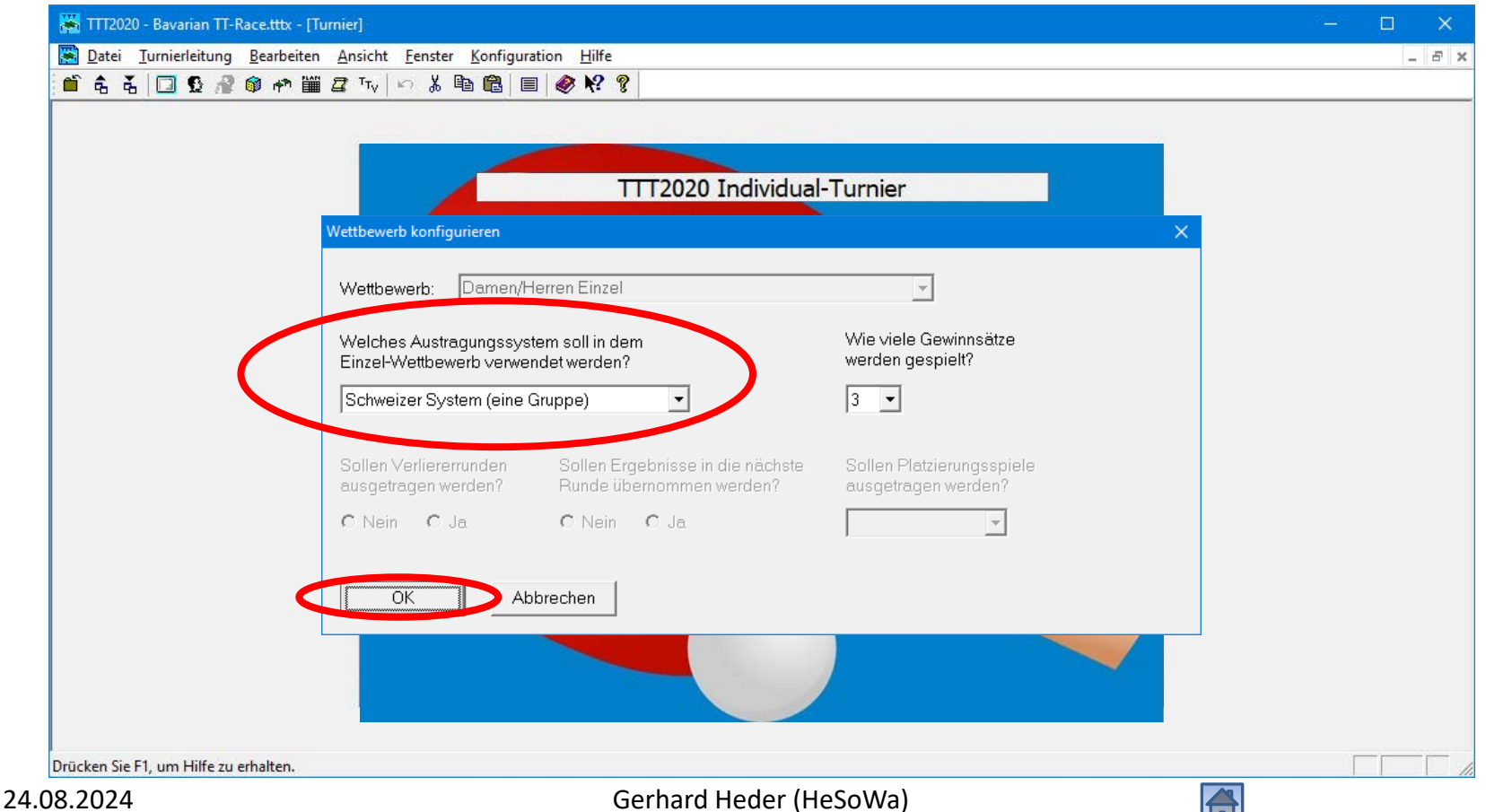

## Daten aus click-TT importiert

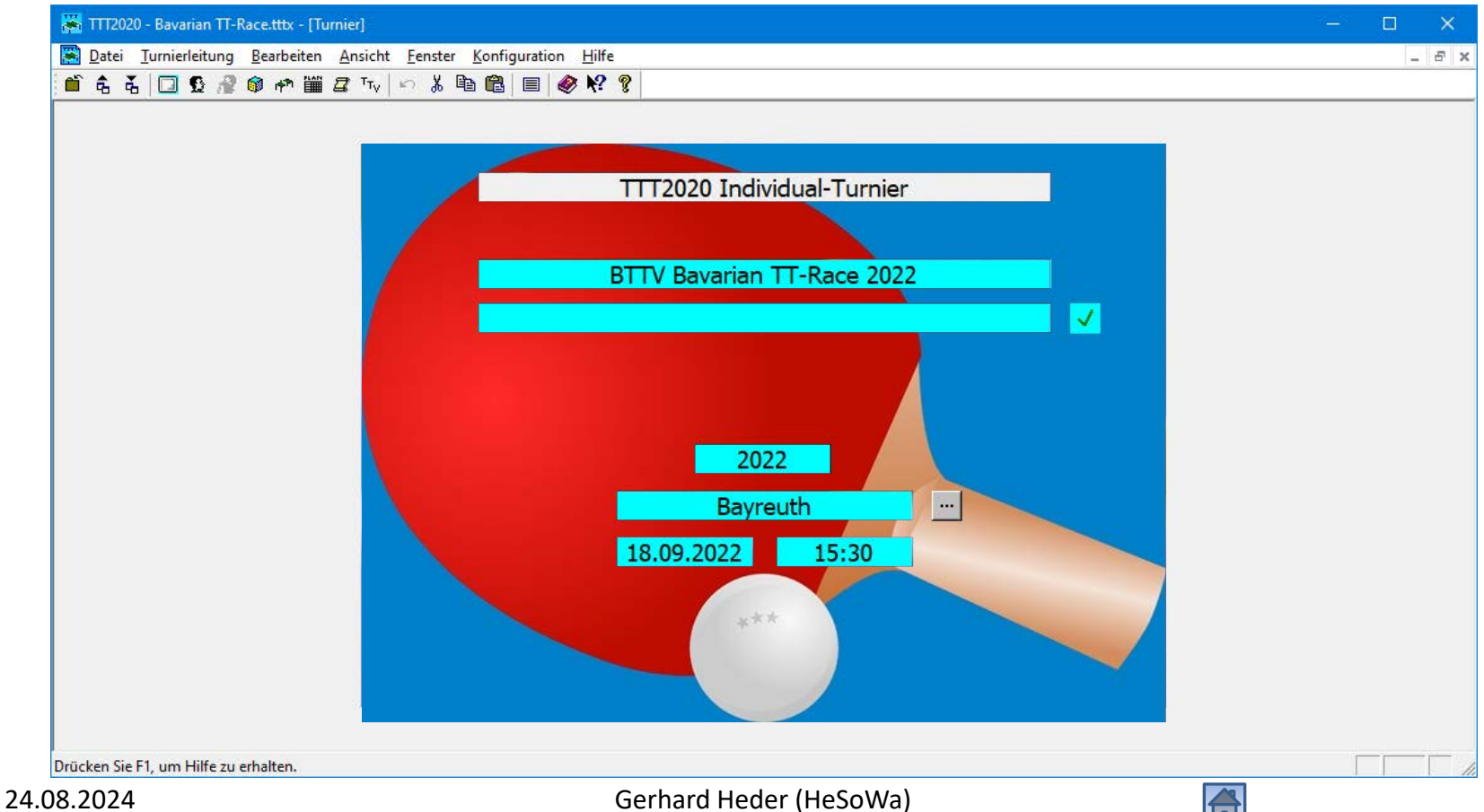

## Regeln für Bavarian TT-Race setzen

- Die Regeln für die Auswertung des BTTV Bavarian TT-Race weichen geringfügig von den Regeln der WO ab:
- Bei gleicher Buchholzzahl und identischem direkten Vergleich entscheidet nicht das Los, sondern der niedrigere Q-TTR-Wert. (vgl. <u>Präsentation Schweizer System des BTTV</u>)
- Deshalb müssen die Optionen für das Schweizer System überprüft und ggf. geändert werden.

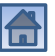

## Optionen für Schweizer System

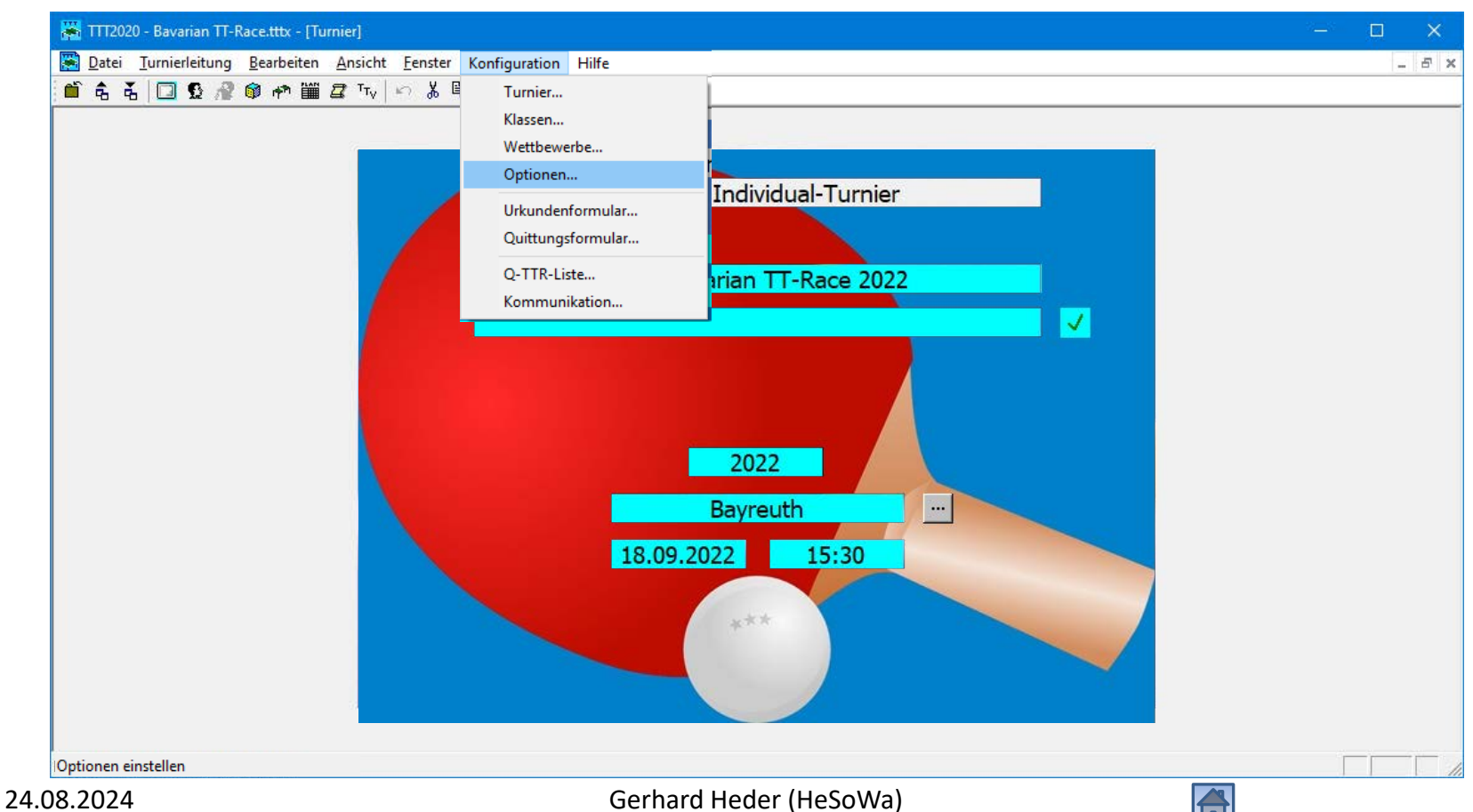

## Optionen für Schweizer System

| O Regeln der Wettenjelo strung   | Turniarcaria Bayarian TT-Bac                   |                           |
|----------------------------------|------------------------------------------------|---------------------------|
| C Benutzerdefinierte Regeln      | C Turnierserie MKTT Cup-System                 | m                         |
| Auslasung der Spielrunden-       |                                                |                           |
| Nächste Runde auslosen:          | <ul> <li>Automatisch ohne Kontrolle</li> </ul> | C Mit Kontrolle           |
| Spieler mit gleicher Sieganzahl: | Auslosen                                       | C Setzen nach MKTT        |
| Alle Sätze (Satzdifferenz)       | Gewonnene Sätze                                | Alle Bälle (Balldifferenz |
| 🗌 Gewonnene Bälle                | ✓ Niedrigerer TTR-Wert                         | Losentscheid              |
| Tischnummernvergabe:             |                                                |                           |
| C Der Reihe nach                 | Per Zufall                                     |                           |
|                                  |                                                |                           |

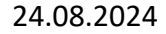

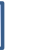

## Teilnehmer überprüfen

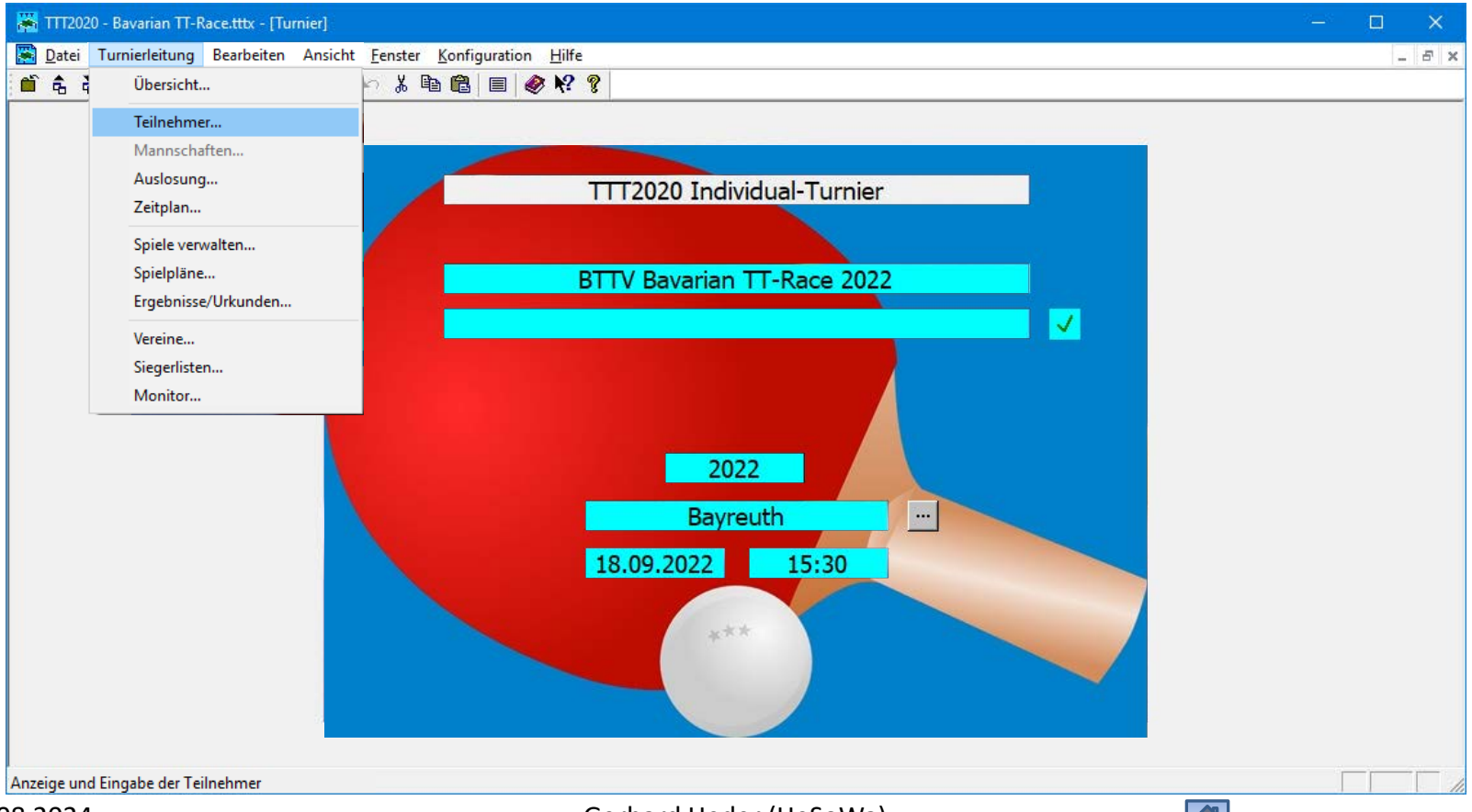

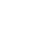

## Teilnehmer überprüfen

| ×   | TTT2020 - Bava     | rian TT-Race.t       | ttx - [Teilnehmer]                |                   |                                              |                                              |                                              |               |              |           |          |          |                       | —    |    | ×     |
|-----|--------------------|----------------------|-----------------------------------|-------------------|----------------------------------------------|----------------------------------------------|----------------------------------------------|---------------|--------------|-----------|----------|----------|-----------------------|------|----|-------|
|     | Datei Turnier      | leitung Bea          | rbeiten Datensatz Ansicht Fenster | Konfiguration Hil | lfe                                          |                                              |                                              |               |              |           |          |          |                       |      | -  | . 8 × |
| Ē   | ì 🕏 🕉 🖪 🖨          | 🗟 🖸 🖸 🗧              | 📲 📦 🏞 🎬 🖾 Tv   🗠 🐰 🖻              | 🔒 🕵 🐕 🕺 ·         |                                              | 🛛 💥 🗙                                        | 7 🗉                                          | I 🛷 🎌 💡       | Alle Klassen |           |          | ▼ A      | lle                   |      |    |       |
|     |                    |                      |                                   |                   |                                              |                                              |                                              |               |              |           |          |          |                       |      |    |       |
|     | Nachname           | Vorname              | Verein                            | Klasse            | Einzel                                       | Dop                                          | Mixed                                        | Geburtsja     | TTR-Wert     | Gem       | Anw      | Bez      |                       |      |    |       |
|     | Bettges            | Ingo                 | TSV Erding 1862                   | Damen/Herren      |                                              | İΠ                                           |                                              | 1962          | 1559         |           |          |          |                       |      |    |       |
|     | Borkenhagen        | Christian            | TSV Siegsdorf 1909 e.V.           | Damen/Herren      | $\square$                                    |                                              |                                              | 1994          | 1459         | $\square$ |          |          |                       |      |    |       |
|     | Dvarons 💦          | Normunds             | TSV Eintracht Bamberg             | Damen/Herren      | $\boxtimes$                                  |                                              |                                              | 1973          | 1539         | $\square$ |          |          |                       |      |    |       |
|     | Fiesler            | Achim                | TSV München-Ost                   | Damen/Herren      |                                              |                                              |                                              | 1971          | 1618         | $\square$ |          |          |                       |      |    |       |
|     | Gebauer            | Tobias               | TSV Neuried e.V.                  | Damen/Herren      |                                              |                                              |                                              | 1981          | 1577         |           |          |          |                       |      |    |       |
|     | Gößwein            | Jonas                | TSV 1889 Stockheim                | Damen/Herren      |                                              |                                              |                                              | 2004          | 1370         |           |          |          |                       |      |    |       |
|     | Hixson             | Ralph                | TV Rehau 1884                     | Damen/Herren      |                                              |                                              |                                              | 1971          | 1361         |           |          |          |                       |      |    |       |
|     | Klein              | Niklas               | CVJM Unterasbach                  | Damen/Herren      |                                              |                                              |                                              | 1998          | 1756         |           |          |          |                       |      |    |       |
|     | Leistner           | Thomas               | IIV 1984 Erlbach                  | Damen/Herren      |                                              | <u>⊢                                    </u> | <u> </u>                                     | 1995          | 1501         |           | <u> </u> |          |                       |      |    |       |
|     | Nonturfft          | Christian            | TOVE standard                     | Damen/Herren      |                                              | ┝ ┝┥                                         | <u>    </u>                                  | 1976          | 1570         |           | ┝ ┝┥     |          |                       |      |    |       |
|     | Petrick            | Stefano              | I SV Eintracht Bamberg            | Damen/Herren      |                                              | ┝ ┝┥                                         | <u>⊢                                    </u> | 1982          | 1180         |           | ┝ ┝┥     | <u> </u> |                       |      |    |       |
|     | Schneider          | Christian            | Post und Telekom SV Hote.V.       | Damen/Herren      |                                              | ┣ ┝┥                                         | ┝ ┝┥                                         | 1983          | 1501         |           | ┣ ╠      |          |                       |      |    |       |
|     | SEKOWSKI<br>Tijul  | Tania                | SV Weidenberg                     | Damen/Herren      |                                              | ⊢ ⊢ ⊢                                        | <u>⊢                                    </u> | 1977          | 1040         |           | ⊢ ⊢ ⊢    |          |                       |      |    |       |
|     | Turk<br>Woolfol    | Schootion            | TTC Stommbook                     | Damen/Herren      |                                              | ┝┝┤                                          |                                              | 1990          | 1399         |           | ┝┝┤      |          |                       |      |    |       |
|     | Wolff              | Sepastian<br>Mennick | 1 EC Bayrouth                     | Damen/Herren      |                                              | ╞╴┝╡╴                                        | ┝┝┤                                          | 1901          | 1945         |           | ┝┝┤      |          |                       |      |    |       |
|     | VVOIII             | талліск              |                                   | Damen/Henen       | <u>⊢                                    </u> | ┝┝┤╴                                         | $\vdash$                                     | 1330          | 1071         | 8         | ┝┝┤╴     |          |                       |      |    |       |
|     |                    |                      |                                   |                   |                                              |                                              |                                              |               |              |           |          |          |                       |      |    |       |
|     | De film            |                      | T                                 | )                 |                                              |                                              | :                                            | المالي المالي |              |           |          |          | <b>b</b> = <b>b</b> . |      |    |       |
|     | Da fur             | dieses               | Turnier nur maximal 1.            | s leiinenmer      | zuge                                         | lasser                                       | n sina                                       | , sich abe    | er 16 Spie   | eler a    | ngem     | eldet    | nape                  | en,  |    |       |
| 1   | hefind             | len sich             | die drei zuletzt angem            | eldeten Teilr     | hehme                                        | er auf                                       | der V                                        | Varteliste    | Diese s      | ind g     | elh m    | arkier   | t Fs                  | wird |    |       |
|     | Dor                |                      |                                   |                   |                                              | ci uui                                       |                                              | varicense     |              |           |          | ·        |                       |      |    |       |
|     | — jetzt u          | iberpruf             | t, welche Spieler anwe            | esend sind. P     | latze                                        | von n                                        | icht a                                       | nwesend       | len Spiele   | ern ko    | nnen     | mit I    | eilne                 | ehme | rn |       |
|     | aus de             | ar Warte             | liste aufgefüllt werder           |                   |                                              |                                              |                                              |               |              |           |          |          |                       |      |    |       |
|     | Mixe               |                      | inste aufgerunt werder            |                   |                                              |                                              |                                              |               |              |           |          |          |                       |      |    |       |
|     |                    |                      |                                   |                   |                                              |                                              |                                              |               |              |           |          |          |                       |      |    |       |
|     |                    |                      | <u> </u>                          |                   |                                              |                                              |                                              |               |              |           |          |          |                       |      |    |       |
| 1   | Anzahl der Teiln   | nehmer: 16           |                                   |                   |                                              |                                              |                                              |               |              |           |          |          |                       |      |    |       |
| Dri | icken Sie F1, um H | Hilfe zu erhalt      | en.                               |                   |                                              |                                              |                                              |               |              |           |          |          |                       |      | _  |       |
|     |                    |                      |                                   |                   |                                              |                                              |                                              |               |              |           |          |          |                       |      |    | 1 1/1 |

## Anwesende Teilnehmer markieren

| ł  | 🖌 TTT2020 - Bavai                 | rian TT-Race.t  | ttx - [Teilnehmer]                |                   |           |         |       |           |              |             |     |     |     | — |   | ×   |
|----|-----------------------------------|-----------------|-----------------------------------|-------------------|-----------|---------|-------|-----------|--------------|-------------|-----|-----|-----|---|---|-----|
|    | 🖥 Datei 🛛 Turnier                 | leitung Bea     | rbeiten Datensatz Ansicht Fenster | Konfiguration Hil | fe        |         |       |           |              |             |     |     |     |   | - | 8 X |
| 1  | Ĩ\$\$ <b>\$</b> <u>6</u> <i>€</i> | 3 🖸 🖸 🖗         | 🔮 📦 🏞 🎬 🞜 Tv 🔛 👗 🗎                | 🛍 🕵 🕵 🗵 🔹         | • • •     | 💥 💥     | 7 🗉   | 🥔 🐶 🢡     | Alle Klassen |             |     | ▼ A | lle |   |   |     |
|    |                                   |                 |                                   |                   |           |         |       |           |              |             |     |     |     |   |   |     |
|    | Nachname                          | Vorname         | Verein                            | Klasse            | Einzel    | Dop     | Mixed | Geburtsja | TTR-Wert     | Gem.,       | Amu | Bez |     |   |   |     |
|    | Bettges                           | Ingo            | TSV Erding 1862 💌 💌               | Damen/Herren 💌    |           |         |       | 1962      | 1559         |             |     |     |     |   |   |     |
|    | Borkenhagen                       | Christian       | TSV Siegsdorf 1909 e.V.           | Damen/Herren      | $\square$ |         |       | 1994      | 1459         | $\boxtimes$ |     |     |     |   |   |     |
|    | Dvarons 💦                         | Normunds        | TSV Eintracht Bamberg             | Damen/Herren      |           |         |       | 1973      | 1539         | $\boxtimes$ |     |     |     |   |   |     |
|    | Fiesler                           | Achim           | TSV München-Ost                   | Damen/Herren      | $\square$ |         |       | 1971      | 1618         | $\boxtimes$ |     |     |     |   |   |     |
|    | Gebauer                           | Tobias          | TSV Neuried e.V.                  | Damen/Herren      |           |         |       | 1981      | 1577         | $\boxtimes$ |     |     |     |   |   |     |
|    | Gößwein                           | Jonas           | TSV 1889 Stockheim                | Damen/Herren      |           |         |       | 2004      | 1370         | $\boxtimes$ |     |     |     |   |   |     |
|    | Hixson                            | Ralph           | TV Rehau 1884                     | Damen/Herren      | $\square$ |         |       | 1971      | 1361         | $\boxtimes$ |     |     |     |   |   |     |
|    | <u>Klein</u>                      | Niklas          | CVJM Unterasbach                  | Damen/Herren      |           |         |       | 1998      | 1756         | $\square$   |     |     |     |   |   |     |
|    | Leistner                          | Thomas          | TTV 1984 Erlbach                  | Damen/Herren      |           |         |       | 1995      | 1501         | $\square$   |     |     |     |   |   |     |
|    | Nohturfft                         | Christian       | TTV Heidelberg                    | Damen/Herren      |           |         |       | 1976      | 1570         | $\square$   |     |     |     |   |   |     |
|    | Petrick                           | Stefano         | TSV Eintracht Bamberg             | Damen/Herren      |           |         |       | 1982      | 1180         |             |     |     |     |   |   |     |
|    | Schneider                         | Christian       | Post und Telekom SV Hof e.V.      | Damen/Herren      | $\square$ |         |       | 1983      | 1501         | $\boxtimes$ |     |     |     |   |   |     |
|    | Sekowski                          | Matthias        | SV Weidenberg                     | Damen/Herren      |           |         |       | 1977      | 1548         | $\boxtimes$ |     |     |     |   |   |     |
|    | Türk                              | Tanja           | SV Mistelgau e.V.                 | Damen/Herren      |           |         |       | 1990      | 1399         | $\boxtimes$ |     |     |     |   |   |     |
|    | Woelfel                           | Sebastian       | TTC Stammbach                     | Damen/Herren      | $\square$ |         |       | 1981      | 1449         | $\boxtimes$ |     |     |     |   |   |     |
|    | Wolff                             | Yannick         | 1. FC Bayreuth                    | Damen/Herren      |           |         |       | 1998      | 1871         | $\boxtimes$ |     |     |     |   |   |     |
|    |                                   |                 |                                   |                   |           |         |       |           |              |             |     |     |     |   |   |     |
|    |                                   |                 |                                   |                   |           |         |       |           |              |             |     |     |     |   |   |     |
|    | Doppelpartner (                   | (Nachname,      | Vorname, Verein)                  | Doppelklasse      | Te        | extfeld |       |           |              |             |     |     |     |   |   |     |
|    | Mixedpartner (N                   | lachname, V     | /orname, Verein)                  | Mixedklasse       | 1         |         |       |           |              |             |     |     |     |   |   |     |
|    | Anzahl der Teiln                  | iehmer: 16      |                                   |                   |           |         |       |           |              |             |     |     |     |   |   |     |
| Dr | ücken Sie F1, um H                | Hilfe zu erhalt | en.                               |                   |           |         |       |           |              |             |     |     |     |   |   |     |
|    |                                   |                 |                                   |                   |           |         |       |           |              |             |     |     |     |   |   |     |

## Anwesende Teilnehmer markieren

| 🕌 ТТТ202    | 0 - Bavaria | n TT-Race.ti  | ttx - [Teilnehmer]                |                   |             |            |            |           |              |             |             |       |     | — |   | ×   |
|-------------|-------------|---------------|-----------------------------------|-------------------|-------------|------------|------------|-----------|--------------|-------------|-------------|-------|-----|---|---|-----|
| 😸 Datei     | Turnierleit | tung Bear     | rbeiten Datensatz Ansicht Fenster | Konfiguration Hil | fe          |            |            |           |              |             |             |       |     |   | - | 8 X |
| 🛍 🕏 🤻       | 0.4         | 🖸 🖸 🤉         | 📲 📦 🏞 🎬 🚄 Tv   🗠 👗 🗈              | 🛍 🕵 🕵 H 🕔         | ( <b>)</b>  | 💥 💥        | 7 🗉        | 🧼 🐶 🢡     | Alle Klassen |             |             | - A   | lle |   |   |     |
|             |             |               |                                   |                   |             |            |            |           |              |             |             |       |     |   |   |     |
| Nachna      | ame 🗸 🗸     | /orname       | Verein                            | Klasse            | Einzel      | Dop        | Mixed      | Geburtsja | TTR-Wert     | Gem         | Anw         | Bez   |     |   |   |     |
| Bettges     | In          | go            | TSV Erding 1862                   | Damen/Herren      | $\boxtimes$ |            |            | 1962      | 1559         |             |             |       |     |   |   |     |
| Borkenł     | nagen (Cl   | hristian      | TSV Siegsdorf 1909 e.V.           | Damen/Herren 💌    | $\boxtimes$ |            |            | 1994      | 1459         |             |             |       |     |   |   |     |
| Dvaron:     | s N         | ormunds       | TSV Eintracht Bamberg             | Damen/Herren      | $\boxtimes$ |            |            | 1973      | 1539         | $\boxtimes$ |             |       |     |   |   |     |
| Fiesler     | A           | chim          | TSV München-Ost                   | Damen/Herren      | $\square$   |            |            | 1971      | 1618         | $\square$   |             |       |     |   |   |     |
| Gebaue      | er T        | obias         | TSV Neuried e.V.                  | Damen/Herren      |             |            |            | 1981      | 1577         |             |             |       |     |   |   |     |
| Gößwei      | n Jo        | onas          | TSV 1889 Stockheim                | Damen/Herren      |             |            |            | 2004      | 1370         |             |             |       |     |   |   |     |
| Hixson      | R           | alph          | TV Rehau 1884                     | Damen/Herren      |             |            |            | 1971      | 1361         |             |             |       |     |   |   |     |
| Klein       | N           | iklas         | CVJM Unterasbach                  | Damen/Herren      |             |            |            | 1998      | 1756         |             |             |       |     |   |   |     |
| Leistner    | · T         | homas         | TTV 1984 Erlbach                  | Damen/Herren      |             |            |            | 1995      | 1501         |             | <u> </u>    |       |     |   |   |     |
| Nohturff    | t C         | hristian      |                                   | Damen/Herren      |             |            |            | 1976      | 1570         |             | <u> </u>    |       |     |   |   |     |
| Petrick     | S1          | tefano        | TSV Eintracht Bamberg             | Damen/Herren      |             |            |            | 1982      | 1180         |             | <u> </u>    |       |     |   |   |     |
| Schneic     | ler C       | hristian      | Post und Telekom SV Hof e.V.      | Damen/Herren      |             | <u> </u>   |            | 1983      | 1501         |             | <u>    </u> | 느끔    |     |   |   |     |
| Sekows      | <u>ki M</u> | latthias      | SV Weidenberg                     | Damen/Herren      |             | <u> </u>   | <u> </u>   | 1977      | 1548         |             | <u>⊢ ⊢</u>  | 느님    |     |   |   |     |
|             |             | anja          | SV Mistelgau e.V.                 | Damen/Herren      |             | _ <u> </u> | _ <u> </u> | 1990      | 1399         |             | <u>⊢ ⊢</u>  | 느님님   |     |   |   |     |
| Woelfel     |             | ebastian      | IIC Stammbach                     | Damen/Herren      |             |            |            | 1981      | 1449         |             | ┝ ┝┥        | - 님 - |     |   |   |     |
| Wolff       | Yi          | annick        | 1.FCBayreuth                      | Damen/Herren      |             |            |            | 1998      | 1871         |             | ┝ ┝┥        | - 님 - |     |   |   |     |
|             |             |               |                                   |                   |             |            |            |           |              |             |             |       |     |   |   |     |
|             |             |               |                                   |                   |             |            |            |           |              |             |             |       |     |   |   |     |
| Doppelp     | artner (No  | achname,      | Vorname, Verein)                  | Doppelklasse      | Te<br>      | xtfeld     |            |           |              |             |             |       |     |   |   |     |
| Mixedpa     | rtner (Nac  | chname, V     | ′orname, Verein)<br>▼             | Mixedklasse       |             |            |            |           |              |             |             |       |     |   |   |     |
| Anzani di   | er i eilner | imer: 16      |                                   |                   |             |            |            |           |              |             |             |       |     |   |   |     |
| Drücken Sie | F1, um Hilt | fe zu erhalte | en.                               |                   |             |            |            |           |              |             |             | _     |     |   |   | 11. |

## Anwesende Teilnehmer markiert

| 8   | TTT2020 - Bava         | rian TT-Race.t   | ttx - [Teilnehmer]                |                   |             |       |         |            |              |             |             |                      |     | — |   | ×     |
|-----|------------------------|------------------|-----------------------------------|-------------------|-------------|-------|---------|------------|--------------|-------------|-------------|----------------------|-----|---|---|-------|
| Ċ   | Datei Turnier          | leitung Bear     | rbeiten Datensatz Ansicht Fenster | Konfiguration Hil | lfe         |       |         |            |              |             |             |                      |     |   | - | ъ×    |
| 1   | 〕 ♣ ቘ 🖪 🛎              | 5 🖸 🖸 🖗          | 🔮 📦 🏘 🎬 🖉 Try   🗠 🕺 🗎             | 🛍 🕵 🕵 国 -         | < > >       | 💥 🗙   | 7 🗉     | 🥔 🐶 🢡      | Alle Klassen |             |             | ▼ A                  | lle |   |   |       |
|     |                        |                  |                                   |                   |             |       |         |            |              |             |             |                      |     |   |   |       |
|     | Nachname               | Vorname          | Verein                            | Klasse            | Einzel      | Dop   | Mixed   | Geburtsja  | TTR-Wert     | Gem         | Anw         | Bez                  |     |   |   |       |
|     | Bettges                | Ingo             | TSV Erding 1862                   | Damen/Herren      |             |       |         | 1962       | 1559         |             |             |                      |     |   |   |       |
|     | Borkenhagen            | Christian        | TSV Siegsdorf 1909 e.V.           | Damen/Herren      | $\square$   |       |         | 1994       | 1459         | $\boxtimes$ | $\square$   |                      |     |   |   |       |
|     | Dvarons 💦              | Normunds         | TSV Eintracht Bamberg             | Damen/Herren      | $\boxtimes$ |       |         | 1973       | 1539         | $\square$   |             |                      |     |   |   |       |
|     | Fiesler                | Achim            | TSV München-Ost                   | Damen/Herren      | $\square$   |       |         | 1971       | 1618         | $\square$   | $\square$   |                      |     |   |   |       |
|     | Gebauer                | Tobias           | TSV Neuried e.V.                  | Damen/Herren      |             |       |         | 1981       | 1577         |             |             |                      |     |   |   |       |
|     | Gößwein                | Jonas            | TSV 1889 Stockheim                | Damen/Herren      | $\square$   |       |         | 2004       | 1370         |             | $\boxtimes$ |                      |     |   |   |       |
|     | Hixson                 | Ralph            | TV Rehau 1884                     | Damen/Herren      |             |       |         | 1971       | 1361         |             | M           |                      |     |   |   |       |
|     | Klein 💦                | Niklas           | CVJM Unterasbach                  | Damen/Herren      | $\square$   |       |         | 1998       | 1756         |             |             |                      |     |   |   |       |
|     | Leistner               | Thomas           | TTV 1984 Erlbach                  | Damen/Herren      |             |       |         | 1995       | 1501         |             |             |                      |     |   |   |       |
|     | Nohturfft              | Christian        | TTV Heidelberg                    | Damen/Herren      |             |       |         | 1976       | 1570         | $\square$   | $\square$   |                      |     |   |   |       |
|     | Petrick                | Stefano          | TSV Eintracht Bamberg             | Damen/Herren      |             |       |         | 1982       | 1180         |             |             |                      |     |   |   |       |
|     | Schneider              | Christian        | Post und Telekom SV Hof e.V.      | Damen/Herren      |             |       |         | 1983       | 1501         |             |             | $\mathcal{D}\square$ |     |   |   |       |
|     | Sekowski               | Matthias         | SV Weidenberg                     | Damen/Herren      |             |       |         | 1977       | 1548         |             | M           |                      |     |   |   |       |
|     | Türk                   | Tanja            | SV Mistelgau e.V.                 | Damen/Herren      |             |       |         | 1990       | 1399         |             |             |                      |     |   |   |       |
|     | Woelfel                | Sebastian        | TTC Stammbach                     | Damen/Herren      |             |       |         | 1981       | 1449         |             | $\square$   |                      |     |   |   |       |
|     | Wolff                  | Yannick          | 1. FC Bayreuth                    | Damen/Herren      |             |       |         | 1998       | 1871         | $\square$   | $\square$   |                      |     |   |   |       |
|     |                        |                  |                                   |                   |             |       |         |            |              |             |             |                      |     |   |   |       |
|     |                        |                  |                                   |                   |             |       |         |            |              |             |             |                      |     |   |   |       |
|     |                        |                  | -· ·                              |                   | . –         |       |         |            |              |             |             |                      |     |   |   |       |
|     |                        |                  | Einer der sp                      | helberechtig      | ten le      | linen | mer is  | st nicht e | rschiene     | n.          |             |                      |     |   |   |       |
|     | Donnolnorthor /        | Machnomo         | Vomeme Ver                        |                   |             |       |         |            |              |             |             |                      |     |   |   |       |
|     | Dobbeibarment<br>I     | ivacinane,       | Ein anwese                        | nder Spieler      | aus d       | er Wa | rtelist | te spring  | t für ihn    | ein.        |             |                      |     |   |   |       |
|     |                        |                  |                                   |                   |             |       |         |            |              |             |             |                      |     |   |   |       |
|     | Mixodnertnor (N        | lechnemo V       | (ornemo Voroin)                   | Mixedklacce       | 1           |       |         |            |              |             |             |                      |     |   |   |       |
|     | imixedpartner (is      | aconnaine, v     | omame, vereinj                    | IVIXCUNICOSC      | · 1         |       |         |            |              |             |             |                      |     |   |   |       |
|     |                        |                  | <b>~</b>                          |                   |             |       |         |            |              |             |             |                      |     |   |   |       |
|     | Anzahl der Teiln       | ehmer: 16        |                                   |                   |             |       |         |            |              |             |             |                      |     |   |   |       |
| Dri | icken Sie E1 um k      | Hilfe zu erhalt: | en                                |                   |             |       |         |            |              |             |             |                      |     |   | _ |       |
| on  | action of entry differ | inic zu critato  | en                                |                   |             |       |         |            |              |             |             |                      |     |   |   | 1 1/1 |

## Teilnehmer aus Warteliste übernehmen

|                  |             |                              | 1            |           |              |       |             | 1         |           |             | _      |            |   |
|------------------|-------------|------------------------------|--------------|-----------|--------------|-------|-------------|-----------|-----------|-------------|--------|------------|---|
| Nachname         | Vorname     | Verein                       | Klasse       | Einzel    | Dop          | Mixed | d Geburtsja | TTR-Wert  | Gem       | Anw         | Bez    |            |   |
| Bettges          | Ingo        | TSV Erding 1862              | Damen/Herren |           | $\dot{\Box}$ |       | 1962        | 1559      |           |             |        | İ          | _ |
| Borkenhagen      | Christian   | TSV Siegsdorf 1909 e.V.      | Damen/Herren |           |              | Т     | ochtor M    | aucklick  | SUF Ei    | nzolfo      |        | - Chielere |   |
| Dvarons 🗍        | Normunds    | TSV Eintracht Bamberg        | Damen/Herren |           |              |       | echterivi   | auskiicka |           | nzene       | iu ues | spielers   |   |
| Fiesler          | Achim       | TSV München-Ost              | Damen/Herren |           |              |       | 1971        | 1618      |           |             |        |            |   |
| Gebauer          | Tobias      | TSV Neuried e.V.             | Damen/Herren |           |              |       | 1981        | 1577      |           |             |        | 1          |   |
| Gößwein          | Jonas       | TSV 1889 Stockheim           | Damen/Herren |           |              |       | 2004        | 1370      |           |             |        | ]          |   |
| Hixson           | Ralph       | TV Rehau 1884                | Damen/Herren |           |              |       | 1971        | 1361      |           |             |        | ]          |   |
| Klein            | Niklas      | CVJM Unterasbach             | Damen/Herren |           |              |       | 1998        | 1756      |           |             |        | ]          |   |
| Leistner         | Thomas      | TTV 1984 Erlbach             | Damen/Herren |           |              |       | 1995        | 1501      | $\square$ | $\square$   |        | ]          |   |
| Nohturfft        | Christian   | TTV Heidelberg               | Damen/Herren | $\square$ |              |       | 1976        | 1570      |           | $\boxtimes$ |        | ]          |   |
| Petrick          | Stefano     | TS∨ Eintracht Bamberg        | Damen/Herren |           |              |       | 1982        | 1180      |           | $\square$   |        | ]          |   |
| Schneider        | Christian   | Post und Telekom SV Hof e.V. | Damen/Herren |           |              |       | 1983        | 1501      |           |             |        |            |   |
| Sekowski         | Matthias    | SV Weidenberg                | Damen/Herren |           |              |       | 1977        | 1548      |           | $\boxtimes$ |        | ]          |   |
| Türk             | Tanja       | SV Mistelgau e.V.            | Damen/Herren |           |              |       | 1990        | 1399      |           |             |        | ]          |   |
| Woelfel          | Sebastian   | TTC Stammbach                | Damen/Herren |           |              |       | 1981        | 1449      |           |             |        | ]          |   |
| Wolff            | Yannick     | 1. FC Bayreuth               | Damen/Herren |           |              |       | 1998        | 1871      |           |             |        |            |   |
|                  |             |                              |              |           |              |       |             |           |           |             |        | J          |   |
| Doppelpartner    | (Nachname,  | Vorname, Verein)             | Doppelklasse |           | extfeld      |       |             |           |           |             |        |            |   |
| vlixedpartner (l | Nachname, N | /orname, Verein)             | Mixedklasse  | - '       |              |       |             |           |           |             |        |            |   |

## Teilnehmer aus Warteliste übernehmen

| 〕 ቈ ቈ Ҩ ∉        | 🗟 🖸 🔂 ,     | 🔐 🞯 🏞 🎬 🗷 Tv   🗠 🐰 🖻         | 🖻 🕵 🕵 🔳      | ▲ ► ►       | * ×                      | ( 🔽 🗉      | I 🥔 🎌 🕯    | Alle Klassen |             |             | ▼ A    | lle       |            |
|------------------|-------------|------------------------------|--------------|-------------|--------------------------|------------|------------|--------------|-------------|-------------|--------|-----------|------------|
|                  |             |                              |              |             |                          |            |            | -            |             |             |        |           |            |
| Nachname         | Vorname     | Verein                       | Klasse       | Einzel      | Dop                      | Mixed      | Geburtsja. | TTR-Wert     | Gem         | Anw         | Bez    |           |            |
| Bettges          | Ingo        | TSV Erding 1862              | Damen/Herren | $\boxtimes$ |                          |            | 1962       | 1559         | $\square$   |             |        |           |            |
| Borkenhagen      | Christian   | TSV Siegsdorf 1909 e.V.      | Damen/Herren | $\boxtimes$ |                          |            | 1994       | 1459         | $\boxtimes$ | $\boxtimes$ |        |           |            |
| Dvarons          | Normunds    | TSV Eintracht Bamberg        | Damen/Herren | $\boxtimes$ |                          |            | 1973       | 1539         | $\square$   |             |        |           |            |
| Fiesler          | Achim       | TSV München-Ost              | Damen/Herren | $\boxtimes$ |                          |            | 1971       | 1618         | $\square$   | $\square$   |        |           |            |
| Gebauer          | Tobias      | TSV Neuried e.V.             | Damen/Herren | $\boxtimes$ |                          |            | 1981       | 1577         | $\square$   | $\square$   |        |           |            |
| Gößwein          | Jonas       | TSV 1889 Stockheim           | Damen/Herren |             |                          |            | 2004       | 1370         | $\square$   |             |        |           |            |
| Hixson           | Ralph       | TV Rehau 1884                | Damen/Herren | $\square$   | Einz                     | el ausbler | nden       | 1361         | $\square$   | $\boxtimes$ |        |           |            |
| Klein            | Niklas      | CVJM Unterasbach             | Damen/Herren |             |                          |            |            | 1756         | $\boxtimes$ |             |        |           |            |
| Leistner         | Thomas      | TTV 1984 Erlbach             | Damen/Herren |             | Einz                     | el setzen: |            | 1501         |             |             |        |           |            |
| Nohturfft        | Christian   | TTV Heidelberg               | Damen/Herren |             | Einz                     | el löscher | n          | 1570         |             |             |        |           |            |
| Petrick          | Stefano     | TSV Eintracht Bamberg        | Damen/Herren |             | _                        |            |            | 1180         |             |             |        |           |            |
| Schneider        | Christian   | Post und Telekom SV Hof e.V. | Damen/Herren |             | <ul> <li>Einz</li> </ul> | el-Warteli | iste       | 1501         |             |             |        |           |            |
| Sekowski         | Matthias    | SV Weidenberg                | Damen/Herren |             |                          |            | 1977       | 1548         |             |             |        |           |            |
| Türk             | Tanja       | SV Mistelgau e.V.            | Damen/Herren |             |                          |            | 1990       | 1399         |             |             |        |           |            |
| Woelfel          | Sebastian   | TTC Stammbach                | Damen/Herren |             |                          |            | 1981       | 1449         |             |             |        |           |            |
| Wolff            | Yannick     | 1. FC Bayreuth               | Damen/Herren |             |                          |            | 1998       | 1871         |             |             |        |           |            |
|                  |             | -                            |              |             |                          |            |            |              |             |             |        |           |            |
|                  |             |                              |              |             |                          |            |            |              |             |             |        |           |            |
|                  |             |                              |              |             |                          |            |            | Durch An     | klicke      | en die      | ses M  | enûpun    | kts wi     |
|                  |             |                              |              |             |                          |            |            | Haken da     | vore        | ntferm      | ht und | damit v   | ersch      |
| _                |             |                              |              | -           |                          |            |            | naken ua     | vorc        | nucri       | it unu | uanne     | rensen     |
| Doppelpartner    | (Nachname,  | Vorname, Verein)             | Doppelklasse | _ le        | xtteld                   |            |            | der Teilne   | ehme        | r aus       | der W  | artelisto | <u>)</u> . |
|                  |             | -                            |              |             |                          |            |            |              |             |             |        |           |            |
|                  |             |                              | L.P. 11.1    |             |                          |            |            |              |             |             |        |           |            |
| Mixeapartner (N  | vacnname, v | romame, vereinj              | Mixeakiasse  |             |                          |            |            |              |             |             |        |           |            |
|                  |             | -                            |              |             |                          |            |            |              |             |             |        |           |            |
| Anzohl dor Toilr | ohmor 16    |                              |              | 1           |                          |            |            |              |             |             |        |           |            |
| Anzanı der Tellr | ienmer: 16  |                              |              |             |                          |            |            |              |             |             |        |           |            |

## Teilnehmer aus Warteliste übernommen

| Nachname      | Vorname      | Verein                       | Klasse         | Finzel      | Don     | Mixed    | Geburtsia | TTB-Wert   | Gem         | Anw   | Bez         |    | <br> | ĺ |
|---------------|--------------|------------------------------|----------------|-------------|---------|----------|-----------|------------|-------------|-------|-------------|----|------|---|
| Bettaes       | Ingo         | TSV Erding 1862              | Damen/Herren   |             |         |          | 1962      | 1559       |             |       |             |    |      |   |
| Borkenhagen   | Christian    | TSV Siegsdorf 1909 e.V.      | Damen/Herren   |             | H H     | $\vdash$ | 1994      | 1459       |             |       | ΗH          | -  |      |   |
| Dvarons       | Normunds     | TSV Eintracht Bamberg        | Damen/Herren   |             |         |          | 1973      | 1539       |             |       | $+ \exists$ | -  |      |   |
| Fiesler       | Achim        | TSV München-Ost              | Damen/Herren   |             |         |          | 1971      | 1618       |             |       | ΗĦ          | -  |      |   |
| Gebauer       | Tobias       | TSV Neuried e.V.             | Damen/Herren   |             |         |          | 1981      | 1577       |             |       | ΗĦ          | -  |      |   |
| Gößwein       | Jonas        | TSV 1889 Stockheim           | Damen/Herren   |             |         |          | 2004      | 1370       |             |       |             |    |      |   |
| Hixson        | <b>B</b> Aph | TV Rehau 1884                | Damen/Herren   |             |         |          | 1971      | 1361       |             |       |             |    |      |   |
| Klein         | Niklas       | CVJM Unterasbach             | Damen/Herren   |             |         |          | 1998      | 1756       |             |       |             |    |      |   |
| Leistner      | Tromas       | TTV 1984 Erlbach             | Damen/Herren   |             |         |          | 1995      | 1501       |             |       |             |    |      |   |
| Nohturfft     | Christian    | TTV Heidelberg               | Damen/Herren   |             |         |          | 1976      | 1570       |             |       |             |    |      |   |
| Petrick       | Stefano      | TS∨ Eintracht Bamberg        | Damen/Herren   |             |         |          | 1982      | 1180       | $\boxtimes$ |       |             |    |      |   |
| Schneider     | Christian    | Post und Telekom SV Hof e.V. | Damen/Herren   |             |         |          | 1983      | 1501       | $\square$   |       |             |    |      |   |
| Sekowski      | Matthias     | SV Weidenberg                | Damen/Herren   |             |         |          | 1977      | 1548       |             |       |             |    |      |   |
| Türk          | Tanja        | SV Mistelgau e.V.            | Damen/Herren   | $\boxtimes$ |         |          | 1990      | 1399       | $\square$   |       |             |    |      |   |
| Woelfel       | Sebastian    | TTC Stammbach                | Damen/Herren   | $\boxtimes$ |         |          | 1981      | 1449       | $\square$   |       |             |    |      |   |
| Wolff         | Yannick      | 1. FC Bayreuth               | Damen/Herren   |             |         |          | 1998      | 1871       |             |       |             |    |      |   |
|               |              |                              |                |             |         |          |           |            |             |       |             |    |      |   |
| Der           | r Teilneh    | imer wurde aus der W         | /arteliste ent | fernt ı     | und is  | t nich   | t mehr m  | nit gelber | Farb        | e mar | kier        | t. |      |   |
| Doppelpartner | (Nachname,   | Vorname, Verein)             | Doppelklasse   |             | extfeld |          |           | _          |             |       |             |    |      |   |
|               | Jachname \   | /orname, Verein)             | Mixedklasse    |             |         |          |           |            |             |       |             |    |      |   |

## Auslosung aufrufen

| W          | TTT202    | ) - Bavarian TT-F | lace.tttx - [] | [eilnehmer]    |           |         |               |      |           |            |          |           |              |          |          |           |     |   | ×  |
|------------|-----------|-------------------|----------------|----------------|-----------|---------|---------------|------|-----------|------------|----------|-----------|--------------|----------|----------|-----------|-----|---|----|
| æ          | Datei     | Turnierleitung    | Bearbeiter     | n Datensat     | z Ansicht | Fenster | Konfiguration | Hilf | fe        |            |          |           |              |          |          |           |     | - | ъ× |
| i 🖆        | ំ 🕏 🖣     | Übersicht.        |                |                | 7 Tr 🗠    | X 🖻     | 🖻 🕵 🕵 🛛 K     | •    |           | <b>₩ X</b> | 7        | 🧼 🕺 🤋     | Alle Klassen |          |          | - A       | lle |   |    |
| L r        |           | Teilnehme         | r              |                |           |         | l             | _    |           | _          |          |           | ·<br>(       | [ _      | 1        |           |     |   | _  |
|            | Nachn     | Mannscha          | often          |                |           |         | Klasse        |      | Einzel    | Dop        | Mixed    | Geburtsja | TTR-Wert     | Gem      | Anw      | Bez       |     |   |    |
|            | Bettges   | iviaririscha      | interi         |                | 2         |         | Damen/Herren  |      | $\square$ |            |          | 1962      | 1559         |          |          |           |     |   |    |
|            | Borken    | Auslosung         | J              |                | 1909 e.V. |         | Damen/Herren  |      |           |            |          | 1994      | 1459         |          |          |           |     |   |    |
|            | Dvaron    | Zeitplan          |                |                | amberg    |         | Damen/Herren  |      |           |            |          | 1973      | 1539         |          |          |           |     |   |    |
|            | Fiesler   |                   |                |                | Dst       |         | Damen/Herren  |      |           |            |          | 1971      | 1618         |          |          |           |     |   |    |
|            | Gebau     | Spiele verv       | walten         |                | V.        |         | Damen/Herren  |      |           |            |          | 1981      | 1577         |          |          |           |     |   |    |
|            | Gößwe     | Spielpläne        |                |                | kheim     |         | Damen/Herren  |      |           |            |          | 2004      | 1370         |          |          |           |     |   |    |
|            | Hixson    | Ergebnisse        | e/Urkunden     |                |           |         | Damen/Herren  |      |           |            |          | 1971      | 1361         |          |          |           |     |   |    |
|            | Klein     |                   |                |                | )ach      |         | Damen/Herren  |      |           |            |          | 1998      | 1/56         |          | <u> </u> |           |     |   |    |
| -          | Leistne   | Vereine           |                |                | ich       |         | Damen/Herren  |      |           |            |          | 1995      | 1501         |          |          | $\square$ |     |   |    |
|            | Nohturf   | Siegerliste       | n              |                | <u>g</u>  |         | Damen/Herren  | _    |           | <u> </u>   |          | 1976      | 1570         |          |          | - 님 -     |     |   |    |
| -          | Petrick   | Monitor           |                |                | amberg    |         | Damen/Herren  | _    |           | <u> </u>   |          | 1982      | 1180         |          | <u> </u> | ┣╠┙       |     |   |    |
| -          | Schnei    | Wontor            |                | . <del>.</del> | pm SV Hot | e.V.    | Damen/Herren  | _    |           | <u> </u>   |          | 1983      | 1501         |          |          | ┣╠┙       |     |   |    |
| -          | Sekows    | ki Matthia        | as SVN         | Veidenber      | <u>g</u>  |         | Damen/Herren  |      |           | <u> </u>   |          | 1977      | 1548         |          |          | ┝┝╧       |     |   |    |
| -          | lurk      | lanja             |                | Aistelgau e    | .V.       |         | Damen/Herren  | _    |           | <u> </u>   | <u> </u> | 1990      | 1399         |          |          | ┝┝╧┥      |     |   |    |
| -          | Woeltel   | Sebas             | tian IIC       | Stammba        | ch        |         | Damen/Herren  | _    |           |            |          | 1981      | 1449         |          |          | ┝┝┤       |     |   |    |
| -          | vvoitt    | Yannic            |                | Bayreuth       |           |         | Damen/Herren  |      | <u> </u>  | <u> </u>   | <u> </u> | 1998      | 1871         | <u> </u> | <u> </u> | ╞╌╠╌┥     |     |   |    |
| -          |           |                   |                |                |           |         |               |      |           |            |          |           |              |          |          |           |     |   |    |
|            |           |                   |                |                |           |         |               |      |           |            |          |           |              |          |          |           |     |   |    |
| ם<br> <br> | Doppelp   | artner (Nachne    | ame, Vorn      | ame, Verei     | n)        | Ŧ       | Doppelklasse  |      | Te<br>    | xtfeld     |          |           | _            |          |          |           |     |   |    |
| ľ          | vlixedpa  | rtner (Nachnar    | ne, Vorna      | me, Verein)    |           | Ŧ       | Mixedklasse   |      |           |            |          |           |              |          |          |           |     |   |    |
| A          | Anzahl de | er Teilnehmer:    | 16             |                |           |         |               |      |           |            |          |           |              |          |          |           |     |   |    |
| Aus        | slosung e | ines Wettbewerł   | os             |                |           |         |               |      |           |            |          |           |              |          |          |           |     |   |    |
| 8.         | 2024      |                   |                |                |           |         | Ger           | ha   | rd He     | der (I     | HeSo\    | Na)       |              |          |          |           |     |   |    |

## Wettbewerb auswählen

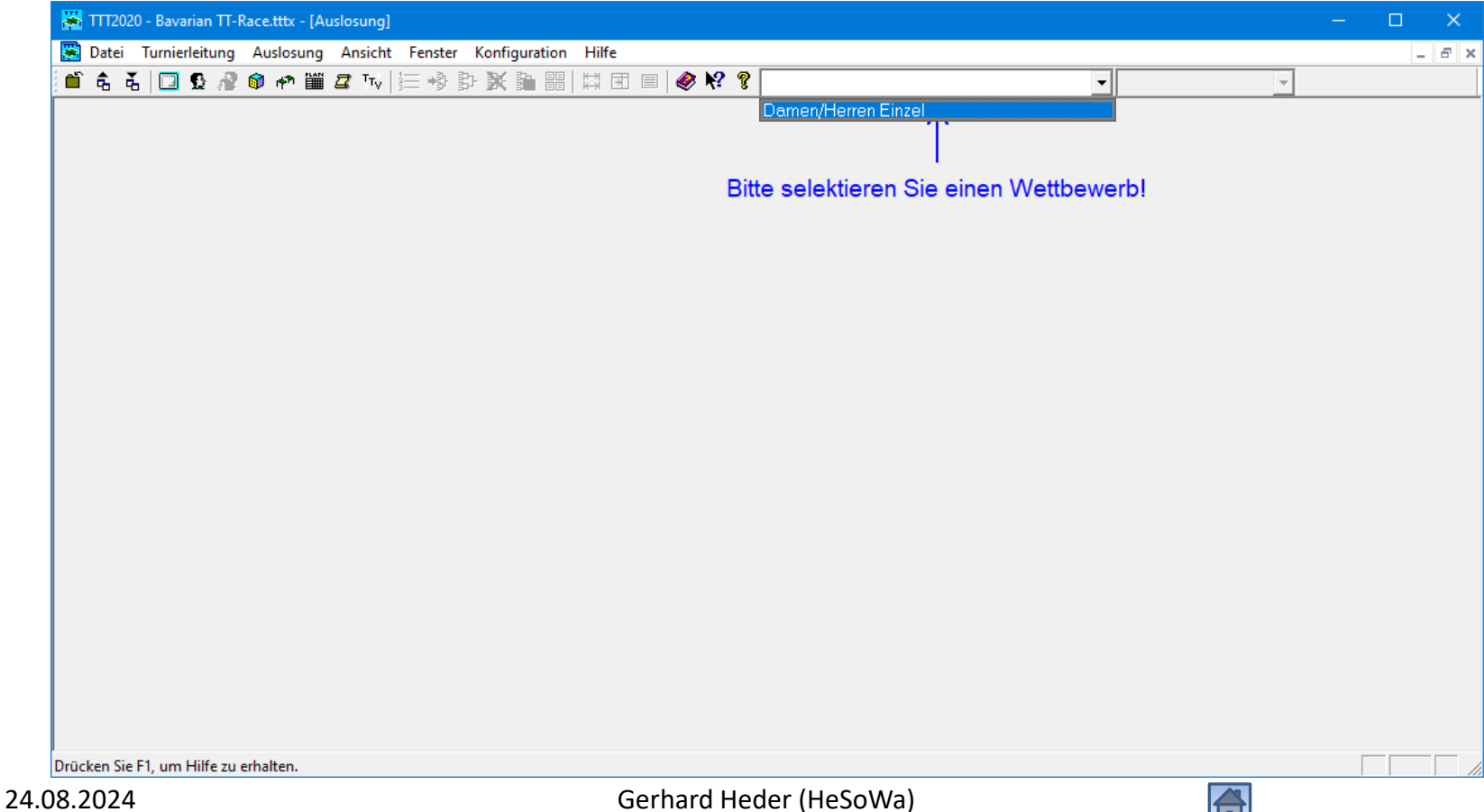

## Anzahl der Runden

| 🚟 TTT2020 - Bavarian TT-Race.tttx - [Auslosung]                      | _ |     | ×   |
|----------------------------------------------------------------------|---|-----|-----|
| 👺 Datei Turnierleitung Auslosung Ansicht Fenster Konfiguration Hilfe |   | -   | a x |
| 🖆 🕏 🕇 🔲 🥸 🥙 🏘 🛗 🖉 🌆 🏷 🤃 🚸 💱 💥 🏭 🔛 🖾 🗉 🖉 🦑 😵 Damen/Herren Einzel      |   |     |     |
| A & D P P H Z Tv H P P P P P P P P P P P P P P P P P P               |   |     |     |
|                                                                      |   |     |     |
| Drücken Sie F1, um Hilfe zu erhalten.                                |   |     |     |
|                                                                      | - | , , |     |

## Auszulosende Spieler

| 🗮 TTT2020 - Bavarian TT-Race.tttx - [Auslosung]                                                                          |                      |         |                |                                |           |     | ×   |
|----------------------------------------------------------------------------------------------------|----------------------|---------|----------------|--------------------------------|-----------|-----|-----|
| 🞇 Datei Turnierleitung Auslosung Ansicht Fenster Konfiguration Hi                                                        | lfe                  |         |                |                                |           | _ é | 5 > |
| 首 🗟 🚡 🔲 💁 🧬 🕸 🗰 🖉 Tv 🔚 🏟 🎒 🐹 🏭 🔛                                                                                         | 🗊 🔳 🧇 🕅              | ? 💡 Dai | men/H          | Herren Einzel 🔹                | - Runde 1 |     | •   |
| Wettbewerbs-Teilnehmer                                                                                                   | S TTR                |         | P              | Ausgeloste Teilnehmer, Runde 1 | S         | TTR |     |
| Bettges, Ingo (TSV Erding 1862)<br>Borkenhagen, Christian (TSV Siegsdorf 1909 e.V.)<br>Fiesler, Achim (TSV München-Ost)  | 1459<br>1459<br>1618 |         | 2              |                                |           |     |     |
| Gebauer, Tobias (TSV Neuried e.V.)<br>Gößwein, Jonas (TSV 1889 Stockheim)<br>Hixson, Ralph (TV Rehau 1884)               | 1577<br>1370<br>1361 |         | 4<br>5<br>6    |                                |           |     |     |
| Leistner, Thomas (TTV 1984 Erlbach)<br>Nohturfft, Christian (TTV Heidelberg)<br>Petrick, Stefano (TSV Eintracht Bamberg) | 1501<br>1570<br>1180 |         | 7<br>8<br>9    |                                |           |     |     |
| Sekowski, Matthias (SV Weidenberg)<br>Türk, Tanja (SV Mistelgau e.V.)<br>Woelfel, Sebastian (TTC Stammbach)              | 1548<br>1399<br>1449 |         | 10<br>11<br>12 |                                |           |     |     |
| Wolff, Yannick (1. FC Bayreuth)                                                                                          | 1871                 |         | 13<br>14       |                                |           |     |     |
|                                                                                                    |                      |         |                |                                |           |     |     |
|                                                                                                    |                      |         |                |                                |           |     |     |
|                                                                                                    |                      |         |                |                                |           |     |     |
|                                                                                                    |                      |         |                |                                |           |     |     |
|                                                                                                    |                      |         |                |                                |           |     |     |

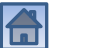

## Optionen für Auslosung

| 🞇 TTT2020 - Bavarian TT-Race.tttx - [Auslosung]                                                                                                    |                                      |        |       |              |       | -     |     | ×   |
|----------------------------------------------------------------------------------------------------|--------------------------------------|--------|-------|--------------|-------|-------|-----|-----|
| 🔀 Datei Turnierleitung Auslosung Ansicht Fenster Konfiguration Hilfe                                                                                                    |                                      |        |       |              |       |       | _ 6 | 5 > |
| 🖆 🕏 🥇 🔲 🕵 🔗 🏟 🎮 🎬 🖉 Tv 🔚 🍪 🖁 🛛 Turnier                                                                                                    |                                      | 🎙 🎖 Da | men/H | erren Einzel | - Rur | nde 1 |     | •   |
| Image: Constraint of the second second se | 1180<br>1548<br>1399<br>1449<br>1871 | * 9 Da | men/H | erren Einzel |       | nde 1 |     | •   |
|                                                                                                    |                                      |        | 1     |              |       | _     |     |     |
| Optionen einstellen                                                                                                    |                                      |        |       |              |       |       |     |     |

## Optionen für die Auslosung

| Optionen                                   |                              |                                                      | >  |
|--------------------------------------------|------------------------------|------------------------------------------------------|----|
| Teilnehmer Ausleeung J                     | piele Spielplan Vereine S    | Schweizer System   dict: TT   Sicherung   Erweitert  |    |
| _ Alle Austragungssystem                   | e:                           |                                                      |    |
| 🔽 Setzen: Spielstärke a                    | ufgrund der TTR-Werte berück | ksichtigen                                           |    |
| Vereinszugehörigkeit                       | 🗖 Kreiszugehörigkeit         | 🗖 Bezirkszugehörigkeit berücksichtigen               |    |
| - Gruppensystem:                           |                              |                                                      |    |
| Vereinsinterne Spiele                      | 711aret alletrarian          | (immor iotzt auch hai Zoitalan)                      |    |
| <ul> <li>Spielreihenfolge: To</li> </ul>   | Bei Teilnahme von            | Spielern aus mehreren Bezirken                       |    |
| Nur für Setzen der Grup                    | kann auch diese O            | ption zusätzlich angeklickt werder                   | ۱. |
| Setzen: Alternierend (                     | aruppe 1, 11, 172 + 1, 172,) | <ul> <li>Seizen, Linear (Gruppe 1, 2,, n)</li> </ul> |    |
|                                            | Support Spielen im S         | Schweizer System keine Kolle.                        |    |
| Schweizer System:<br>Regeln: Bavarian TT-F | Race 💽 🛁 Auslose             | en: ⓒ Automatisch 🕜 Mit Kontrolle                    |    |
| (                                          | OK Abbrec                    | chen Standard                                        |    |

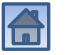

## Setzliste erstellen

| 🚜 TTT2020 - Bavarian TT-Race.tttx - [Auslosung]               |                                        |               |     |
|---------------------------------------------------------------|----------------------------------------|---------------|-----|
| 👺 Datei Turnierleitung Auslosung Ansicht Fenster Konfiguratio | on Hilfe                               |               | - 5 |
| 首 🕏 🥇 🔲 🕵 🔗 🛛 Starten                                         | 🖾 🗊 🔳 🥔 🕺 🎖 Damen/Herren Einzel 🔹      | Runde 1       | 1   |
| Löschen                                                       |                                        | <u> </u>      |     |
| Wettbewerbs-Teilneh Übernehmen                                | S TTR P Ausgeloste Teilnehmer, Runde 1 | S             | TTR |
| Bettges, Ingo (TSV Erc                                        |                                        |               |     |
| Ficeler Ackim (TSV/M                                          |                                        | $\rightarrow$ |     |
| Gebauer Tobies (TS) Rundenanzahl                              |                                        | $\rightarrow$ |     |
| Gößwein Jonas (TSV Top-Spieler direkt gualifizieren           |                                        |               |     |
| Hixson, Ralph (TV Ref Setzliste erstellen                     |                                        |               |     |
| Leistner, Thomas (TT)                                         | 1501 7                                 |               |     |
| Nohturfft, Christian (TT)                                     | 1570 8                                 |               |     |
| Petrick, Stefano (TSVI Schrittweise Auslosung                 | 1180 9                                 |               |     |
| Sekowski, Matthias (S',                                       |                                        | $\rightarrow$ |     |
| Turk, Tanja (SV Mistelgau e.V.)                               |                                        | $\rightarrow$ |     |
| Woelfel, Sebastian (TTU Stammbach)                            | 1449 12                                | $\rightarrow$ |     |
| wolli, Yannick (I. FC Bayreun)                                |                                        |               |     |
|                                                               |                                        |               |     |
|                                                               |                                        |               |     |
|                                                               |                                        |               |     |
|                                                               |                                        |               |     |
|                                                               |                                        |               |     |
|                                                               |                                        |               |     |
|                                                               |                                        |               |     |
|                                                               |                                        |               |     |
|                                                               |                                        |               |     |
|                                                               |                                        |               |     |
|                                                               |                                        |               |     |
|                                                               |                                        |               |     |
|                                                               |                                        |               |     |
| Erlaubt das Erstellen einer Setzliste für die Auslosung.      |                                        |               |     |

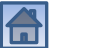

## Setzliste erstellen (nach Q-TTR-Werten)

| 🚟 TTT2020 - Bavarian TT-Race.tttx - [Auslosung]                                                                                                    | —       |       |
|----------------------------------------------------------------------------------------------------|---------|-------|
| 🞇 Datei Turnierleitung Auslosung Ansicht Fenster Konfiguration Hilfe                                                                                                    |         | _ & × |
| 💼 🕏 🖞 🔟 🗗 🗞 🐠 🗰 🖉 🗤 🔚 🏶 野 豚 🎥 🔠 🖽 🖽 🗐 🖷 🖉 🎖 Damen/Herren Einzel 🛛 🕒                                                                                                    | Runde 1 | •     |
| Wettbewerbs-Teilnehmer         Wolft, Yannick (1. FC Bayreuth)         Wolft, Yannick (1. FC Bayreuth)         Türk, Tanja (SV Mistelgau e V)         Sekowski, Matthias (SV Weidenberg)         Petrick, Stefano (TSV Eintracht Bamberg)         Nohurff, Christen (TTV Heidelberg)         Leistner, Thomas (TTV 1984 Erlbach)         Hixson, Ralph (TV Rehau 1884)         Gößwein, Jonas (TSV Neuried e.V.)         Betzer, Tobias (TSV Neuried e.V.)         Fiesler, Achim (TSV Minchen-Ost)         Borkenhagen, Christian (TSV Siegsdorf 190         Bertges, Ingo (TSV Erding 1862)         OK       Abbrechen         OK       Abbrechen         Die Hälfte der Spieler wird gesetzt. Bei einer ungeraden Anzahl von Spielern erhält der letzte gesetzte Spieler (hier an Position 7) ein Freilos. |         |       |
| Drucken Sie F1, um Hilfe zu erhalten.                                                                                                    |         |       |
#### Auslosung starten

| 🚟 TTT2020 - Bavarian TT-Race.tttx - [Auslosung]                  |                          |                           | – 🗆 🗙     |
|------------------------------------------------------------------|--------------------------|---------------------------|-----------|
| 🔀 Datei Turnierleitung Auslosung Ansicht Fenster Konfiguration   | fe                       |                           | _ 8 >     |
| 🖆 🕏 🚡 🗔 🕵 🦧 🥂 Starten                                            | 🗊 🗏 🧇 👯 💡 Damen/Herren B | Einzel 🔽                  | Runde 1 🔹 |
| Löschen                                                          |                          |                           |           |
| Wettbewerbs-Teilneh Übernehmen                                   | S TTR P Ausge            | loste Teilnehmer, Runde 1 | S TTR     |
| Wolff, Yannick (T. FCB<br>Fiesler, Achim (TSVM Gruppeneinteilung |                          |                           |           |
| Gebauer, Tobias (TS) Rundenanzahl                                | 3 1577 3                 |                           |           |
| Nohturfft, Christian (TT)                                        | 4 1570 4                 |                           |           |
| Bettges, Ingo (TSV Erc Top-Spieler direkt qualifizieren          | 5 1559 5                 |                           |           |
| Sekowski, Matthias (S) Setzliste erstellen                       | 6 1548<br>7 1501<br>7    |                           |           |
| Borkenhagen, Christia Setzliste anwenden                         |                          |                           |           |
| Gößwein, Jonas (TSV Schrittweise Auslosung                       | 1370 9                   |                           |           |
| Hixson, Ralph (TV Rehau roon)                                    | 1361 10                  |                           |           |
| Petrick, Stefano (TSV Eintracht Bamberg)                         |                          |                           |           |
| Woolfol Sobection (TTC Stemmbach)                                | 1399 12                  |                           |           |
|                                                                  |                          |                           |           |
|                                                                  |                          |                           |           |
|                                                                  |                          |                           |           |
|                                                                  |                          |                           |           |
|                                                                  |                          |                           |           |
|                                                                  |                          |                           |           |
|                                                                  |                          |                           |           |
|                                                                  |                          |                           |           |
|                                                                  |                          |                           |           |
|                                                                  |                          |                           |           |
|                                                                  |                          |                           |           |
|                                                                  |                          |                           |           |
|                                                                  |                          |                           |           |
| Auslosung starten                                                |                          |                           |           |

# Auslosung übernehmen (speichern)

| 🚟 TTT2020 - Bavarian TT-Race.tttx - [Auslosung]                |                  |                                                    |         |       | ×   |
|----------------------------------------------------------------|------------------|----------------------------------------------------|---------|-------|-----|
| 🐺 Datei Turnierleitung Auslosung Ansicht Fenster Konfiguratior | Hilfe            |                                                    |         | - 1   | σ×  |
| 首 🛱 🥇 🔲 🕵 🖓 Starten                                            | 🛙 🛱 🗏 🔳 🥔 📢 🎖 Da | xmen/Herren Einzel                                 | Runde 1 |       | -   |
| Löschen                                                        |                  |                                                    |         |       |     |
| Wettbewerbs-Teilneh Übernehmen                                 | S TTR            | P Ausgeloste Teilnehmer, Runde 1                   | S       | TTR   |     |
|                                                                |                  | 1 Wolff, Yannick (1. FC Bayreuth)                  | 1       | 1871  |     |
| Gruppeneinteilung                                              |                  | 2 Türk, Tanja (SV Mistelgau e.V.)                  |         | 1399  |     |
| Rundenanzahl                                                   |                  | 3 Fiesler, Achim (TSV München-Ost)                 | 2       | 1618  | 4   |
|                                                                |                  | 4 Borkenhagen, Christian (TSV Siegsdorf 1909 e.V.) |         | 1459  | -   |
| Top-Spieler direkt qualifizieren                               |                  | 5 Gebauer, Tobias (TSV Neuried e.V.)               | 3       | 1577  | -   |
| Setzliste erstellen                                            | +                | 6 Petrick, Stefano (TSV Eintracht Bamberg)         |         | 1180  | 4   |
| Setzliste anwenden                                             |                  | 7 Nonturfft, Christian (TTV Heidelberg)            | 4       | 1070  | -   |
|                                                                |                  | 8 Gobwein, Jonas (TSV 1889 Stockheim)              |         | 1570  | -   |
| Schrittweise Auslosung                                         |                  | 9 Deliges, Ingo (TSV Eruing 1062)                  |         | 1/1/0 | 1   |
|                                                                |                  | 11 Sekowski Matthias (SV Weidenberg)               | a       | 1548  | •   |
|                                                                |                  | 12 Hixson Baloh (TV Behau 1884)                    |         | 1361  | 1   |
|                                                                |                  | 13 Leistner Thomas (TTV 1984 Erlbach)              | 7       | 1501  | 1   |
|                                                                |                  | 14                                                 |         | 1001  | 1   |
|                                                                |                  |                                                    | II      |       | 1   |
|                                                                |                  |                                                    |         |       |     |
|                                                                |                  |                                                    |         |       |     |
|                                                                |                  |                                                    |         |       |     |
|                                                                |                  |                                                    |         |       |     |
|                                                                |                  |                                                    |         |       |     |
|                                                                |                  |                                                    |         |       |     |
|                                                                |                  |                                                    |         |       |     |
|                                                                |                  |                                                    |         |       |     |
|                                                                |                  |                                                    |         |       |     |
|                                                                |                  |                                                    |         |       |     |
|                                                                |                  |                                                    |         |       |     |
|                                                                |                  | ,                                                  |         |       |     |
| Auslosung übernehmen                                           |                  |                                                    | Γ       |       | - / |

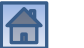

## Spielbetrieb durchführen

| 🐺 ттт2020 -     | Bavarian TT-Race.tttx - [Auslosung]                                                                                                    |                                                                                                    |                                                |                                                                                                    | × |
|-----------------|----------------------------------------------------------------------------------------------------|----------------------------------------------------------------------------------------------------|------------------------------------------------|----------------------------------------------------------------------------------------------------|---|
| 👺 Datei 🛛 Tu    | rnierleitung Auslosung Ansicht                                                                                                    | Fenster Konfiguration Hilfe                                                                                                    |                                                | _ 8                                                                                                    | × |
| 🛍 🕏 🤻           | Übersicht                                                                                                    | = 🚸 📴 🗱 🔡 🖽 🗐 🗐 🔌 😵 💡 Damen/Herren Einzel 💽 💽                                                                                                    | Runde 1                                        |                                                                                                    | • |
| Wettbe          | Teilnehmer<br>Mannschaften<br>Auslosung<br>Zeitplan<br>Spiele verwalten<br>Spielpläne<br>Ergebnisse/Urkunden<br>Vereine<br>Siegerlisten<br>Monitor | S       TTR         P       Ausgeloste Teilnehmer, Runde 1         Wolft, Yannick (1, FC Bayreuth)       2         Türk, Tanja (SV Mistelgau e V.)       3         Fiesler, Achim (TSV München-Ost)       4         Borkenhagen, Christian (TSV Siegsdorf 1909 e.V.)       5         Gebauer, Tobias (TSV Neuried e.V.)       6         Petrick, Stefano (TSV Eintracht Bamberg)       7         Nohtufft, Christian (TTV Heidelberg)       8         Gößwein, Jonas (TSV 1889 Stockheim)       9         Bettges, Ingo (TSV Ending 1862)       10         Woelfel, Sebastian (TTC Stammbach)       11         Sekowski, Matthias (SV Weidenberg)       12         Hixson, Ralph (TV Rehau 1884)       13         Leistner, Thomas (TTV 1984 Erlbach)       14 | S<br>1<br>2<br>3<br>4<br>5<br>6<br>7<br>7<br>1 | TTR<br>1871<br>1399<br>1618<br>1459<br>1577<br>1180<br>1570<br>1370<br>1559<br>1449<br>1548<br>1361<br>1501<br> |   |
| Spiele aufrufen | und eintragen                                                                                                    |                                                                                                    |                                                |                                                                                                    |   |

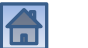

## Spiele der 1. Runde aufrufen

| 🐺 TTT2020 - Bavarian TT-Race.     | tttx - [Spiele]        |                                       |                                            | -              | - 🗆 X   |
|-----------------------------------|------------------------|---------------------------------------|--------------------------------------------|----------------|---------|
| 🞇 Datei Turnierleitung Bea        | arbeiten Datensatz Ans | icht Fenster Konfiguration Hilfe      |                                            |                | _ 8 >   |
| 🖆 🕏 🥇 🖪 😂 🔲 🖸                     | 🔏 📦 🏞 🎬 🗷 Tv           | ₩   • • • • × = = = = =               | 🛱 🔳 🥔 🎀 💡 Alle Wettbewerbe                 | -              | - Alle  |
|                                   |                        | Aufzurufe                             | nde Spiele                                 |                |         |
| T. Wettbewerb                     | Teilwett R S           | Spieler 1                             | Spieler 2                                  | Aufr Ge        |         |
| Damen/Herren Einzel               | Schweizer 1 1          | Wolff, Yannick (1. FC Bayreuth)       | - Türk, Tanja (SV Mistelgau e.V.)          |                |         |
| Damen/Herren Einzel               | Schweizer 1 2          | Fiesler, Achim (TSV München-Ost)      | - Borkenhagen, Christian (TSV Siegsdorf 1  |                |         |
| Damen/Herren Einzel               | Schweizer 1 3          | Gebauer, Tobias (TSV Neuried e.V.)    | - Petrick, Stefano (TSV Eintracht Bamberg) |                |         |
| Damen/Herren Einzel               | Schweizer 1 4          | Nohturfft, Christian (TTV Heidelberg) | - Gößwein, Jonas (TSV 1889 Stockheim)      |                |         |
| Damen/Herren Einzel               | Schweizer 1 5          | Bettges, Ingo (TSV Erding 1862)       | - Woelfel, Sebastian (TTC Stammbach)       |                |         |
| Damen/Herren Einzel               | Schweizer 1 6          | Sekowski, Matthias (SV Weidenberg)    | -  Hixson, Ralph (TV Rehau 1884)           |                |         |
|                                   |                        |                                       |                                            |                |         |
|                                   |                        |                                       |                                            |                |         |
|                                   |                        | Aktuell lau                           | fende Spiele                               |                |         |
| T. Wettbewerb                     | Teilwett R S           | Spieler 1                             | Spieler 2                                  | Er 1.S 2.S 3.S | 4.S 5.S |
|                                   | • Selekt               | tieren Sie alle Spiele der 1.         | Runde (Tastenkombination Str               | g+A).          |         |
|                                   |                        | Abgeschlos                            | ssene Spiele                               |                |         |
| Wettbewerb                        | Teilwett R S           | Spieler 1                             | Spieler 2                                  | Er 1.S 2.S 3.S | 4.S 5.S |
|                                   |                        |                                       |                                            |                |         |
| Drücken Sie F1, um Hilfe zu erhal | ten.                   |                                       |                                            |                |         |
| 08.2024                           |                        | Gerhard Hed                           | ler (HeSoWa)                               |                |         |

## Spiele der 1. Runde aufrufen

| 🚟 TTT2020 - Bavaria         | n TT-Race.  | .tttx - [Spiele] |        |                        |                                       |                                                              |           |             | —      |       | ×     |
|-----------------------------|-------------|------------------|--------|------------------------|---------------------------------------|--------------------------------------------------------------|-----------|-------------|--------|-------|-------|
| 📕 Datei Turnierlei          | tung Bea    | arbeiten Date    | ensatz | Ans                    | cht Fenster Konfiguration Hilfe       |                                                              |           |             |        |       | _ 8 > |
| 🛍 🕏 🥉 🗋 🖨                   | 🖸 🖸         | 🔏 🎯 🥐 🕯          | í Z    | ${}^{\rm T}{}_{\rm V}$ | M   I I I I I X   \Xi 🖬 🖬 🖽           | 🛱 🔳 🥔 🕺 💡 Alle Wettbewerbe                                   |           | •           |        | -     | Alle  |
|                             |             |                  |        |                        | Aufzuruf                              | ende Spiele                                                  |           |             |        |       |       |
| T. Wettbewerb               |             | Teilwett         | R      | S                      | Spieler 1                             | - Spieler 2                                                  | Aufr      | Ge          |        |       |       |
| Damen/Herre                 | n Einzel    | Schweizer        | . 1    | 1                      | Wolff, Yannick (1. FC Bayreuth)       | - Türk, Tanja (SV Mistelgau e.V.)                            |           | $\boxtimes$ |        |       |       |
| Damen/Herre                 | en Einzel   | Schweizer        | . 1    | 2                      | Fiesler, Achim (TSV München-Ost)      | - Borkenhagen, Christian (TSV Siegsdorf 1                    | . 🛛       | $\square$   |        |       |       |
| Damen/Herre                 | en Einzel   | Schweizer.       | . 1    | 3                      | Gebauer, Tobias (TSV Neuried e.V.)    | <ul> <li>Petrick, Stefano (TSV Eintracht Bamberg)</li> </ul> | $\square$ | $\square$   |        |       |       |
| Damen/Herre                 | en Einzel   | Schweizer        | . 1    | - 4                    | Nohturfft, Christian (TTV Heidelberg) | <ul> <li>Gößwein, Jonas (TSV 1889 Stockheim)</li> </ul>      |           | $\square$   |        |       |       |
| Damen/Herre                 | en Einzel   | Schweizer.       | . 1    | 5                      | Bettges, Ingo (TSV Erding 1862)       | - Woelfel, Sebastian (TTC Stammbach)                         |           |             |        |       |       |
| Damen/Herre                 | en Einzel   | Schweizer.       | . 1    | 6                      | Sekowski, Matthias (SV Weidenberg)    | - Hixson, Ralph (TV Rehau 1884)                              |           |             |        |       |       |
|                             |             |                  |        |                        |                                       |                                                              |           |             |        |       |       |
|                             |             |                  |        |                        |                                       |                                                              |           |             |        |       |       |
|                             |             |                  |        | _                      | Aktuell lau                           | ifende Spiele                                                |           |             |        |       |       |
| T. Wettbewerb               |             | Teilwett         | R      | S                      | Spieler 1                             | Spieler 2                                                    | Er        | 1.S 2.S     | 3.S 4. | S 5   | .S    |
|                             |             |                  |        |                        |                                       |                                                              |           |             |        |       |       |
|                             |             |                  |        |                        |                                       |                                                              |           |             |        |       |       |
|                             | <b>v</b>    |                  |        | Zie                    | hen Sie die selektierten Sp           | iele per Drag&Drop in den                                    |           |             |        |       |       |
|                             | •           |                  |        |                        | illan Daraich untarhalh va            | a Altual Jaufanda Chiala"                                    |           |             |        |       |       |
|                             |             |                  |        | we                     | lisen Bereich unternalb vor           | n "Aktuell laulende Spiele .                                 |           |             |        |       |       |
|                             |             |                  |        |                        |                                       |                                                              |           |             |        |       |       |
|                             |             |                  |        |                        |                                       |                                                              |           |             |        |       |       |
|                             |             |                  |        |                        | Abaeschla                             | ssene Sniele                                                 |           |             |        |       |       |
| Wetthewerh                  |             | Teilwett         | B      | S                      | Spieler 1                             | - Spieler 2                                                  | Er 1      | 15 25       | 3.5 4  | S 5   | s     |
| - Treasements               |             | Tenwett          | 1      | 0                      |                                       |                                                              | <u> </u>  | 1.0   2.0   | 0.0    | 0   0 | .0    |
|                             |             |                  |        |                        |                                       |                                                              |           |             |        |       |       |
|                             |             |                  |        |                        |                                       |                                                              |           |             |        |       |       |
|                             |             |                  |        |                        |                                       |                                                              |           |             |        |       |       |
|                             |             |                  |        |                        |                                       |                                                              |           |             |        |       |       |
|                             |             |                  |        |                        |                                       |                                                              |           |             |        |       |       |
|                             |             |                  |        |                        |                                       |                                                              |           |             |        |       |       |
| l<br>Drücken Sie F1, um Hil | fe zu erhal | lten.            |        |                        |                                       |                                                              |           |             |        |       |       |
| 00 2024                     |             |                  |        |                        | Contraction                           |                                                              |           |             |        |       |       |
| 08.2024                     |             |                  |        |                        | Gernard Hed                           | aer (Hesowa)                                                 |           |             |        |       |       |

## Spiele der 1. Runde aufgerufen

| 🐺 TTT2020 - Bavarian TT-Race.tttx - [Spiele] |                                           |                                                         |                    | - 🗆 X   |
|----------------------------------------------|-------------------------------------------|---------------------------------------------------------|--------------------|---------|
| 🧱 Datei Turnierleitung Bearbeiten Daten      | isatz Ansicht Fenster Konfiguration Hilfe |                                                         |                    | _ 8 ×   |
| 首 🕏 š 🖸 😂 🗔 🕄 🖓 🛷 🞬                          | i 🗷 TV   🚧   K 🔺 🕨 🗙 🖪 🗖 🗖 🖽              | 🛱 🔳 🧇 🎀 🤋 Alle Wettbewerbe                              | -                  | - Alle  |
|                                              | Aufzurufe                                 | ende Spiele                                             |                    |         |
| T. Wettbewerb Teilwett                       | R., S., Spieler 1                         | - Spieler 2                                             | Aufr Ge            |         |
|                                              |                                           |                                                         |                    |         |
|                                              |                                           |                                                         |                    |         |
|                                              |                                           |                                                         |                    |         |
|                                              |                                           |                                                         |                    |         |
|                                              |                                           |                                                         |                    |         |
|                                              |                                           |                                                         |                    |         |
|                                              |                                           |                                                         |                    |         |
|                                              |                                           |                                                         |                    |         |
|                                              | Aktuell lau                               | fende Spiele                                            |                    |         |
| T. Wettbewerb Teilwett                       | R S Spieler 1                             | Spieler 2                                               | Er 1.S 2.S 3.S     | 4.S 5.S |
| 1 Damen/Herren Einzel Schweizer              | 1 2 Fiesler, Achim (TSV München-Ost)      | Borkenhagen, Christian (TSV Siegsdorf 1                 |                    |         |
| 2 Damen/Herren Einzel Schweizer              | 1 5 Bettges, Ingo (TSV Erding 1862)       | - Woelfel, Sebastian (TTC Stammbach)                    |                    |         |
| 3 Damen/Herren Einzel Schweizer              | 1 1 Wolff, Yannick (1. FC Bayreuth)       | - Türk, Tanja (SV Mistelgau e.V.)                       |                    |         |
| 4 Damen/Herren Einzel Schweizer              | 1 4 Nohturfft, Christian (TTV Heidelberg) | <ul> <li>Gößwein, Jonas (TSV 1889 Stockheim)</li> </ul> |                    |         |
| 5 Damen/Herren Einzel Schweizer              | 1 6 Sekowski, Matthias (SV Weidenberg)    | - Hixson, Ralph (TV Rehau 1884)                         |                    |         |
| 6 Damen/Herren Einzel Schweizer              | 1   3  Gebauer, Tobias (TSV Neuried e.V.) | -   Petrick, Stefano (TSV Eintracht Bamberg)            |                    |         |
| 1                                            |                                           |                                                         |                    |         |
|                                              | Abgooobla                                 | econo Chiele                                            |                    |         |
|                                              | Abgescino<br>D. C. Caislant               | Sselle Spiele                                           | <b>F</b> 10 20 20  |         |
|                                              | R   S   Spieler I                         | Spieler 2                                               | Er 1.5 2.5 3.5     | 4.5 5.5 |
|                                              |                                           |                                                         |                    |         |
| Hinweis: Die Tischn                          | ummern wurden ner Zufall vergel           | han Diasa Ontion ist dia Stand                          | ardeinstellung bei | m       |
| Thinweis. Die Tisching                       |                                           | ben. Diese Option ist die Stand                         | ardemstending ben  |         |
| Schweizer System u                           | nd verhindert, dass einzelne Spie         | ler immer wieder am gleichen                            | Tisch spielen müss | en.     |
|                                              |                                           |                                                         |                    |         |
|                                              |                                           |                                                         |                    |         |
| )<br>Dette kan Sie Eil von Wilfe zu erkelten |                                           |                                                         |                    |         |
| Drucken Sie Fil, um Hilfe zu erhälten.       |                                           |                                                         |                    |         |

#### Schiedsrichterzettel drucken

| 🞇 TTT2020 - Bavarian TT-Race.tttx - [Spiele]                                    |                                                             |                  | – 🗆 🗙     |
|---------------------------------------------------------------------------------|-------------------------------------------------------------|------------------|-----------|
| 関 Datei Turnierleitung Bearbeiten Datensatz Ansicht Fenster Konfiguration Hilfe |                                                             |                  | _ 8 ×     |
| 🖆 🕏 🖞 🖸 🤩 🔲 🕄 🖓 🏟 🏘 🞬 🖉 TV 🙀 (K 🗸 🕨 X) 본 🚍 🚍                                    | 🖽 🖽 🔳 🥔 🎀 💡 Alle Wettbewerbe                                | •                | - Alle    |
| Aufzu                                                                           | rufende Spiele                                              |                  |           |
| T. Wettbewerb Teilwett R S Spieler 1                                            | Spieler 2                                                   | Aufr Ge          |           |
|                                                                                 | Rechter Mausklick in Liste der a                            | aktuell laufende | n Spiele  |
| Aktuell                                                                         | laufynde Spiele                                             |                  |           |
| T. Wettbewerb Teilwett R S Spieler 1                                            | - Spieler 2                                                 | Er 1.S 2.S 3.    | S 4.S 5.S |
| 1 Damen/Herren Einzel Schweizer 1 2 Fiesler, Achim (TSV München-Ost)            | <ul> <li>Borkenhagen, Christian (TSV Siegsdorf 1</li> </ul> |                  |           |
| 2 Damen/Herren Einzel Schweizer 1 5 Bettges, Ingo (TSV Erding 1862)             | Spalte auchlenden                                           |                  |           |
| 3 Damen/Herren Einzel Schweizer 1 4 Nehturfft Christian (TT) / Heidelbere)      |                                                             |                  |           |
| 5 Damen/Herren Einzel Schweizer, 1 6 Sekowski Matthias (SV Weidenberg)          | Schiedsrichterzettel drucken                                |                  |           |
| 6 Damen/Herren Einzel Schweizer 1 3 Gebauer. Tobias (TSV Neuried e.V.)          | Druckvorschau der Schiedsrichterzettel                      |                  |           |
|                                                                                 | Spiele zurücknehmen                                         |                  |           |
|                                                                                 | Tischwechsel                                                |                  |           |
| Abgesc                                                                          | Tisch(e) sperren                                            |                  |           |
| Wettbewerb Teilwett R S Spieler 1                                               | Spieler gibt auf                                            | Er 1.S 2.S 3.    | S 4.S 5.S |
|                                                                                 |                                                             |                  |           |
|                                                                                 | Spielplan anzeigen                                          |                  |           |
|                                                                                 | Ergebnisse simulieren                                       |                  |           |
|                                                                                 |                                                             |                  |           |
|                                                                                 |                                                             |                  |           |
|                                                                                 |                                                             |                  |           |
| Drücken Sie F1, um Hilfe zu erhalten.                                           |                                                             |                  |           |

## Schiedsrichterzettel drucken

| Drucker- und Seit         | enauswahl (Schiedsrichterzettel drucke | n)        | ?                                   | ×  |
|---------------------------|----------------------------------------|-----------|-------------------------------------|----|
| Drucker                   |                                        |           |                                     |    |
| Name:                     | Brother HL-3140CW series               | _         | <ul> <li>Standarddrucker</li> </ul> | ·  |
| Status:                   | Bereit                                 |           |                                     |    |
| Тур:                      | Brother HL-3140CW series               |           |                                     |    |
| Standort:                 | BRW70188B9777EF                        |           |                                     |    |
| -Papier                   |                                        | Aust      | richtung                            |    |
| Größe:                    | A4                                     | <b>.</b>  | C Hochformat                        | t  |
|                           | ,                                      |           | A C Querformat                      |    |
| Quelle:                   | Automatische Zufuhr                    | <u> </u>  | <ul> <li>Automatisci</li> </ul>     | h  |
| Druckbereic               | h                                      | Exemplare | ,                                   |    |
| <ul> <li>Alles</li> </ul> |                                        | Anzahl Ex | emplare: 1 ;                        | 3  |
| C Seiten                  | von: 1 bis: 1                          |           |                                     |    |
| C Markier                 | ung                                    | 1 2       | 2 35                                |    |
|                           |                                        |           | OK Abbrech                          | en |

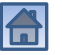

#### Schiedsrichterzettel drucken

|        | BTTV Bavarian TT-Rac                | e 2022 Bayreuth                     |                   | BTTV Bavarian TT-Race 2022 Bayreuth |                                     |                                          |  |  |
|--------|-------------------------------------|-------------------------------------|-------------------|-------------------------------------|-------------------------------------|------------------------------------------|--|--|
| Dam    | en/Herren Einzel                    |                                     | Tisch             | Damen/Herren Einzel                 |                                     |                                          |  |  |
| Schw   | eizer System Runde 1                | , Spiel 2                           | 1                 | Schw                                | eizer System Runde                  | 1, Spiel 5 2                             |  |  |
| Satz   | Fiesler, Achim<br>TSV München-Ost   | Borkenhagen, C<br>TSV Siegsdorf 190 | hristi<br>19 e.V. | Satz                                | Bettges, Ingo<br>TSV Erding 1862    | Woelfel, Sebastian                       |  |  |
| 1      |                                     |                                     |                   | 1                                   |                                     |                                          |  |  |
| 2      |                                     |                                     |                   | 2                                   |                                     |                                          |  |  |
| 3      |                                     |                                     |                   | 3                                   |                                     |                                          |  |  |
| 4      |                                     |                                     |                   | 4                                   |                                     |                                          |  |  |
| 5      |                                     |                                     |                   | 5                                   |                                     |                                          |  |  |
| Sātze: |                                     |                                     |                   | Sätze:                              |                                     |                                          |  |  |
|        | Sieger bitte                        | ankreuzen!                          |                   |                                     | Sleger bitt                         | e ankreuzen!                             |  |  |
|        | BTTV Bavarian TT-Rac                | e 2022 Bayreuth                     |                   |                                     | BTTV Bavarian TT-Ra                 | ce 2022 Bayreuth                         |  |  |
| Dam    | en/Herren Einzel                    |                                     | Tisch             | Dam                                 | en/Herren Einzel                    | Tisch                                    |  |  |
| Schw   | eizer System Runde 1                | , Spiel 1                           | 3                 | Schw                                | eizer System Runde                  | 1, Spiel 4 4                             |  |  |
| Satz   | Wolff, Yannick<br>1. FC Bayreuth    | Türk, Tanj<br>SV Mistelgau e        | a<br>.v.          | Satz                                | Nohturfft, Christian                | Gößwein, Jonas<br>TSV 1889 Stockheim     |  |  |
| 1      |                                     |                                     |                   | 1                                   |                                     |                                          |  |  |
| 2      |                                     |                                     |                   | 2                                   |                                     |                                          |  |  |
| 3      |                                     |                                     |                   | 3                                   |                                     |                                          |  |  |
| 4      |                                     |                                     |                   | 4                                   |                                     |                                          |  |  |
| 5      |                                     |                                     |                   | 5                                   |                                     |                                          |  |  |
| Sätze: |                                     |                                     |                   | Sätze:                              |                                     |                                          |  |  |
|        | Sleger bitte                        | ankreuzen!                          |                   |                                     | Sieger bitt                         | e ankreuzen!                             |  |  |
|        | BTTV Bavarian TT-Rac                | e 2022 Bayreuth                     |                   |                                     | BTTV Bavarian TT-Ra                 | ce 2022 Bayreuth                         |  |  |
| Dam    | en/Herren Einzel                    |                                     | Tisch             | Dam                                 | en/Herren Einzel                    | Tisch                                    |  |  |
| Schw   | eizer System Runde 1                | , Spiel 6                           | 5                 | Schw                                | eizer System Runde                  | 1, Spiel 3 6                             |  |  |
| Satz   | Sekowski, Matthias<br>SV Weldenberg | Hixson, Ral<br>TV Rehau 188         | ph<br>4           | Satz                                | Gebauer, Tobias<br>TSV Neuried e.V. | Petrick, Stefano<br>TSV Entracht Bamberg |  |  |
| 1      |                                     |                                     |                   | 1                                   |                                     |                                          |  |  |
| 2      |                                     |                                     |                   | 2                                   |                                     |                                          |  |  |
| 3      |                                     |                                     |                   | 3                                   |                                     |                                          |  |  |
| 4      |                                     |                                     |                   | 4                                   |                                     |                                          |  |  |
| 5      |                                     |                                     |                   | 5                                   |                                     |                                          |  |  |
| Sätze: |                                     |                                     |                   | Sätze:                              |                                     |                                          |  |  |
|        | Sleger bitte                        | ankreuzen!                          |                   |                                     | Sleger bitt                         | e ankreuzen!                             |  |  |

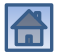

| 🚟 TTT2020 - Bavarian TT-Race.tttx - [Spiele]               |                                                                                                    |            |           | - 0     | ×     |
|------------------------------------------------------------|----------------------------------------------------------------------------------------------------|------------|-----------|---------|-------|
| 選 Datei Turnierleitung Bearbeiten Datensatz Ansicht Fenste | Konfiguration Hilfe                                                                                                    |            |           |         | _ 8 × |
| 🍯 🕏 🕹 🕒 😫 🗔 🕄 🦓 🏟 🎮 🞬 🖉 to 🛤 🖂 🔻                           | 🕨 🕅 🗶 🖪 🗖 🖽 🛱 🗏 🥔 🕺 🖇 Alle Wettbewerbe                                                                                         |            | •         | -       | Alle  |
|                                                            | Aufzurufende Spiele                                                                                                    |            |           |         |       |
| T. Wettbewerb Teilwett R S Spieler 1                       | - Spieler 2                                                                                                    | Aufr Ge    |           |         |       |
|                                                            |                                                                                                    |            | -         |         |       |
|                                                            | Ergobnic dos Spiels: Es braucht pur die Apzahl de                                                                              | r Sätza d  | oc Vorlia | orc     |       |
|                                                            | Ligebilis des Spiels. Es bladent nur die Anzahl de                                                                             | i Satze u  |           | ers     |       |
|                                                            | angegeben zu werden: Ohne Vorzeichen, wenn d                                                                                   | ler 1. Spi | eler gewo | onnen   |       |
|                                                            | hat, mit Minuszeichen, wenn der 2. Spieler gewo                                                                                | nnen hat   | t.        |         |       |
|                                                            |                                                                                                    |            |           |         |       |
|                                                            |                                                                                                    |            |           |         |       |
|                                                            | Aktuell laufende Spiele                                                                                                    |            |           |         |       |
| T. Wettbewerb Teilwett R S Spieler 1                       | - Spieler 2                                                                                                    | E 1.S      | 2.S 3.S   | 4.S 5   | i.S   |
| 1 Damen/Herren Einzel Schweizer 1 2 Fiesler, Ac            | nim (TSV München-Ost) - Borkenhagen, Christian (TSV Siegsdorf 1                                                                |            |           |         |       |
| 2 Damen/Herren Einzel Schweizer 1 5 Bettges, In:           | go (TSV Erding 1862) - Woelfel, Sebastian (TTC Stammbach)                                                                      |            |           |         |       |
| 3 Damen/Herren Einzel Schweizer 1 1 Wolff, Yanr            | ick (1. FC Bayreuth) - Türk, Tanja (SV Mistelgau e.V.)                                                                         |            |           |         |       |
| 4 Damen/Herren Einzel Schweizer S 1 4 Nohturfft C          | nristian (TTV Heidelberg)  -  Gößwein, Jonas (TSV 1889 Stockheim)                                                              |            |           | <b></b> |       |
| 6 Damen/Herren Einzel Schweizer 1 6 Sekowski,              | Matthias (SV Weidenberg) - Hixson, Kalph (TV Kenau 1884)<br>Tobias (TSV Neuried e V) - Potrick Stafano (TSV Fintracht Bamberg) |            |           | +-+     |       |
|                                                            | obias (134 Nedned e. 4.) [-[Pedick, Steland (134 Enhlacit Damberg)]                                                            |            |           |         |       |
|                                                            |                                                                                                    |            |           |         |       |
|                                                            | Abgeschlossene Spiele                                                                                                    |            |           |         |       |
| Wettbewerb Teilwett R S Spieler 1                          | Spieler 2                                                                                                    | Er 1.S     | 2.S 3.S   | 4.S 5   | i.S   |
|                                                            |                                                                                                    |            |           |         |       |
|                                                            |                                                                                                    |            |           |         |       |
|                                                            |                                                                                                    |            |           |         |       |
|                                                            |                                                                                                    |            |           |         |       |
|                                                            |                                                                                                    |            |           |         |       |
|                                                            |                                                                                                    |            |           |         |       |
| Drücken Sie F1, um Hilfe zu erhalten.                      |                                                                                                    |            |           |         |       |

| Datei Turnieretung   Barbeiten Datensatz   Anscht Fenster   Konfiguration Hife   Alle Wettbewerbs   Alle   Aufzurufende Spiele   T Wettbewerb   Teilwett R., S., Spieler 1   - Spieler 2   Aufzurufende Spiele   T Wettbewerb   Teilwett R., S., Spieler 1   - Spieler 2   Aufzurufende Spiele   T Wettbewerb   Teilwett R., S., Spieler 1   - Spieler 2   Autzurufende Spiele   T Wettbewerb   Teilwett R., S., Spieler 1   - Spieler 2   Autzurufende Spiele Tuwertenne inzel Schweizer, 1 Schweizer, 1                                                                                                    | 🐺 TTT2020 - Bavarian TT-Race.tttx - [Spiele]                                                       |                                                                     |            |          |         | — C          | C    | <  |
|----------------------------------------------------------------------------------------------------|----------------------------------------------------------------------------------------------------|---------------------------------------------------------------------|------------|----------|---------|--------------|------|----|
| Alle Vettbewerb   T Wettbewerb Teilwett R. S. Spieler 1 Spieler 2 Autr Ge   Figebnis des 1. Satzes: Es braucht nur die Anzahl der Punkte des Verlierers angegeben zu werden: Ohne Vorzeichen, wenn der 1. Spieler gewonnen hat, mit Minuszeichen, wenn der 2. Spieler gewonnen hat, mit Minuszeichen, wenn der 2. Spieler gewonnen hat.   T Wettbewerb Teilwett R. S. Spieler 1 Spieler 2 Autr Ge   Figebnis des 1. Satzes: Es braucht nur die Anzahl der Punkte des Verlierers angegeben zu werden: Ohne Vorzeichen, wenn der 1. Spieler gewonnen hat, mit Minuszeichen, wenn der 2. Spieler gewonnen hat.   T Wettbewerb Teilwett R. S. Spieler 1 Spieler 2   E. Schweizer 1 2 Fiesler. Achim (TSV Munchen-Ost) Bokenhagen. Christian (TSV Biegsdonf 1   2 Damen/Herren Einzel Schweizer 1 3 Bettges. Ingo (TSV Erding 1862)   3 Damen/Herren Einzel Schweizer 1 4 Wohurtt. Christian (TSV Munchen-Ost)   4 Damen/Herren Einzel Schweizer 1 3 Gebauer. Toils (SSV Veteidenberg)   5 Damen/Herren Einzel Schweizer 1 3 Gebauer. Toils (SSV Veteidenberg)   6 Damen/Herren Einzel Schweizer 1 3 Gebauer. Toils (TSV Neuride e.V)   9 Damen/Herren Einzel Schweizer 1 3 Gebauer. Toils (TSV Neuride e.V)   9 Damen/Herren Einzel Schweizer 1 3 Gebauer. Toils (TSV Vetidenberg)   9 Damen/Herren Einzel Schweizer 1 3 Gebauer. Toils (TSV Neuride e.V)   9 Damen/Herren Einzel Schweize | 🞇 Datei Turnierleitung Bearbeiten Datensatz Ansicht Fenster                                        | Konfiguration Hilfe                                                 |            |          |         |              | _ 8  | ×  |
| Autzurufende Spiele         T. Wettbewerb       Teilwett       R       Spieler 1                                                                                                    | 🍈 🕏 🕉 🖸 😂 🔲 와 🌮 🏟 🗥 🞬 🗷 TV 🕅 H 🔸                                                                   | 🕨 🕨 🗙 🖪 🚍 🖽 🖽 🛤 🔳 🥔 🕺 🎖 Alle Wettbewerbe                            |            |          | •       |              | Alle | T  |
| T. Wettbewerb       Teilwett       R       S       Spieler 1        Spieler 2       Aufr       Ge         Ergebnis des 1. Satzes: Es braucht nur die Anzahl der Punkte des Verlierers<br>angegeben zu werden: Ohne Vorzeichen, wenn der 1. Spieler gewonnen<br>hat, mit Minuszeichen, wenn der 2. Spieler gewonnen hat.         Mettbewerb         Teilwett       R       S       Spieler 1        Spieler 2       Er       1 %       2 %       3 %       4 %       5 %         1       Demen/Herne Linzel       Schweizer       1 2       Fiesler. Achim (TSV München-Ost)       Borkenhagen. Christian (TSV Siegsdorf L       1 %       2 %       3 %       4 %       5 %         2       Damen/Herne Linzel       Schweizer       1 1       Wolft Yonnick (T. Fo Bayreuth)        Firuk Tanja (SV Misielgue V)            3       Damen/Herne Linzel       Schweizer       1 4       Nohutft Christian (TV Heidelberg)        6@@wein. Jonas (TSV 1889 Stockheim)       3 1.1       7          4       Damen/Herne Linzel       Schweizer       1 6       Sekowski, Matthias (SV Weidenberg)        Hisson. Raiph (V Pehau 1884) <tr< td=""><td></td><td>Aufzurufende Spiele</td><td></td><td></td><td></td><td></td><td></td><td>Ш.</td></tr<>                                                                                                    |                                                                                                    | Aufzurufende Spiele                                                 |            |          |         |              |      | Ш. |
| Ergebnis des 1. Satzes: Es braucht nur die Anzahl der Punkte des Verlierers angegeben zu werden: Ohne Vorzeichen, wenn der 1. Spieler gewonnen hat, mit Minuszeichen, wenn der 2. Spieler gewonnen hat.         Attuell laufende Spiele         T. Wettbewerb       Teilwett       R. S       Spieler 1       -       -       Spieler 2         Er       1.5       2.5       Spieler 2       -       Spieler 2       -       -         2. Damen/Herren Einzel       Schweizer       1       2       Bettges. Ingo (TSV Erding 1682)       -       Woetlei. Sebastion (TTC Stammbach)       -       -       -       -       -       -       -       -       -       -       -       -       -       -       -       -       -       -       -       -       -       -       -       -       -       -       -       -       -       -       -       -       -       -       -       -       -       -       -       -       -       -       -       -       -       -       -       -       -       -       -       -       -       -       -       -       -       -       -       -       -       -       -       -       -       -                                                                                                    | T. Wettbewerb Teilwett R S Spieler 1                                                               | - Spieler 2                                                         | Aufr       | Ge       |         |              |      | _  |
| Ergebnis des 1. Satzes: Es braucht nur die Anzahl der Punkte des Verlierers angegeben zu werden: Ohne Vorzeichen, wenn der 1. Spieler gewonnen hat, mit Minuszeichen, wenn der 2. Spieler gewonnen hat.         Aktuell laufende Spiele         T Wettbewerb       Teilwett       R. S. Spieler 1       Spieler 2       Er       1. S. Spieler 1       Spieler 2       Er       1. Schweizer.       1 2       Fiester. Achim (TSV Minchen-Ost)       Borkenhagen, Christian (TSV Siegsdorf 1       A       Er       1. Schweizer.       1 2       Damen/Herren Einzel       Schweizer.       1       Schweizer.       1       Nothweizer.       1       Wolt Vannick (1. FC Bayreu/t)       - Tiruk. Tanja (SV Mistelgau eV)         4       Damen/Herren Einzel       Schweizer.       1       4       Nothuft, Christian (TTV Heidelberg)       -       Gößwein, Jansa (TSV 1889 Stockheim)       3:1       7       -       -       -       -       -       -       -       -       -       -       -       -       -       -       -       -       -       -       -       -       -       -       -       - <t< td=""><td></td><td></td><td></td><td></td><td></td><td></td><td></td><td></td></t<>                                                                                                    |                                                                                                    |                                                                     |            |          |         |              |      |    |
| Ergebnis des 1. Satzes: Es braucht nur die Anzahl der Punkte des Verlierers<br>angegeben zu werden: Ohne Vorzeichen, wenn der 1. Spieler gewonnen<br>hat, mit Minuszeichen, wenn der 2. Spieler gewonnen hat. <u>Aktuell laufende Spiele</u> T. Wettbewerb       Teilwett       R       S       Spieler 2       Er       1.2.S       3.S       4.S       5.S         1       Damen/Herren Einzel       Schweizer       1       S Fieler, Achim (TSV München-Ost)       - Borkenhagen, Christian (TSV Siegsdort 1)                                                                                                    |                                                                                                    | Excelusion does 1. Cottoos. En la vouselet vous die Averale         |            |          | a daa V | م برا: م برم |      |    |
| Algegeben zu werden: Ohne Vorzeichen, wenn der 1. Spieler gewonnen hat, mit Minuszeichen, wenn der 2. Spieler gewonnen hat.         Alkueil laufende Spiele         T. Wettbewerb       Teilwett       R       S       Spieler 1       -       Spieler 2       Er       1.3       2.S       3.S       4.S       5.S         1. Demen/Herren Einzel       Schweizer       1       2       Fiesler, Achim (TSV München-Ost)       -       Borkenhagen, Christian (TSV Siegsdorf 1       -       -       -       -       -       -       -       -       -       -       -       -       -       -       -       -       -       -       -       -       -       -       -       -       -       -       -       -       -       -       -       -       -       -       -       -       -       -       -       -       -       -       -       -       -       -       -       -       -       -       -       -       -       -       -       -       -       -       -       -       -       -       -       -       -       -       -       -       -       -       -       -       - <t< td=""><td></td><td>Ergebnis des 1. Satzes: Es braucht nur die Anzahl</td><td>der P</td><td>unkte</td><td>e des v</td><td>ernere</td><td>ers</td><td></td></t<>                                                                                                    |                                                                                                    | Ergebnis des 1. Satzes: Es braucht nur die Anzahl                   | der P      | unkte    | e des v | ernere       | ers  |    |
| Atuel laufende Spieler         T. Wettbewerb       Teilwett       R       S       Spieler 1       -       Spieler 2       Er       1.5       2.5       3.5       4.5       5.5         1       Damen/Herren Einzel       Schweizer       1       Erlesler, Achim (TSV München-Ost)       Borkenhagen. Christian (TSV Siegsdorf1       L       L <td></td> <td>angegeben zu werden: Ohne Vorzeichen, wenn d</td> <td>er 1. '</td> <td>Spiele</td> <td>er gewo</td> <td>onnen</td> <td></td> <td></td>                                                                                                    |                                                                                                    | angegeben zu werden: Ohne Vorzeichen, wenn d                        | er 1. '    | Spiele   | er gewo | onnen        |      |    |
| Nat, mit vinndszeiterier, wehn der 2. Spieler gewonnter nat.         Aktuell laufende Spiele         T. Wettbewerb       Teilwett       R       S       Spieler 1       Spieler 2       Fr       1.%       2.S       3.S       4.S       5.S         1. Damen/Herren Einzel       Schweizer       1       2       Fiesler, Achim (TSV München-Ost)       -       Borkenhagen. Christian (TSV Siegsdorf 1       -       -       -       -       -       -       -       -       -       -       -       -       -       -       -       -       -       -       -       -       -       -       -       -       -       -       -       -       -       -       -       -       -       -       -       -       -       -       -       -       -       -       -       -       -       -       -       -       -       -       -       -       -       -       -       -       -       -       -       -       -       -       -       -       -       -       -       -       -       -       -       -       -       -       -       -       -       -                                                                                                    |                                                                                                    | hat mit Minuszeichen wenn der 2 Snieler gewoi                       | nnon       | hat      | Ū       |              |      |    |
| Aktuell laufende Spiele         T. Wettbewerb       Teilwett       R       S       Spieler 1       -       Spieler 2       Er       1.S       2.S       3.S       4.S       5.S         1. Damen/Herren Einzel       Schweizer       1       5       Bertges, Ingo (TSV Erding 1862)       -       Borkenhagen, Christian (TSV Siegsdort 1)       -       -       -         2. Damen/Herren Einzel       Schweizer       1       1       Wolft, Yannick (1, FC Beyreuth)       -       Türk, Tanja (SV Mistelgau e.V)       -       -       -       -       -       -       -       -       -       -       -       -       -       -       -       -       -       -       -       -       -       -       -       -       -       -       -       -       -       -       -       -       -       -       -       -       -       -       -       -       -       -       -       -       -       -       -       -       -       -       -       -       -       -       -       -       -       -       -       -       -       -       -       -       -       -       -                                                                                                    |                                                                                                    | nat, mit windszeichen, wenn der 2. Spieler gewon                    | men        | nat.     |         |              |      |    |
| Aktuell laufende Spiele         T. Wettbewerb       Teilwett       R       S       Spieler 1       -       Spieler 2       Er       1.5       2.5       1         Damen/Herren Einzel       Schweizer       1       2       Fiesler, Achim (TSV München-Ost)       -       Borkenhagen, Christian (TSV Siegsdorf 1       -       -       -       -       -       -       -       -       -       -       -       -       -       -       -       -       -       -       -       -       -       -       -       -       -       -       -       -       -       -       -       -       -       -       -       -       -       -       -       -       -       -       -       -       -       -       -       -       -       -       -       -       -       -       -       -       -       -       -       -       -       -       -       -       -       -       -       -       -       -       -       -       -       -       -       -       -       -       -       -       -       -       -       -       -       - <td< td=""><td></td><td></td><td></td><td></td><td></td><td></td><td></td><td></td></td<>                                                                                                    |                                                                                                    |                                                                     |            |          |         |              |      |    |
| Aktive Treilwett         T.       Wettbewerb       Teilwett       R       S       Spieler 1        Spieler 2       Er       1.3       2.S       3.S       4.S       5.S         1       Damen/Herren Einzel       Schweizer       1       2       Fiesler, Achim (TSV München-Ost)       Borkenhagen, Christian (TSV Siegsdorf 1       1 <td< td=""><td></td><td></td><td>_</td><td></td><td></td><td></td><td></td><td>_</td></td<>                                                                                                    |                                                                                                    |                                                                     | _          |          |         |              |      | _  |
| 1. Vettbewerb       Teilwett       R       S       Spieler 1       -: Spieler 2       Er       I. S       2.S       3.S       4.S       5.S         1. Damen/Herren Einzel       Schweizer       1       5       Bettges, Ingo (TSV Erding 1862)       -: Woelfel, Sebastian (TTC Stammbach)       -       -       -       -       -       -       -       -       -       -       -       -       -       -       -       -       -       -       -       -       -       -       -       -       -       -       -       -       -       -       -       -       -       -       -       -       -       -       -       -       -       -       -       -       -       -       -       -       -       -       -       -       -       -       -       -       -       -       -       -       -       -       -       -       -       -       -       -       -       -       -       -       -       -       -       -       -       -       -       -       -       -       -       -       -       -       -       -       -       -<                                                                                                    |                                                                                                    | Aktuell lautende Spiele                                             | <b>F 1</b> |          | 0 00    | 40           | 5.0  | _  |
| 1       Damen/Herren Einzel       Schweizer       1       2       Plester, Achim (1SV Kluchnen-Ost)       -       Borkennägen, Christian (1SV Slegadori L         2       Damen/Herren Einzel       Schweizer       1       5       Bettges, Ingo (TSV Erding 1862)       -       Woelfel, Sebastian (TTC Stammbach)         3       Damen/Herren Einzel       Schweizer       1       1       Wolft, Yannick (1, FC Bayreuth)       -       Türk, Tanja (SV Mistelgau e.V.)       -       -       -         4       Damen/Herren Einzel       Schweizer       1       6       Sekowski, Matthias (SV Weidenberg)       -       Gößwein, Jonas (TSV 1889 Stockheim)       3:1       7         5       Damen/Herren Einzel       Schweizer       1       6       Sekowski, Matthias (SV Weidenberg)       -       Hixson, Ralph (TV Rehau 1884)       -       -       -         6       Damen/Herren Einzel       Schweizer       1       3       Gebauer, Tobias (TSV Neuried e.V.)       -       Petrick, Stefano (TSV Eintracht Bamberg)       -       -       -         6       Damen/Herren Einzel       Schweizer       1       3       Gebauer, Tobias (TSV Neuried e.V.)       -       Petrick, Stefano (TSV Eintracht Bamberg)       -       -       -         9       We                                                                                                    | 1. Wettbewerb Teilwett R S Spieler I                                                               | -, Spieler Z                                                        | Er 1.      | .5 2.3   | S J.S   | 4.5          | 5.8  | -  |
| 2       Damen/Herren Einzel       Schweizer       1       Wolft, Yannick (1. FC Bayreuth)       -       Türk, Tanja (SV Mistelgau e.V.)       ↓       ↓       ↓         4       Damen/Herren Einzel       Schweizer       1       4       Nohtufft, Christian (TTV Heidelberg)       -       Gößwein, Jonas (TSV 1889 Stockheim)       3.1       7       ↓       ↓       ↓       ↓       ↓       ↓       ↓       ↓       ↓       ↓       ↓       ↓       ↓       ↓       ↓       ↓       ↓       ↓       ↓       ↓       ↓       ↓       ↓       ↓       ↓       ↓       ↓       ↓       ↓       ↓       ↓       ↓       ↓       ↓       ↓       ↓       ↓       ↓       ↓       ↓       ↓       ↓       ↓       ↓       ↓       ↓       ↓       ↓       ↓       ↓       ↓       ↓       ↓       ↓       ↓       ↓       ↓       ↓       ↓       ↓       ↓       ↓       ↓       ↓       ↓       ↓       ↓       ↓       ↓       ↓       ↓       ↓       ↓       ↓       ↓       ↓       ↓       ↓       ↓       ↓       ↓       ↓       ↓       ↓       ↓       ↓       ↓ <td>Damen/Herren Einzel Schweizer I 2 Flesier, Act     Demen/Herren Einzel Schweizer 1 5 Pettees Inc.</td> <td>im (TSV Munchen-Ust) - Borkennagen, Christian (TSV Siegsdorf T)</td> <td></td> <td></td> <td></td> <td></td> <td></td> <td></td>                                                             | Damen/Herren Einzel Schweizer I 2 Flesier, Act     Demen/Herren Einzel Schweizer 1 5 Pettees Inc.  | im (TSV Munchen-Ust) - Borkennagen, Christian (TSV Siegsdorf T)     |            |          |         |              |      |    |
| A Damen/Herren Einzel       Schweizer S       1       1       Nohturft Christian (TTV Heidelberg)       - Gößwein, Jonas (TSV 1889 Stockheim)       3:1       7         5       Damen/Herren Einzel       Schweizer       1       6       Sekowski, Matthias (SV Weidenberg)       - Hixson, Ralph (TV Rehau 1884)       -       -       -         6       Damen/Herren Einzel       Schweizer       1       3       Gebauer, Tobias (TSV Neuried e.V.)       -       Petrick, Stefano (TSV Eintracht Bamberg)       -       -         6       Damen/Herren Einzel       Schweizer       1       3       Gebauer, Tobias (TSV Neuried e.V.)       -       Petrick, Stefano (TSV Eintracht Bamberg)       -       -         6       Damen/Herren Einzel       Schweizer       1       3       Gebauer, Tobias (TSV Neuried e.V.)       -       Petrick, Stefano (TSV Eintracht Bamberg)       -       -         Abgeschlossene Spiele         Wettbewerb       Teilwett       R       S       Spieler 2       Er       1.S       2.S       3.S       4.S       5.S                                                                                                    | 2 Damen/Herren Einzel Schweizer 1 5 Deuges, m     3 Demen/Herren Einzel Schweizer 1 1 1 Wolff Yenr | ck (1 EC Bevrouth)                                                  |            | ┢┼╴      |         |              |      |    |
| 5 Damen/Herren Einzel       Schweizer       1       6       Sekowski, Matthias (SV Weidenberg)       -       Hisson, Ralph (TV Rehau 1884)       -       -       -       -       -       -       -       -       -       -       -       -       -       -       -       -       -       -       -       -       -       -       -       -       -       -       -       -       -       -       -       -       -       -       -       -       -       -       -       -       -       -       -       -       -       -       -       -       -       -       -       -       -       -       -       -       -       -       -       -       -       -       -       -       -       -       -       -       -       -       -       -       -       -       -       -       -       -       -       -       -       -       -       -       -       -       -       -       -       -       -       -       -       -       -       -       -       -       -       -       -       -       -       -       -       -       -<                                                                                                    | 4 Damen/Herren Einzel Schweizer S 1 4 Nohturfft Ch                                                 | ristian (TTV Heidelberg) - Gößwein Jonas (TSV 1889 Stockheim)       | 3.1        | 7        |         |              |      |    |
| 6       Damen/Herren Einzel       Schweizer       1       3       Gebauer, Tobias (TSV Neuried e.V.)       -       Petrick, Stefano (TSV Eintracht Bamberg)         Abgeschlossene Spiele         Wettbewerb       Teilwett       R       S       Spieler 1        Spieler 2       Er       1.S       2.S       3.S       4.S       5.S                                                                                                    | 5 Damen/Herren Einzel Schweizer, 1 6 Sekowski,                                                     | fatthias (SV Weidenberg) - Hixson, Balph (TV Behau 1884)            |            |          |         |              |      |    |
| Abgeschlossene Spiele           Wettbewerb         Teilwett         R         S         Spieler 1          Spieler 2         Er         1.S         2.S         3.S         4.S         5.S                                                                                                    | 6 Damen/Herren Einzel Schweizer 1 3 Gebauer, T                                                     | bbias (TSV Neuried e.V.) - Petrick, Stefano (TSV Eintracht Bamberg) |            |          |         |              |      |    |
| Abgeschlossene Spiele           Wettbewerb         Teilwett         R         S         Spieler 2         Er         1.S         2.S         3.S         4.S         5.S                                                                                                    |                                                                                                    |                                                                     |            |          |         |              |      |    |
| Abgeschlossene Spiele           Wettbewerb         Teilwett         R         Spieler 1          Spieler 2         Er         1.S         2.S         3.S         4.S         5.S                                                                                                    |                                                                                                    |                                                                     |            |          |         |              |      |    |
| Wettbewerb         Teilwett         R         Spieler 1          Spieler 2         Er         1.S         2.S         3.S         4.S         5.S                                                                                                    |                                                                                                    | Abgeschlossene Spiele                                               |            |          |         | _            |      |    |
|                                                                                                    | Wettbewerb Teilwett R S Spieler 1                                                                  | Spieler 2                                                           | Er   1.    | .S   2.: | S   3.S | 4.S          | 5.S  |    |
|                                                                                                    |                                                                                                    |                                                                     |            |          |         |              |      |    |
|                                                                                                    |                                                                                                    |                                                                     |            |          |         |              |      |    |
|                                                                                                    |                                                                                                    |                                                                     |            |          |         |              |      |    |
|                                                                                                    |                                                                                                    |                                                                     |            |          |         |              |      |    |
|                                                                                                    |                                                                                                    |                                                                     |            |          |         |              |      |    |
|                                                                                                    |                                                                                                    |                                                                     |            |          |         |              |      |    |
| Drücken Sie F1, um Hilfe zu erhalten.                                                                                                    | Drücken Sie F1. um Hilfe zu erhalten.                                                              |                                                                     |            |          |         |              |      |    |

| 🐺 TTT2020 - Bavarian TT-Race.tttx - [Spiele]                                                         |                                                                     |              | -              | - 🗆 >   | ×   |
|----------------------------------------------------------------------------------------------------|---------------------------------------------------------------------|--------------|----------------|---------|-----|
| 📕 Datei Turnierleitung Bearbeiten Datensatz Ansicht Fenster                                          | Konfiguration Hilfe                                                 |              |                | - 8     | ×   |
| 🍯 🕏 🖧 🕒 😂 🔲 🕵 🖓 📦 🏘 🎬 🖉 tv 🙌 🖂 🕨                                                                     | 🕨 🕅 🗙 🖪 📄 🖽 🛱 🗐 🛷 🕺 💡 Alle Wettbewerbe                              |              | -              | Alle    | 3   |
|                                                                                                    | Aufzurufende Spiele                                                 |              |                |         | ШĒ. |
| T. Wettbewerb Teilwett R S Spieler 1                                                                 | Spieler 2                                                           | Aufr Ge      |                |         | _   |
|                                                                                                    |                                                                     | II           |                |         |     |
|                                                                                                    | Frankris das 2. Cotoss Folkreucht nur die Anoch                     | alon Dundat  |                |         |     |
|                                                                                                    | Ergebnis des 2. Satzes: Es braucht nur die Anzahi                   | der Punkt    | e des ve       | merers  |     |
|                                                                                                    | angegeben zu werden: Ohne Vorzeichen, wenn d                        | ler 1. Spiel | er gewor       | nnen    |     |
|                                                                                                    | hat mit Minuszeichen wenn der 2 Snieler gewo                        | nnon hat     | Ũ              |         |     |
|                                                                                                    | nat, mit Minuszeichen, wenn der 2. Spieler gewo                     | innen nat.   |                |         |     |
|                                                                                                    |                                                                     |              |                |         |     |
|                                                                                                    |                                                                     |              |                |         | _   |
|                                                                                                    | Aktuell lautende Spiele                                             |              |                |         | _   |
| I. Wettbewerb Ieilwett R S Spieler 1                                                                 | - Spieler 2                                                         | Er 1.S 2.    | . <u>s 3.s</u> | 4.S 5.S | L   |
| 1 Damen/Herren Einzel Schweizer 1 2 Fiesler, Act                                                     | im (TSV Munchen-Ost) - Borkenhagen, Christian (TSV Siegsdorf 1)     | -   -        | ╉─┼──┤         |         |     |
| 2 Damen/Herren Einzel Schweizer I 5 Bettges, Ing<br>2 Damen/Herren Einzel Schweizer 1 1 1 Wolff Venn | o (TSV Erding 1862) - Woelfel, Sebastian (TTC Stammbach)            | • • •        | ↓              |         | {   |
| 4 Damen/Herren Einzel Schweizer S. 1. 4 Nohturfft Ch                                                 | ristian (TTV Heidelbard) - Gößwein Jonas (TSV 1889 Stockheim)       | 3-1 11-7     | -5             |         |     |
| 5 Damen/Herren Einzel Schweizer 1 6 Sekowski                                                         | Aatthias (SV Weidenberg) - Hixson Balph (TV Behau 1884)             | 0.1 11.1     |                |         |     |
| 6 Damen/Herren Einzel Schweizer 1 3 Gebauer. T                                                       | bbias (TSV Neuried e.V.) - Petrick. Stefano (TSV Eintracht Bamberg) |              |                |         | 1   |
|                                                                                                    |                                                                     |              |                |         | ,   |
| · · · · · · · · · · · · · · · · · · ·                                                                |                                                                     |              |                |         |     |
|                                                                                                    | Abgeschlossene Spiele                                               |              |                |         |     |
| Wettbewerb Teilwett R S Spieler 1                                                                    | Spieler 2                                                           | Er 1.S 2     | S 3.S          | 4.S 5.S |     |
|                                                                                                    |                                                                     |              |                |         |     |
|                                                                                                    |                                                                     |              |                |         |     |
|                                                                                                    |                                                                     |              |                |         |     |
|                                                                                                    |                                                                     |              |                |         |     |
|                                                                                                    |                                                                     |              |                |         |     |
|                                                                                                    |                                                                     |              |                |         |     |
|                                                                                                    |                                                                     |              |                |         | _   |
| Drücken Sie F1, um Hilfe zu erhalten.                                                                |                                                                     |              |                |         | 11  |

| *            | TTT2         | 2020 - Bava  | rian TT-R            | Race.tt    | tx - [Spie | ele]  |               |                |               |                                        |                            |          |                         |                   |                   |          |       |       |       | _     | - [   |                                                                                                    | $\times$ |
|--------------|--------------|--------------|----------------------|------------|------------|-------|---------------|----------------|---------------|----------------------------------------|----------------------------|----------|-------------------------|-------------------|-------------------|----------|-------|-------|-------|-------|-------|----------------------------------------------------------------------------------------------------|----------|
| -            | Date         | ei Turnier   | leitung              | Bear       | beiten     | Daten | satz          | Ansi           | cht Fenster   | Konfiguration                          | Hilfe                      |          |                         |                   |                   |          |       |       |       |       |       | -                                                                                                    | 8 ×      |
| 6            | ŝ            | <b>₹ \</b> € | 3 🗖                  | <b>£</b> / | 🖗 📦 🕯      | P 🛗   | ₫             | T <sub>V</sub> | M I           | $\rightarrow$ M $\times$               |                            |          | 🔳 🤌 😽                   | ? ?               | Alle Wettbewerk   | De       |       |       | •     |       |       | - A                                                                                                    | lle      |
| í.           |              |              |                      |            | _          |       |               |                | 1             |                                        | Aufz                       | urufende | Spiele                  |                   | 1                 |          |       |       |       |       |       | <u> The second second sec</u> |          |
|              | т. V         | Vettbewer    | b                    |            | Teilwe     | tt    | R             | S              | Spieler 1     |                                        |                            | -        | Spieler 2               |                   |                   |          | Aufr. | . Ge  |       |       |       |                                                                                                    |          |
|              |              |              |                      |            |            |       |               |                |               |                                        |                            |          |                         |                   |                   |          |       |       |       |       |       |                                                                                                    |          |
|              |              |              |                      |            |            |       |               |                |               |                                        |                            |          |                         |                   |                   |          |       |       |       |       |       |                                                                                                    |          |
|              |              |              |                      |            |            |       |               |                |               |                                        |                            |          |                         |                   |                   |          |       |       |       |       |       |                                                                                                    |          |
|              |              |              |                      |            |            |       |               |                |               |                                        |                            |          |                         |                   |                   |          |       |       |       |       |       |                                                                                                    |          |
|              |              |              |                      |            |            |       |               |                |               |                                        |                            |          |                         |                   |                   |          |       |       |       |       |       |                                                                                                    |          |
|              |              |              |                      |            |            |       |               |                |               |                                        |                            |          |                         |                   |                   |          |       |       |       |       |       |                                                                                                    |          |
|              |              |              |                      |            |            |       |               |                |               |                                        |                            |          |                         |                   |                   |          |       |       |       |       |       |                                                                                                    |          |
|              |              |              |                      |            |            |       |               |                |               |                                        |                            |          |                         |                   |                   |          |       |       |       |       |       |                                                                                                    |          |
|              |              |              |                      |            |            |       |               |                |               |                                        | Aktuel                     | llautend | e Spiele                |                   |                   |          |       |       | [     |       |       |                                                                                                    |          |
|              | T. V         | Vettbewer    | b                    |            | Teilwe     | tt    | R             | S              | Spieler 1     |                                        |                            |          | Spieler 2               |                   |                   |          | Er    | 1.S   | 2.S   | 3.S   | 4.S   | <u>5.S</u>                                                                                                    |          |
|              | <u>1   D</u> | amen/He      | rren Ein             | zel        | Schwei     | zer   | 1             | 2              | Fiesler, Achi | m (TSV Münch                           | hen-Ost)                   | -        | Borkenhag               | gen, C            | hristian (TSV Sie | egsdorf1 |       |       |       |       |       | <u> </u>                                                                                                    | _        |
| -            | 2 0          | amen/He      | rren Ein             | zel        | Schwei     | zer   | 1             | 5              | Bettges, Ing  | o (TSV Erding                          | 1862)                      | -        | Woeltel, Si             | ebast             | tian (TTC Stamm   | bach)    |       |       |       |       |       | <u> </u>                                                                                                    | _        |
|              | 3 D          | amen/He      | rren Ein             | zel        | Schwei     | zer   | 1             | 1              | Wolff, Yannı  | ck (1. FC Bayre                        | euth)                      | -        | Turk, Tanja             | a (SV<br>-        | Mistelgau e.V.)   |          | 2.1   | 11.7  | E.11  | 10.10 | 11.0  |                                                                                                    |          |
| 11           |              | amen/Hei     | rren Ein:<br>wen Ein | zei        | Schwei:    | zera  | 1             | 4              | Nontumt, Uni  | Istian (TTV He                         | eideiberg)<br>/-:-lank-sra | -        | Gobwein, d<br>Hissen De | Jonas<br>Juda /T  | (15V 1669 Stock   | kneim)   | 3:1   | 11.7  | 9.11  | 12.10 | 11.9  | ┢┷┷                                                                                                    | 4        |
| -            |              | amen/He      | rren Ein             | 201        | Schwei     | 2er   | $\frac{1}{1}$ | 2              | Cohouor Tr    | <u>launias (SV VV</u><br>spiec (TSV Nc | reidenberg                 |          | Dotrick Str             | apri ( i<br>Sfano | (TSV/Eintracht P  | (embora) |       |       |       |       |       | <u> </u>                                                                                                    | -        |
| ⊢⊦           |              | amenyne      | nen Lin              | 201        | Scriwer    | zer   | ·             | J              | Gebauer, ri   |                                        | suneu e.v.j                | , [-     | FEILCK, SIE             | sianu             |                   | amberg)  |       |       |       |       |       | L                                                                                                    |          |
| <sup> </sup> |              |              |                      |            |            |       |               |                |               |                                        |                            |          |                         |                   |                   |          |       |       |       |       |       |                                                                                                    |          |
|              |              |              |                      |            |            |       |               |                |               |                                        | Abges                      | chlosse  | ie Spiele               |                   |                   |          |       |       |       |       |       |                                                                                                    |          |
| ΙГ           | V            | Vettbewer    | b.                   |            | Teilwe     | tt    | R             | S              | Spieler 1     |                                        |                            |          | Spieler 2               |                   |                   |          | Er    | 1.S   | 2.S   | 3.S   | 4.5   | 5.S                                                                                                    |          |
|              |              |              |                      |            |            |       |               |                |               |                                        |                            |          |                         |                   |                   |          |       |       |       |       |       |                                                                                                    |          |
|              |              |              |                      |            |            |       |               |                |               |                                        |                            |          | <b>.</b>                |                   |                   |          |       |       |       |       |       |                                                                                                    |          |
|              |              |              |                      |            |            |       |               |                |               |                                        |                            |          | DIE                     | e Ell             | ngabe des         | котріє   | ettei | n Erg | ebnis | ses v | vira  |                                                                                                    |          |
|              |              |              |                      |            |            |       |               |                |               |                                        |                            |          | du                      | rch               | Drücken d         | er Eing  | abe   | -Tast | e abe | esch  | losse | n.                                                                                                    |          |
|              |              |              |                      |            |            |       |               |                |               |                                        |                            |          | 0.0.                    |                   |                   | 00       |       |       |       | ,     |       |                                                                                                    |          |
|              |              |              |                      |            |            |       |               |                |               |                                        |                            |          |                         |                   |                   |          |       |       |       |       |       |                                                                                                    |          |
|              |              |              |                      |            |            |       |               |                |               |                                        |                            |          |                         |                   |                   |          |       |       |       |       |       |                                                                                                    |          |
| Drüc         | ken S        | Sie F1, um l | Hilfe zu e           | erhalte    | en.        |       |               |                |               |                                        |                            |          |                         |                   |                   |          |       |       |       |       |       |                                                                                                    |          |
|              |              |              |                      |            |            |       |               |                |               |                                        |                            |          |                         |                   |                   |          |       |       |       |       |       |                                                                                                    |          |

| TTT2020 - Bavarian TT-Race.tttx - [Spiele]                                                                                                    |          |      |          | —       |       | ×    |    |
|----------------------------------------------------------------------------------------------------|----------|------|----------|---------|-------|------|----|
| <u>D</u> atei <u>T</u> urnierleitung <u>B</u> earbeiten Daten <u>s</u> atz <u>A</u> nsicht <u>F</u> enster <u>K</u> onfiguration <u>H</u> ilfe |          |      |          |         |       | - 8  | ×  |
| ' 🚯 🐇 🖪 🚭 🔲 🕄 🖗 🏟 🏘 🎬 😅 ™ 🙌 🙌 🖌 ♦ 🕨 🗙 🖪 🚍 🖽 🖾 🗐 🖉 🛠 💡 Alle Wettbewerbe                                                                         |          |      | -        |         | -     | Alle | Γ  |
| Aufzurufende Spiele                                                                                                    |          |      |          |         |       |      | Г  |
| T. Wettbewerb Teilwett R S Spieler 1 Spieler 2                                                                                                 | Aufr     | Ge   |          |         |       |      | 1  |
|                                                                                                    |          |      |          |         |       |      | •  |
| Aktuell Jaufende Sniele                                                                                                    |          |      |          |         |       |      | r  |
| T Wethowerk Tailwett P S Spieler 1 Spieler 2                                                                                                   | Er       | 19   | 28       | 35 4    | IS I  | 22   | ł. |
| Terrendewenden Finzel Schweizer 1 2 Gester Achim (TSV Mijnchen-Ost) - Borkenhagen Christian (TSV Siegedorf 1                                   | <u> </u> | 1.0  | <u> </u> | 3.3 ٦   |       |      | 1  |
| 2 Damen/Herren Einzel Schweizer, 1 5 Rettges Ingo (TSV Errling 1862) - Winelfel Sebastian (TCV Ereggen                                         |          |      |          |         |       |      |    |
| 3 Damen/Herren Einzel Schweizer 1 1 Wolff Yannick (1, FC Bavreuth) - Türk, Tania (SV Mistelgau e.V.)                                           | + +      |      |          |         |       |      |    |
| 5 Damen/Herren Einzel Schweizer, 1   6 Sekowski, Matthias (SV Weidenberg)   -   Hixson, Ralph (T∨ Rehau 1884)                                  |          |      |          |         |       |      |    |
| 6 Damen/Herren Einzel Schweizer 1 3 Gebauer, Tobias (TSV Neuried e.V.) - Petrick, Stefano (TSV Eintracht Bamberg)                              |          |      |          |         |       |      |    |
|                                                                                                    |          |      |          | ·       |       |      |    |
| Abgeschlossene Spiele                                                                                                    |          |      | _        |         |       | ,    | ŗ  |
| Wettbewerb         Teilwett         R         Spieler 1          Spieler 2                                                                     | Er       | 1.S  | 2.S      | 3.S   4 | I.S ! | 5.S  |    |
| Damen/Herren Einzel Schweizer 1 4 Nohturfft Christian (TTV Heidelberg) - Gößwein, Jonas (TSV 1889 Stockheim)                                   | 3:1      | 11:7 | 5:11 1   | 2:10 1  | 1:9   |      |    |
| Das Ergebnis erscheint im Bereich "Abgeschlossene Spiele".                                                                                     |          |      |          |         |       |      |    |
| :ken Sie F1, um Hilfe zu erhalten.                                                                                                    |          |      |          |         |       |      | // |

#### Letztes Spiel der 1. Runde eingeben

| Me Date: Lurpierleitung Pearbeiter                                                                                                    | n Datencatz Anci                                                               | cht Fenster Konfiguration Hilfo                                                                                                    |                                                                                                    |                                                                                             |                                                                                                |               |
|----------------------------------------------------------------------------------------------------|--------------------------------------------------------------------------------|----------------------------------------------------------------------------------------------------|----------------------------------------------------------------------------------------------------|---------------------------------------------------------------------------------------------|------------------------------------------------------------------------------------------------|---------------|
|                                                                                                    |                                                                                |                                                                                                    | 3 HH 🚍 🗥 🕅 🖉 🗛 LLL II - L                                                                                                    |                                                                                             |                                                                                                |               |
| (, =                                                                                                    | ) 🗝 🎟 🖴 🗤                                                                      |                                                                                                    | l ⊷i ≡   ≪ ≮: ≴  Alle vveπbewerbe                                                                                                    |                                                                                             | - I                                                                                            |               |
| T. Martin except                                                                                                    |                                                                                | Autzuru                                                                                                    |                                                                                                    | Aufr Ca                                                                                     |                                                                                                |               |
|                                                                                                    | wett   K   S                                                                   | Spieler I                                                                                                    | -,  Spieler 2                                                                                                    | Autr Ge                                                                                     |                                                                                                |               |
|                                                                                                    |                                                                                |                                                                                                    |                                                                                                    |                                                                                             |                                                                                                |               |
|                                                                                                    |                                                                                |                                                                                                    |                                                                                                    |                                                                                             |                                                                                                |               |
|                                                                                                    |                                                                                |                                                                                                    |                                                                                                    |                                                                                             |                                                                                                |               |
|                                                                                                    |                                                                                |                                                                                                    |                                                                                                    |                                                                                             |                                                                                                |               |
|                                                                                                    |                                                                                |                                                                                                    |                                                                                                    |                                                                                             |                                                                                                |               |
|                                                                                                    |                                                                                |                                                                                                    |                                                                                                    |                                                                                             |                                                                                                |               |
|                                                                                                    |                                                                                |                                                                                                    |                                                                                                    |                                                                                             |                                                                                                |               |
|                                                                                                    |                                                                                | Aktuell la                                                                                                    | ufende Spiele                                                                                                    |                                                                                             |                                                                                                |               |
| T. Wettbewerb Teilv                                                                                                    | wett R S                                                                       | Spieler 1                                                                                                    | Spieler 2                                                                                                    | Er 1.S 2.S.                                                                                 | 3.S 4.S                                                                                        | 5.S           |
| 2 Damen/Herren Einzel Schw                                                                                                    | veizerS 1 5                                                                    | Bettges, Ingo (TSV Erding 1862)                                                                                                    | - Woelfel, Sebastian (TTC Stammbach)                                                                                                    | 3:2 8:11 13:1                                                                               | 11 11:7 9:11                                                                                   | 11:6          |
|                                                                                                    |                                                                                |                                                                                                    |                                                                                                    |                                                                                             |                                                                                                |               |
|                                                                                                    |                                                                                |                                                                                                    |                                                                                                    |                                                                                             |                                                                                                |               |
|                                                                                                    |                                                                                |                                                                                                    |                                                                                                    |                                                                                             |                                                                                                |               |
|                                                                                                    |                                                                                |                                                                                                    |                                                                                                    |                                                                                             |                                                                                                |               |
|                                                                                                    |                                                                                |                                                                                                    | Fingabe abschließen                                                                                                    | n durch Drück                                                                               | en der Fing                                                                                    | ahe-          |
|                                                                                                    |                                                                                |                                                                                                    | Eingabe abschließen                                                                                                    | n durch Drück                                                                               | ken der Eing                                                                                   | abe-          |
|                                                                                                    |                                                                                |                                                                                                    | Eingabe abschließen                                                                                                    | n durch Drück                                                                               | ken der Eing                                                                                   | abe-          |
|                                                                                                    |                                                                                | Abgeschl                                                                                                    | Eingabe abschließen                                                                                                    | n durch Drück                                                                               | ken der Eing                                                                                   | abe-          |
| Wettbewerb Teilv                                                                                                    | wett   R   S                                                                   | Abgeschl<br>Spieler 1                                                                                                    | Eingabe abschließen                                                                                                    | durch Drück                                                                                 | <b>xen der Eing</b>                                                                            | abe-          |
| Wettbewerb Teilv<br>Damen/Herren Einzel Schw                                                                                                    | wett R S<br>veizer 1 3                                                         | Abgeschl<br>Spieler 1<br>Gebauer, Tobias (TSV Neuried e.V.)                                                                                                    | Eingabe abschließen<br>ssene Spiele<br>- Spieler 2<br>- Petrick, Stefano (TSV Eintracht Bamberg)                                                                                                    | <b>durch Drück</b>                                                                          | xen der Eing                                                                                   | abe-          |
| Wettbewerb Teilv<br>Damen/Herren Einzel Schw<br>Damen/Herren Einzel Schw                                                                                    | wett R S<br>veizer 1 3<br>veizer 1 6                                           | Abgeschl<br>Spieler 1<br>Gebauer, Tobias (TSV Neuried e.V.)<br>Sekowski, Matthias (SV Weidenberg)                                                                                                    | Eingabe abschließen<br>ssene Spiele<br>- Spieler 2<br>- Petrick, Stefano (TSV Eintracht Bamberg)<br>- Hixson, Ralph (TV Rehau 1884)                                                                                                    | Er 1.S 2.S<br>3:0 11:7 11:<br>2:3 9:11 7:1                                                  | xen der Eing<br>3.S 4.S<br>7 11:8<br>1 11:8 11:3                                               | 5.S<br>6 : 11 |
| Wettbewerb Teilv<br>Damen/Herren Einzel Schw<br>Damen/Herren Einzel Schw<br>Damen/Herren Einzel Schw                                                        | wett R S<br>veizer 1 3<br>veizer 1 6<br>veizer 1 1                             | Abgeschl<br>Spieler 1<br>Gebauer, Tobias (TSV Neuried e.V.)<br>Sekowski, Matthias (SV Weidenberg)<br>Wolff, Yannick (1. FC Bayreuth)                                                                              | Eingabe abschließen<br>ossene Spiele<br>Spieler 2<br>- Petrick, Stefano (TSV Eintracht Bamberg)<br>- Hixson, Ralph (TV Rehau 1884)<br>- Türk, Tanja (SV Mistelgau e.V.)                                                                        | Er 1.S 2.S.<br>3:0 11:7 11:<br>2:3 9:11 7:1<br>3:0 11:5 11:                                 | xen der Eing<br>3.S 4.S<br>7 11:8<br>1 11:8 11:3<br>6 11:4                                     | 5.S<br>6 : 11 |
| Wettbewerb Teih<br>Damen/Herren Einzel Schw<br>Damen/Herren Einzel Schw<br>Damen/Herren Einzel Schw<br>Damen/Herren Einzel Schw                             | wett R S<br>veizer 1 3<br>veizer 1 6<br>veizer 1 1<br>veizer 1 2               | Abgeschl<br>Spieler 1<br>Gebauer, Tobias (TSV Neuried e.V.)<br>Sekowski, Matthias (SV Weidenberg)<br>Wolff, Yannick (1. FC Bayreuth)<br>Fiesler, Achim (TSV München-Ost)                                          | Eingabe abschließen<br>- Spieler 2 - Petrick, Stefano (TSV Eintracht Bamberg) - Hixson, Ralph (TV Rehau 1884) - Türk, Tanja (SV Mistelgau e.V.) - Borkenhagen, Christian (TSV Siegsdorf 1                                                      | Er 1.S 2.S<br>3:0 11:7 11:<br>2:3 9:11 7:1<br>3:0 11:5 11:<br>3:1 8:11 11:                  | xen der Eing<br>3.S 4.S<br>7 11:8<br>1 11:8 11:3<br>6 11:4<br>6 11:9 11:6                      | 5.S<br>6 : 11 |
| Wettbewerb Teih<br>Damen/Herren Einzel Schw<br>Damen/Herren Einzel Schw<br>Damen/Herren Einzel Schw<br>Damen/Herren Einzel Schw<br>Damen/Herren Einzel Schw | wett P S<br>veizer 1 3<br>veizer 1 6<br>veizer 1 1<br>veizer 1 2<br>veizer 1 4 | Abgeschl<br>Spieler 1<br>Gebauer, Tobias (TSV Neuried e.V.)<br>Sekowski, Matthias (SV Weidenberg)<br>Wolff, Yannick (1. FC Bayreuth)<br>Fiesler, Achim (TSV München-Ost)<br>Nohturfft, Christian (TTV Heidelberg) | Eingabe abschließen<br>- Spieler 2 - Petrick, Stefano (TSV Eintracht Bamberg) - Hixson, Ralph (TV Rehau 1884) - Türk, Tanja (SV Mistelgau e.V.) - Borkenhagen, Christian (TSV Siegsdorf 1 Gößwein, Jonas (TSV 1889 Stockheim)                  | Er 1.S 2.S<br>3:0 11:7 11:<br>2:3 9:11 7:1<br>3:0 11:5 11:<br>3:1 8:11 11:<br>3:1 11:7 5:1  | xen der Eing<br>3.S 4.S<br>7 11:8<br>1 11:8 11:3<br>6 11:4<br>6 11:9 11:6<br>1 12:10 11:9      | 5.S<br>6 : 11 |
| Wettbewerb Teih<br>Damen/Herren Einzel Schw<br>Damen/Herren Einzel Schw<br>Damen/Herren Einzel Schw<br>Damen/Herren Einzel Schw                             | wett R S<br>veizer 1 3<br>weizer 1 6<br>weizer 1 1<br>weizer 1 2<br>veizer 1 4 | Abgeschl<br>Spieler 1<br>Gebauer, Tobias (TSV Neuried e.V.)<br>Sekowski, Matthias (SV Weidenberg)<br>Wolff, Yannick (1. FC Bayreuth)<br>Fiesler, Achim (TSV München-Ost)<br>Nohturfft, Christian (TTV Heidelberg) | Eingabe abschließen<br>- Spieler 2<br>- Petrick, Stefano (TSV Eintracht Bamberg)<br>- Hixson, Ralph (TV Rehau 1884)<br>- Türk, Tanja (SV Mistelgau e.V.)<br>- Borkenhagen, Christian (TSV Siegsdorf 1<br>- Gößwein, Jonas (TSV 1889 Stockheim) | Er 1.S 2.S<br>3:0 11:7 11:<br>2:3 9:11 7:1<br>3:0 11:5 11:<br>3:1 8:11 11:<br>3:1 11:7 5:1  | xen der Eing<br>3.S 4.S<br>7 11:8<br>1 11:8 11:3<br>6 11:4<br>6 11:9 11:6<br>1 12:10 11:9      | 5.S<br>6:11   |
| Wettbewerb Teih<br>Damen/Herren Einzel Schw<br>Damen/Herren Einzel Schw<br>Damen/Herren Einzel Schw<br>Damen/Herren Einzel Schw<br>Damen/Herren Einzel Schw | wett R S<br>veizer 1 3<br>veizer 1 6<br>weizer 1 1<br>veizer 1 2<br>weizer 1 4 | Abgeschl<br>Spieler 1<br>Gebauer, Tobias (TSV Neuried e.V.)<br>Sekowski, Matthias (SV Weidenberg)<br>Wolff, Yannick (1. FC Bayreuth)<br>Fiesler, Achim (TSV München-Ost)<br>Nohturfft, Christian (TTV Heidelberg) | Eingabe abschließen                                                                                                    | Er 1.S 2.S.<br>3:0 11:7 11:<br>2:3 9:11 7:1<br>3:0 11:5 11:<br>3:1 8:11 11:<br>3:1 11:7 5:1 | xen der Eing<br>3.S 4.S<br>7 11:8 11:3<br>1 11:8 11:3<br>6 11:4<br>6 11:9 11:6<br>1 12:10 11:9 | 5.S<br>6 : 11 |
| Wettbewerb Teih<br>Damen/Herren Einzel Schw<br>Damen/Herren Einzel Schw<br>Damen/Herren Einzel Schw<br>Damen/Herren Einzel Schw<br>Damen/Herren Einzel Schw | wett R S<br>veizer 1 3<br>veizer 1 6<br>weizer 1 1<br>weizer 1 2<br>weizer 1 4 | Abgeschl<br>Spieler 1<br>Gebauer, Tobias (TSV Neuried e.V.)<br>Sekowski, Matthias (SV Weidenberg)<br>Wolff, Yannick (1. FC Bayreuth)<br>Fiesler, Achim (TSV München-Ost)<br>Nohturfft, Christian (TTV Heidelberg) | Eingabe abschließen  - Spieler 2 - Petrick, Stefano (TSV Eintracht Bamberg) - Hixson, Ralph (TV Rehau 1884) - Türk, Tanja (SV Mistelgau e.V.) - Borkenhagen, Christian (TSV Siegsdorf 1 Gößwein, Jonas (TSV 1889 Stockheim)                    | Er 1.S 2.S.<br>3:0 11:7 11:<br>2:3 9:11 7:1<br>3:0 11:5 11:<br>3:1 8:11 11:<br>3:1 11:7 5:1 | xen der Eing<br>3.S 4.S<br>7 11:8 11:3<br>1 11:8 11:3<br>6 11:4<br>6 11:9 11:6<br>1 12:10 11:9 | 5.S<br>6:11   |

## Nach Abschluss der 1. Runde

| 🚟 TTT2020 - Bavarian TT-Race.tttx - [Spiele] |            |                                       |                                            | - 🗆 X                              |
|----------------------------------------------|------------|---------------------------------------|--------------------------------------------|------------------------------------|
| 📕 Datei Turnierleitung Bearbeiten Da         | tensatz Ai | nsicht Fenster Konfiguration Hilfe    |                                            | _ 8 ×                              |
| 🛍 🕏 🥉 🗋 🎒 🛄 🕄 🖓 🏘 🏞                          | 🎬 🖉 Tr.    |                                       | 🛱 🔳 🥔 🕺 💡 Alle Wettbewerbe                 | ✓ Alle                             |
|                                              |            | Aufzurufe                             | nde Spiele                                 |                                    |
| T. Wettbewerb Teilwett                       | R S.       | . Spieler 1                           | Spieler 2                                  | Aufr Ge                            |
| Damen/Herren Einzel Schweize                 | 2 1        | Hixson, Ralph (TV Rehau 1884)         | - Petrick, Stefano (TSV Eintracht Bamberg) |                                    |
| Damen/Herren Einzel Schweize                 | 2 2        | Leistner, Thomas (TTV 1984 Erlbach)   | - Fiesler, Achim (TSV München-Ost)         |                                    |
| Damen/Herren Einzel Schweize                 | 2 3        | Bettges, Ingo (TSV Erding 1862)       | - Nohturfft, Christian (TTV Heidelberg)    |                                    |
| Damen/Herren Einzel Schweize                 | 2 4        | Gebauer, Tobias (TSV Neuried e.V.)    | - Wolff, Yannick (1. FC Bayreuth)          |                                    |
| Damen/Herren Einzel Schweize                 | 2 5        | Gößwein, Jonas (TSV 1889 Stockheim)   | - Borkenhagen, Christian (TSV Siegsdorf 1  |                                    |
| Damen/Herren Einzel Schweize                 | 2 6        | Woelfel, Sebastian (TTC Stammbach)    | - Sekowski, Matthias (SV Weidenberg)       |                                    |
|                                              |            |                                       |                                            |                                    |
| · ·                                          |            |                                       |                                            |                                    |
|                                              |            | Aktuell laut                          | iende Spiele                               |                                    |
| T. Wettbewerb Teilwett                       | R S.       | . Spieler 1                           | Spieler 2                                  | Er 1.S 2.S 3.S 4.S 5.S             |
|                                              |            |                                       |                                            |                                    |
|                                              |            | Na                                    | shdam alla Spiala dar 1. Runda             | aingagahan wardan sind             |
|                                              |            | INd                                   | Indem alle Spiele der 1. Kunde             | eingegeben worden sind,            |
|                                              |            |                                       |                                            |                                    |
| werden die Snielnaa                          | unσon      | der 2 Runde automatisch a             | usgelost                                   |                                    |
| Werden die Spielpaa                          | ungen      | der 2. Runde dutomatisen a            | usgelost.                                  |                                    |
| 1                                            |            |                                       |                                            |                                    |
|                                              |            | Abreschlos                            | sene Sniele                                |                                    |
| Wettbewerb Teilwett                          | R S.       | . Spieler 1                           | - Spieler 2                                | Er., 1.S., 2.S., 3.S., 4.S., 5.S., |
| Damen/Herren Einzel Schweize                 |            | Bettaes, Inao (TSV Erdina 1862)       | - Woelfel, Sebastian (TTC Stammbach)       | 3:2 8:11 13:11 11:7 9:11 11:6      |
| Damen/Herren Einzel Schweize                 | 1 3        | Gebauer, Tobias (TSV Neuried e.V.)    | - Petrick, Stefano (TSV Eintracht Bamberg) | 3:0 11:7 11:7 11:8                 |
| Damen/Herren Einzel Schweize                 | 1 6        | Sekowski, Matthias (SV Weidenberg)    | - Hixson, Ralph (TV Rehau 1884)            | 2:3 9:11 7:11 11:8 11:3 6:11       |
| Damen/Herren Einzel Schweize                 | 1 1        | Wolff, Yannick (1. FC Bayreuth)       | - Türk, Tanja (SV Mistelgau e.V.)          | 3:0 11:5 11:6 11:4                 |
| Damen/Herren Einzel Schweize                 | 1 2        | Fiesler, Achim (TSV München-Ost)      | - Borkenhagen, Christian (TSV Siegsdorf 1  | 3:1 8:11 11:6 11:9 11:6            |
| Damen/Herren Einzel Schweize                 | 1 4        | Nohturfft, Christian (TTV Heidelberg) | - Gößwein, Jonas (TSV 1889 Stockheim)      | 3:1 11:7 5:11 12:10 11:9           |
| 1                                            |            |                                       |                                            |                                    |
| 1                                            |            |                                       |                                            |                                    |

Drücken Sie F1, um Hilfe zu erhalten.

# Fortführung des Turniers ab der 2. Runde

| *   | TTT2020 - Bavarian TT-Race.t | tttx - [Spiele] |            |     |                                       |                                            |             |             |       | - C  | ı x   |
|-----|------------------------------|-----------------|------------|-----|---------------------------------------|--------------------------------------------|-------------|-------------|-------|------|-------|
| -   | Datei Turnierleitung Bea     | irbeiten Date   | nsatz      | Ans | icht Fenster Konfiguration Hilfe      |                                            |             |             |       |      | _ 8 × |
| Ē   | \$ \$ Q 😂 🗖 Q                | 🔏 🎯 🅐 🎬         | ₩ <b>2</b> | TTV |                                       | 🛱 🔳 🥔 🎀 🧣 Alle Wettbewerbe                 |             | •           |       |      | Alle  |
|     |                              |                 |            |     | Aufzurufe                             | nde Spiele                                 |             |             |       |      |       |
|     | T. Wettbewerb                | Teilwett        | B          | S   | Spieler 1                             | - Spieler 2                                | Aufr.       | Ge          |       |      |       |
|     | Damen/Herren Einzel          | Schweizer       | 2          | 1   | Hixson, Ralph (TV Rehau 1884)         | - Petrick. Stefano (TSV Eintracht Bamberg) |             |             |       |      |       |
|     | Damen/Herren Einzel          | Schweizer       | 2          | 2   | Leistner, Thomas (TTV 1984 Erlbach)   | - Fiesler, Achim (TSV München-Ost)         |             |             |       |      |       |
|     | Damen/Herren Einzel          | Schweizer       | . 2        | 3   | Bettges, Ingo (TSV Erding 1862)       | - Nohturfft, Christian (TTV Heidelberg)    |             |             |       |      |       |
|     | Damen/Herren Einzel          | Schweizer       | . 2        | 4   | Gebauer, Tobias (TSV Neuried e.V.)    | - Wolff, Yannick (1. FC Bayreuth)          | $\boxtimes$ |             |       |      |       |
|     | Damen/Herren Einzel          | Schweizer       | 2          | 5   | Gößwein, Jonas (TSV 1889 Stockheim)   | - Borkenhagen, Christian (TSV Siegsdorf 1  | $\boxtimes$ |             |       |      |       |
|     | Damen/Herren Einzel          | Schweizer       | 2          | 6   | Woelfel, Sebastian (TTC Stammbach)    | - Sekowski, Matthias (SV Weidenberg)       | $\boxtimes$ |             |       |      |       |
|     |                              |                 |            |     |                                       |                                            |             |             |       |      |       |
| , ' |                              |                 |            |     |                                       |                                            |             |             |       |      |       |
|     |                              |                 |            |     | Aktuell lauf                          | ende Spiele                                |             |             |       |      |       |
|     | T. Wettbewerb                | Teilwett        | R          | S   | Spieler 1                             | Spieler 2                                  | Er          | 1.S 2.S     | 3.S   | 4.S  | 5.S   |
|     |                              |                 |            |     |                                       |                                            |             |             |       |      |       |
|     |                              |                 |            |     |                                       |                                            |             |             |       |      |       |
|     |                              |                 |            |     |                                       |                                            |             |             |       |      |       |
|     | D                            | ie 2. unc       | l all      | e w | eiteren Runden werden ent             | sprechend wie die 1. Runde die             | urch        | geführt.    |       |      |       |
|     |                              |                 |            |     |                                       | •                                          |             | 0           |       |      |       |
|     |                              |                 |            |     |                                       |                                            |             |             |       |      |       |
|     |                              |                 |            |     |                                       |                                            |             |             |       |      |       |
|     |                              |                 |            |     | Abaeschlos                            | sene Spiele                                |             |             |       |      |       |
|     | Wettbewerb                   | Teilwett        | B          | S   | Spieler 1                             | - Spieler 2                                | Er          | 1.S., 2.S., | 3.S   | 4.S  | 5.S   |
|     | Damen/Herren Einzel          | Schweizer       | 1          | 5   | Bettaes, Inao (TSV Erdina 1862)       | - Woelfel, Sebastian (TTC Stammbach)       | 3:2         | 8:11 13:11  | 11:7  | 9:11 | 11:6  |
|     | Damen/Herren Einzel          | Schweizer       | 1          | 3   | Gebauer, Tobias (TSV Neuried e.V.)    | - Petrick, Stefano (TSV Eintracht Bamberg) | 3:0         | 11:7 11:7   | 11:8  |      |       |
|     | Damen/Herren Einzel          | Schweizer       | . 1        | 6   | Sekowski, Matthias (SV Weidenberg)    | - Hixson, Ralph (TV Rehau 1884)            | 2:3         | 9:11 7:11   | 11:8  | 11:3 | 6:11  |
|     | Damen/Herren Einzel          | Schweizer       | . 1        | 1   | Wolff, Yannick (1. FC Bayreuth)       | - Türk, Tanja (SV Mistelgau e.V.)          | 3:0         | 11:5 11:6   | 11:4  |      |       |
|     | Damen/Herren Einzel          | Schweizer       | . 1        | 2   | Fiesler, Achim (TSV München-Ost)      | - Borkenhagen, Christian (TSV Siegsdorf 1  | 3:1         | 8:11 11:6   | 11:9  | 11:6 |       |
|     | Damen/Herren Einzel          | Schweizer       | 1          | 4   | Nohturfft, Christian (TTV Heidelberg) | - Gößwein, Jonas (TSV 1889 Stockheim)      | 3:1         | 11:7 5:11   | 12:10 | 11:9 |       |
|     |                              |                 |            |     |                                       |                                            |             |             |       |      |       |
| ,   |                              |                 |            |     |                                       |                                            |             |             |       |      |       |

## Kontrolle der Auslosung der nächsten Runde

- Wenn Sie bei den Auslosungsoptionen f
  ür das "Schweizer System" die Option "Auslosen mit Kontrolle" gew
  ählt haben, k
  önnen Sie die Auslosung ab der 2. Runde interaktiv verfolgen.
- Zu diesem Zweck erscheint automatisch ein Dialog mit Anzeige der aktuellen Platzierungen der einzelnen Spieler.
- Durch Klicken auf "Auslosung" wird die Auslosung gestartet.
- Das Ergebnis der Auslosung wird im unteren Teil des Dialogs angezeigt.
- Übernehmen Sie das Ergebnis durch Drücken des OK-Buttons.
- Es folgt ein Beispiel für die Auslosung der 3. Runde

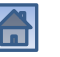

## Eingabe des letzten Ergebnisses der 2. Runde

| Datei Turnierieitung B                                                                                                   | earbeiten Datensatz An                                                                                                    | sicht Fenster Konfiguration Hilfe                                                                                                    |                                                                                                    |                                                                                                    | - 8                                                 |
|----------------------------------------------------------------------------------------------------|----------------------------------------------------------------------------------------------------|----------------------------------------------------------------------------------------------------|----------------------------------------------------------------------------------------------------|----------------------------------------------------------------------------------------------------|-----------------------------------------------------|
| 🛍 🕏 🥉 🖪 😂 🔲 🖸                                                                                                    | e 🔏 📦 🏞 🎬 🗷 Tv                                                                                                    | M    < → > ×   ⊟ ⊟ ⊒   ⊞                                                                                                    | 🛛 🖾 🔳 🧇 🕺 🎖 Alle Wettbewerbe                                                                                                    | •                                                                                                    | - Alle                                              |
|                                                                                                    |                                                                                                    | Aufzurufé                                                                                                    | ende Spiele                                                                                                    |                                                                                                    |                                                     |
| T. Wettbewerb                                                                                                    | Teilwett R S                                                                                                    | . Spieler 1                                                                                                    | Spieler 2                                                                                                    | Aufr Ge                                                                                                    |                                                     |
|                                                                                                    |                                                                                                    |                                                                                                    |                                                                                                    |                                                                                                    |                                                     |
|                                                                                                    |                                                                                                    |                                                                                                    |                                                                                                    |                                                                                                    |                                                     |
|                                                                                                    |                                                                                                    |                                                                                                    |                                                                                                    |                                                                                                    |                                                     |
|                                                                                                    |                                                                                                    |                                                                                                    |                                                                                                    |                                                                                                    |                                                     |
|                                                                                                    |                                                                                                    |                                                                                                    |                                                                                                    |                                                                                                    |                                                     |
|                                                                                                    |                                                                                                    |                                                                                                    |                                                                                                    |                                                                                                    |                                                     |
|                                                                                                    |                                                                                                    |                                                                                                    |                                                                                                    |                                                                                                    |                                                     |
| ,                                                                                                    |                                                                                                    |                                                                                                    |                                                                                                    |                                                                                                    |                                                     |
|                                                                                                    |                                                                                                    | Aktuell lau                                                                                                    | fende Spiele                                                                                                    |                                                                                                    |                                                     |
| T. Wettbewerb                                                                                                    | Teilwett R S                                                                                                    | . Spieler 1                                                                                                    | Spieler 2                                                                                                    | <b>Em 1.0 2.0 3.0</b>                                                                                                    | 10. FC                                              |
| 4 Damen/Herren Einze                                                                                                    | Schweizer 5 2 2                                                                                                    | Leistner, Thomas (TTV 1984 Erlbach)                                                                                                    | - Fiesler, Achim (TSV Münchel, Ost)                                                                                                    | 3:2 9:11 4:11 11:5 1                                                                                                    | 1:6 11:7                                            |
|                                                                                                    |                                                                                                    |                                                                                                    |                                                                                                    |                                                                                                    | -                                                   |
|                                                                                                    |                                                                                                    |                                                                                                    |                                                                                                    |                                                                                                    |                                                     |
|                                                                                                    |                                                                                                    |                                                                                                    |                                                                                                    |                                                                                                    |                                                     |
|                                                                                                    |                                                                                                    |                                                                                                    |                                                                                                    |                                                                                                    |                                                     |
|                                                                                                    |                                                                                                    |                                                                                                    | Eingabe abschließen                                                                                                    | durch Drucken der l                                                                                                    | Eingabe-I                                           |
|                                                                                                    |                                                                                                    |                                                                                                    |                                                                                                    |                                                                                                    |                                                     |
|                                                                                                    |                                                                                                    | AL                                                                                                    |                                                                                                    |                                                                                                    | _                                                   |
|                                                                                                    |                                                                                                    |                                                                                                    | ssene spiele                                                                                                    |                                                                                                    |                                                     |
|                                                                                                    |                                                                                                    | Abyeschio                                                                                                    |                                                                                                    |                                                                                                    |                                                     |
| Wettbewerb                                                                                                    | Teilwett R S                                                                                                    | . Spieler 1                                                                                                    | - Spieler 2                                                                                                    | Er 1.8 2.8 3.8 4                                                                                                    | 1.3 5.3 '                                           |
| Wettbewerb<br>Damen/Herren Einze                                                                                         | Teilwett R S<br>Schweizer 2 6                                                                                                    | Abgeschlu<br>Spieler 1<br>Woelfel, Sebastian (TTC Stammbach)                                                                                                    | <ul> <li>Spieler 2</li> <li>Sekowski, Matthias (SV Weidenberg)</li> </ul>                                                                                                    | Er 1.5 2.5 3.5 4<br>3:2 0:11 2:11 11:8 1                                                                                                    | 1.5 5.5 /<br>11:4 11:6                              |
| Wettbewerb<br>Damen/Herren Einze<br>Damen/Herren Einze                                                                   | TeilwettRSSchweizer26Schweizer25                                                                                                    | Abgeschlu<br>Spieler 1<br>Woelfel, Sebastian (TTC Stammbach)<br>Gößwein, Jonas (TSV 1889 Stockheim)                                                                                                    | Spieler 2     - Sekowski, Matthias (SV Weidenberg)     - Borkenhagen, Christian (TSV Siegsdorf 1                                                                                                    | Er         I.S         2.S         3.S         4           3:2         0:11         2:11         11:8         1           .         3:0         11:7         11:8         11:2                                                                                                    | 1.5 5.5 /<br>11:4 11:6                              |
| Wettbewerb<br>Damen/Herren Einze<br>Damen/Herren Einze<br>Damen/Herren Einze                                             | Teilwett R S<br>Schweizer 2 6<br>Schweizer 2 5<br>Schweizer 2 4                                                                                                    | Augeschlu<br>Spieler 1<br>Woelfel, Sebastian (TTC Stammbach)<br>Gößwein, Jonas (TSV 1889 Stockheim)<br>Gebauer, Tobias (TSV Neuried e.V.)                                                                                                    | Spieler 2     - Sekowski, Matthias (SV Weidenberg)     - Borkenhagen, Christian (TSV Siegsdorf 1     - Wolff, Yannick (1. FC Bayreuth)                                                                                                    | Er         I.S         Z.S         3.S         4           3:2         0:11         2:11         11:8         1            3:0         11:7         11:8         11:2           0:3         2:11         8:11         6:11                                                                                                    | 1.5 5.5 /<br>11:4 11:6                              |
| Wettbewerb<br>Damen/Herren Einze<br>Damen/Herren Einze<br>Damen/Herren Einze<br>Damen/Herren Einze                       | Teilwett R S<br>Schweizer 2 6<br>Schweizer 2 5<br>Schweizer 2 4<br>Schweizer 2 3                                                                                                    | Abgeschlo<br>Spieler 1<br>Woelfel, Sebastian (TTC Stammbach)<br>Gößwein, Jonas (TSV 1889 Stockheim)<br>Gebauer, Tobias (TSV Neuried e.V.)<br>Bettges, Ingo (TSV Erding 1862)                                                                     | Spieler 2     - Sekowski, Matthias (SV Weidenberg)     - Borkenhagen, Christian (TSV Siegsdorf 1     - Wolff, Yannick (1. FC Bayreuth)     - Nohturfft, Christian (TTV Heidelberg)                                                                                        | Er.         1.5         2.5         3.5         4           3:2         0:11         2:11         11:8         1            3:0         11:7         11:8         11:2           0:3         2:11         8:11         6:11         3:1           3:1         11:9         11:5         6:11         1                                                                                                    | 1.5 5.5 7<br>11:4 11:6<br>11:9                      |
| Wettbewerb<br>Damen/Herren Einze<br>Damen/Herren Einze<br>Damen/Herren Einze<br>Damen/Herren Einze<br>Damen/Herren Einze | Teilwett     R     S       I     Schweizer     2     6       I     Schweizer     2     5       I     Schweizer     2     4       I     Schweizer     2     3                                             | Abgeschlu<br>Spieler 1<br>Woelfel, Sebastian (TTC Stammbach)<br>Gößwein, Jonas (TSV 1889 Stockheim)<br>Gebauer, Tobias (TSV Neuried e.V.)<br>Bettges, Ingo (TSV Erding 1862)<br>Hixson, Ralph (TV Rehau 1884)                                    | Spieler 2     - Sekowski, Matthias (SV Weidenberg)     - Borkenhagen, Christian (TSV Siegsdorf 1     - Wolft, Yannick (1. FC Bayreuth)     - Nohturft, Christian (TTV Heidelberg)     - Petrick, Stefano (TSV Eintracht Bamberg)                                          | Er         1.5         2.5         3.5         4           3:2         0:11         2:11         11:8         1         2            3:0         11:7         11:8         11:2         2         11         3:1         1         1         3         1         11:5         6:11         3:1         1:1:9         11:5         6:11         1         1:3         1:11         8:11         11:2         2         2         11:3         1:11         8:11         11:2         2         2         3:11         8:11         11:2         3         1:11         8:11         11:2         2         3         3:11         11:2         3         3:11         11:2         3         3:11         11:2         3         3:11         11:2         3         3:11         11:2         3         3:11         11:2         3         3:11         3:11         3:11         3:12         3         3:11         3:12         3         3:11         3:11         3:12         3         3:11         3:11         3:11         3:11         3:11         3:12         3         3:11         3:11         3:12         3:11         3:11         3:11 | 1.5 5.5 /<br>11:4 11:6<br>11:9<br>2:11              |
| Wettbewerb<br>Damen/Herren Einze<br>Damen/Herren Einze<br>Damen/Herren Einze<br>Damen/Herren Einze<br>Damen/Herren Einze | Teilwett     R     S       I     Schweizer     2     6       I     Schweizer     2     4       Schweizer     2     4       Schweizer     2     3       Schweizer     2     3       Schweizer     2     1 | Augeschlu<br>Spieler 1<br>Woelfel, Sebastian (TTC Stammbach)<br>Gößwein, Jonas (TSV 1889 Stockheim)<br>Gebauer, Tobias (TSV Neuried e.V.)<br>Bettges, Ingo (TSV Erding 1862)<br>Hixson, Ralph (TV Rehau 1884)<br>Bettges, Ingo (TSV Erding 1862) | Spieler 2     - Sekowski, Matthias (SV Weidenberg)     - Borkenhagen, Christian (TSV Siegsdorf 1     - Wolff, Yannick (1. FC Bayreuth)     - Nohturft, Christian (TTV Heidelberg)     - Petrick, Stefano (TSV Eintracht Bamberg)     - Woelfel, Sebastian (TTC Stammhach) | Er         I.S         2.S         3.S         4           3:2         0:11         2:11         11:8         1            3:0         11:7         11:8         11:2           0:3         2:11         8:11         6:11           3:1         11:9         11:5         6:11         1           1:3         1:11         8:11         11:12         2           3:2         8:11         13:11         11:77         9                                                                                                    | 1.5 5.5 '<br>11:4 11:6<br>11:9<br>2:11              |
| Vettbewerb<br>Damen/Herren Einze<br>Damen/Herren Einze<br>Damen/Herren Einze<br>Damen/Herren Einze<br>Damen/Herren Einze | TeilwettRSSchweizer26Schweizer25Schweizer24Schweizer23Schweizer21Schweizer21                                                                                                    | Augeschlu<br>Spieler 1<br>Woelfel, Sebastian (TTC Stammbach)<br>Gößwein, Jonas (TSV 1889 Stockheim)<br>Gebauer, Tobias (TSV Neuried e.V.)<br>Bettges, Ingo (TSV Erding 1862)<br>Hixson, Ralph (TV Rehau 1884)<br>Rettges, Ingo (TSV Erding 1862) | Spieler 2     Sekowski, Matthias (SV Weidenberg)     Borkenhagen, Christian (TSV Siegsdorf 1     Wolft, Yannick (1. FC Bayreuth)     Nohturft, Christian (TTV Heidelberg)     Petrick, Stefano (TSV Eintracht Bamberg)     Woelfel, Sebastian (TTC Stammbach)             | Er         1.5         2.5         3.5         4           3:2         0:11         2:11         11:8         1         1            3:0         11:7         11:8         11:2         1           0:3         2:11         8:11         6:11         3:1         1:5         6:11         1           3:1         11:9         11:5         6:11         1         1:3         1:11         11:7         9           3:2         8:11         13:11         11:7         9         1         1         1         1         1         1         1         1         1         1         1         1         1         1         1         1         1         1         1         1         1         1         1         1         1         1         1         1         1         1         1         1         1         1         1         1         1         1         1         1         1         1         1         1         1         1         1         1         1         1         1         1         1         1         1         1         1         1                                                                             | 11:4 11:6<br>11:9<br>2:11<br>3:11 11:6              |
| Wettbewerb<br>Damen/Herren Einze<br>Damen/Herren Einze<br>Damen/Herren Einze<br>Damen/Herren Einze<br>Damen/Herren Finze | TeilwettRSSchweizer26Schweizer25Schweizer24Schweizer23Schweizer21Schweizer21                                                                                                    | Augeschlu<br>Spieler 1<br>Woelfel, Sebastian (TTC Stammbach)<br>Gößwein, Jonas (TSV 1889 Stockheim)<br>Gebauer, Tobias (TSV Neuried e.V.)<br>Bettges, Ingo (TSV Erding 1862)<br>Hixson, Ralph (TV Rehau 1884)<br>Rettges, Ingo (TSV Erding 1862) | Spieler 2     Sekowski, Matthias (SV Weidenberg)     Borkenhagen, Christian (TSV Siegsdorf 1     Wolff, Yannick (1. FC Bayreuth)     Nohturft, Christian (TTV Heidelberg)     Petrick, Stefano (TSV Eintracht Bamberg)     Woelfel, Sebastian (TTC Stammbach)             | Er         1.5         2.5         3.5         4           3:2         0:11         2:11         11:8         1         1            3:0         11:7         11:8         11:2         1           0:3         2:11         8:11         6:11         1         1         3:1         11:9         11:5         6:11         1           1:3         1:11         8:11         11:2         2         3:2         8:11         13:11         11:7         9                                                                                                    | 1.5 5.5 7<br>11:4 11:6<br>11:9<br>2:11<br>3:11 11:6 |

## Dialog zur Auslosung der 3. Runde

|           | Dam                                              | ien/Herren      | Einzel |      |             |                  |            |              |
|-----------|--------------------------------------------------|-----------------|--------|------|-------------|------------------|------------|--------------|
| Patzierur | ngen nach der 2. Runde                           |                 |        |      | 🔲 Nur relev | ante Parameter a | nzeigen    |              |
| Bang      | Teilnehmer                                       | Spiele          | BH7    | TTR- |             |                  |            |              |
| 1         | Rottage Indo (TSV/ Erding 1862)                  | - opiele<br>- o | 2      | 1650 |             | laiaha Anzah     | Lyon Sie   | non: Dio     |
| 2         | Wolff Vannick (1 EC Bevreuth)                    | 2.0             | 2      | 1933 | G           |                  |            |              |
| 3         | Leistner Thomas (TTV 1984 Erlbach)               | 2.0             | 1      | 1501 | hố          | here Buchho      | Izzahl en  | tscheidet    |
| 4         | Nohturfft Christian (TTV Heidelberg)             | 1.1             | 3      | 1570 |             | über die         | Platzierur | ng.          |
| 5         | Gebauer Tobias (TSV Neuried e V)                 | 1.1             |        | 1577 |             |                  |            | <u> </u>     |
| 6         | Petrick Stefano (TSV Eintracht Bamberg)          | 1.1             | 2      | 1180 |             |                  |            |              |
| 7         | Türk Tania (SV Mistelgau e V)                    | 1 1             | 2      | 1399 |             | Gleic            | he Buchh   | olzzahl: Der |
| 8         | Woelfel, Sebastian (TTC Stammbach)               | 1:1             | 2      | 1449 | K-          | niedrige         | re TTR-W   | ert entschei |
| 9         | Fiesler, Achim (TSV München-Ost)                 | 1:1             | 2      | 1618 |             | üb               | er die Pla | atzieruna.   |
| 10        | Hixson, Ralph (TV Rehau 1884)                    | 1:1             | 1      | 1361 |             |                  |            | <u>.</u>     |
| 11        | Gößwein, Jonas (TSV 1889 Stockheim)              | 1:1             | 1      | 1370 |             |                  |            |              |
| 12        | Borkenhagen, Christian (TSV Siegsdorf 1909 e.V.) | 0:2             | 2      | 1459 |             |                  |            |              |
| 13        | Sekowski, Matthias (SV Weidenberg)               | 0:2             | 2      | 1548 |             |                  |            |              |
| Spielpaa  | arungen der 3. Runde                             |                 |        |      |             |                  |            |              |
| Spiel     | Spieler 1                                        | Spieler 2       |        |      |             | A-B              |            |              |
| opier     |                                                  |                 |        |      |             |                  |            |              |
| opier     |                                                  |                 |        |      |             |                  |            |              |

## Dialog zur Auslosung der 3. Runde

|                                                                   | Dam                                                                                                    | en/menten                                                                                     | Ellizei                                                                            |                                                                                  |                                                            |                                                        |      |
|-------------------------------------------------------------------|----------------------------------------------------------------------------------------------------|-----------------------------------------------------------------------------------------------|------------------------------------------------------------------------------------|----------------------------------------------------------------------------------|------------------------------------------------------------|--------------------------------------------------------|------|
| Patzierur                                                         | gen nach der 2. Runde                                                                                                    |                                                                                               |                                                                                    |                                                                                  | 🔲 Nur relevar                                              | nte Parameter ai                                       | nzei |
| Rang                                                              | Teilnehmer                                                                                                    | Spiele                                                                                        | BHZ                                                                                | TTR                                                                              |                                                            |                                                        |      |
| 1                                                                 | Bettges, Ingo (TSV Erding 1862)                                                                                                    | 2:0                                                                                           | 2                                                                                  | 1559                                                                             |                                                            |                                                        |      |
| 2                                                                 | Wolff, Yannick (1. FC Bayreuth)                                                                                                    | 2:0                                                                                           | 2                                                                                  | 1871                                                                             | 1                                                          |                                                        |      |
| 3                                                                 | Leistner, Thomas (TTV 1984 Erlbach)                                                                                                    | 2:0                                                                                           | 1                                                                                  | 1501                                                                             | 1                                                          |                                                        |      |
| 4                                                                 | Nohturfft, Christian (TTV Heidelberg)                                                                                                    | 1:1                                                                                           | 3                                                                                  | 1570                                                                             | 1                                                          |                                                        |      |
| 5                                                                 | Gebauer, Tobias (TSV Neuried e.V.)                                                                                                    | 1:1                                                                                           | 3                                                                                  | 1577                                                                             | 1                                                          |                                                        |      |
| 6                                                                 | Petrick, Stefano (TSV Eintracht Bamberg)                                                                                                    | 1:1                                                                                           | 2                                                                                  | 1180                                                                             | 1                                                          |                                                        |      |
| 7                                                                 | Türk, Tanja (SV Mistelgau e.V.)                                                                                                    | 1:1                                                                                           | 2                                                                                  | 1399                                                                             | 1                                                          |                                                        |      |
| 8                                                                 | Woelfel, Sebastian (TTC Stammbach)                                                                                                    | 1:1                                                                                           | 2                                                                                  | 1449                                                                             | 1                                                          |                                                        |      |
| 9                                                                 | Fiesler, Achim (TSV München-Ost)                                                                                                    | 1:1                                                                                           | 2                                                                                  | 1618                                                                             | 1                                                          |                                                        |      |
| 10                                                                | Hixson, Ralph (TV Rehau 1884)                                                                                                    | 1:1                                                                                           | 1                                                                                  | 1361                                                                             | 1                                                          |                                                        |      |
| 11                                                                | Gößwein, Jonas (TSV 1889 Stockheim)                                                                                                    | 1:1                                                                                           | 1                                                                                  | 1370                                                                             | 1                                                          |                                                        |      |
| 12                                                                | Borkenhagen, Christian (TSV Siegsdorf 1909 e.V.)                                                                                                    | 0:2                                                                                           | 2                                                                                  | 1459                                                                             | 1                                                          |                                                        |      |
|                                                                   |                                                                                                    |                                                                                               |                                                                                    |                                                                                  | -                                                          |                                                        |      |
| 13                                                                | Sekowski, Matthias (SV Weidenberg)                                                                                                    | 0:2                                                                                           | 2                                                                                  | 1548                                                                             |                                                            |                                                        |      |
| 13<br>Spielpaa                                                    | Sekowski, Matthias (SV Weidenberg)<br>irungen der 3. Runde                                                                                                    | 0:2                                                                                           | 2                                                                                  | 1548                                                                             | ]                                                          |                                                        |      |
| 13<br>Spielpaa<br>Spiel                                           | Sekowski, Matthias (SV Weidenberg)<br>rungen der 3. Runde                                                                                                    | 0:2<br>Spieler 2                                                                              | 2                                                                                  | 1548                                                                             | ]                                                          | А-В                                                    |      |
| 13<br>Spielpaa<br>Spiel                                           | Sekowski, Matthias (SV Weidenberg)<br>rungen der 3. Runde<br>Spieler 1<br>Bettges, Ingo (TSV Erding 1862)                                                                                                    | 0 : 2<br>Spieler 2<br>Wolff, Yar                                                              | 2                                                                                  | CBayreut                                                                         | )<br>)                                                     | A-B<br>1-2                                             |      |
| 13<br>Spielpaa<br>Spiel<br>1<br>2                                 | Sekowski, Matthias (SV Weidenberg)<br>rungen der 3. Runde<br>Spieler 1<br>Bettges, Ingo (TSV Erding 1862)<br>Leistner, Thomas (TTV 1984 Erlbach)                                                                                                    | 0 : 2<br>Spieler 2<br>Wolff, Yar<br>Petrick, S                                                | 2<br>nnick (1. F                                                                   | 1548<br>C Bayreuth                                                               | )<br>))<br>It Bamberg)                                     | A-B<br>1-2<br>3-6                                      |      |
| 13<br>Spielpaa<br>Spiel<br>1<br>2<br>3                            | Sekowski, Matthias (SV Weidenberg)<br>rungen der 3. Runde<br>Spieler 1<br>Bettges, Ingo (TSV Erding 1862)<br>Leistner, Thomas (TTV 1984 Erlbach)<br>Nohturft Christian (TTV Heidelberg)                                                                                                    | 0 : 2<br>Spieler 2<br>Wolff, Yar<br>Petrick, S<br>Türk, Tan                                   | 2<br>nnick (1. F<br>tefano (T:<br>ja (S∨ Mi                                        | C Bayreutt<br>SV Eintract                                                        | )<br>i)<br>it Bamberg)                                     | A-B<br>1-2<br>3-6<br>4-7                               |      |
| Spielpaa<br>Spiel<br>1<br>2<br>3<br>4                             | Sekowski, Matthias (SV Weidenberg)<br>rungen der 3. Runde<br>Spieler 1<br>Bettges, Ingo (TSV Erding 1862)<br>Leistner, Thomas (TTV 1984 Erlbach)<br>Nohturft, Christian (TTV Heidelberg)<br>Gebauer, Tobias (TSV Neuried e.V.)                                                                                                    | 0 : 2<br>Spieler 2<br>Wolff, Yar<br>Petrick, S<br>Türk, Tan<br>Gößwein,                       | 2<br>nnick (1. F<br>tefano (T<br>ja (SV Mi<br>Jonas (T                             | C Bayreutt<br>SV Eintract<br>stelgau e.V<br>SV 1889 S                            | )<br>11 Bamberg)<br>(-)<br>10 tockheim)                    | A-B<br>1-2<br>3-6<br>4-7<br>5-11                       |      |
| Spielpaa<br>Spiel<br>2<br>3<br>4<br>5                             | Sekowski, Matthias (SV Weidenberg)<br>rungen der 3. Runde<br>Spieler 1<br>Bettges, Ingo (TSV Erding 1862)<br>Leistner, Thomas (TTV 1984 Erlbach)<br>Nohturfft, Christian (TTV Heidelberg)<br>Gebauer, Tobias (TSV Neuried e.V.)<br>Woelfel, Sebastian (TTC Stammbach)                                                                                        | 0 : 2<br>Spieler 2<br>Wolff, Yar<br>Petrick, S<br>Türk, Tan<br>Gößwein,<br>Hixson, R          | nnick (1. F<br>tefano (T<br>ja (SV Mi<br>Jonas (T<br>alph (TV                      | C Bayreuth<br>SV Eintrach<br>stelgau e.V<br>SV 1889 S<br>Rehau 188               | )<br>It Bamberg)<br>()<br>tockheim)<br>4)                  | A-B<br>1-2<br>3-6<br>4-7<br>5-11<br>8-10               |      |
| Spielpaa<br>Spiel<br>2<br>3<br>4<br>5<br>6                        | Sekowski, Matthias (SV Weidenberg)<br>rungen der 3. Runde<br>Spieler 1<br>Bettges, Ingo (TSV Erding 1862)<br>Leistner, Thomas (TTV 1984 Erlbach)<br>Nohturfft Christian (TTV Heidelberg)<br>Gebauer, Tobias (TSV Neuried e.V.)<br>Woelfel, Sebastian (TTC Stammbach)<br>Fiesler, Achim (TSV München-Ost)                                                     | 0 : 2<br>Spieler 2<br>Wolff, Yar<br>Petrick, Sa<br>Gößwein,<br>Hixson, R<br>Sekowsk           | 2<br>nnick (1. F<br>tefano (T'<br>ja (SV Mi<br>Jonas (T<br>alph (TV<br>i, Matthias | C Bayreuth<br>SV Eintrach<br>stelgau e.V<br>SV 1889 S<br>Rehau 188<br>(SV Weid   | )<br>It Bamberg)<br>(-)<br>tockheim)<br>4)<br>enberg)      | A-B<br>1-2<br>3-6<br>4-7<br>5-11<br>8-10<br>9-13       |      |
| 13                                                                | Sekowski, Matthias (SV Weidenberg)                                                                                                    | 0:2                                                                                           | 2                                                                                  | 1548                                                                             |                                                            |                                                        |      |
| 13<br>Spielpaa<br>Spiel<br>1<br>2<br>3                            | Sekowski, Matthias (SV Weidenberg)<br>rungen der 3. Runde<br>Spieler 1<br>Bettges, Ingo (TSV Erding 1862)<br>Leistner, Thomas (TTV 1984 Erlbach)<br>Nobhuff, Christien (TTV Heidelbarg)                                                                                                    | 0:2<br>Spieler 2<br>Wolff, Yar<br>Petrick, S                                                  | nnick (1. F                                                                        | C Bayreuth                                                                       | )<br>))<br>1t Bamberg)                                     | A-B<br>1-2<br>3-6<br>4-7                               |      |
| Spielpaa<br>Spiel<br>2<br>3<br>4                                  | Sekowski, Matthias (SV Weidenberg)<br>rungen der 3. Runde<br>Spieler 1<br>Bettges, Ingo (TSV Erding 1862)<br>Leistner, Thomas (TTV 1984 Erlbach)<br>Nohturft, Christian (TTV Heidelberg)<br>Gebauer, Tobias (TSV Neuried e.V.)                                                                                                    | 0 : 2<br>Spieler 2<br>Wolff, Yar<br>Petrick, S<br>Türk, Tan<br>Gößwein,                       | 2<br>nnick (1. F<br>tefano (T<br>ja (SV Mi<br>Jonas (T                             | C Bayreutt<br>SV Eintract<br>stelgau e.V<br>SV 1889 S                            | )<br>11 Bamberg)<br>(-)<br>10 tockheim)                    | A-B<br>1-2<br>3-6<br>4-7<br>5-11                       |      |
| Spielpae<br>Spiel<br>2<br>3<br>4<br>5                             | Sekowski, Matthias (SV Weidenberg)<br>rungen der 3. Runde<br>Spieler 1<br>Bettges, Ingo (TSV Erding 1862)<br>Leistner, Thomas (TTV 1984 Erlbach)<br>Nohurfft, Christian (TTV Heidelberg)<br>Gebauer, Tobias (TSV Neuried e.V.)<br>Woelfel, Sebastian (TTC Stammbach)                                                                                         | 0 : 2<br>Spieler 2<br>Wolff, Yar<br>Petrick, S<br>Türk, Tan<br>Gößwein,<br>Hixson, R          | 2<br>nnick (1. F<br>tefano (T3<br>ja (SV Mi<br>Jonas (T<br>alph (TV                | C Bayreuth<br>SV Eintrach<br>stelgau e.V<br>SV 1889 S<br>Rehau 188               | )<br>It Bamberg)<br>(.)<br>tockheim)<br>4)                 | A-B<br>1-2<br>3-6<br>4-7<br>5-11<br>8-10               |      |
| Spielpaa<br>Spiel<br>2<br>3<br>4<br>5<br>6                        | Sekowski, Matthias (SV Weidenberg)<br>rungen der 3. Runde<br>Spieler 1<br>Bettges, Ingo (TSV Erding 1862)<br>Leistner, Thomas (TTV 1984 Erlbach)<br>Nohturft, Christian (TTV Heidelberg)<br>Gebauer, Tobias (TSV Neuried e.V.)<br>Woelfel, Sebastian (TTC Stammbach)<br>Fiesler, Achim (TSV München-Ost)                                                     | 0:2<br>Spieler 2<br>Wolff, Yar<br>Petrick, Tan<br>Gößwein,<br>Hixson, P<br>Sekowsk            | 2<br>nnick (1. F<br>tefano (T3<br>ja (SV Mi<br>Jonas (T<br>alph (TV<br>i, Matthias | C Bayreuth<br>SV Eintrach<br>SV Eintrach<br>SV 1889 S<br>Rehau 188<br>s (SV Weid | )<br>It Bamberg)<br>(-)<br>tockheim)<br>4)<br>enberg)      | A-B<br>1-2<br>3-6<br>4-7<br>5-11<br>8-10<br>9-13       |      |
| 13<br>Spielpae<br>Spiel<br>1<br>2<br>3<br>4<br>5<br>6<br>(Freilos | Sekowski, Matthias (SV Weidenberg)<br>rungen der 3. Runde<br>Spieler 1<br>Bettges, Ingo (TSV Erding 1862)<br>Leistner, Thomas (TTV 1984 Erlbach)<br>Nohturft, Christian (TTV Heidelberg)<br>Gebauer, Tobias (TSV Neuried e.V.)<br>Woelfel, Sebastian (TTV Stammbach)<br>Fiesler, Achim (TSV München-Ost)<br>Borkenhagen, Christian (TSV Siegsdorf 1909 e.V.) | 0:2<br>Spieler 2<br>Wolft, Yar<br>Petrick, S<br>Türk, Tan<br>Gößwein,<br>Hixson, R<br>Sekowsk | nnick (1. F<br>tefano (T<br>ja (SV Mi<br>Jonas (T<br>alph (TV<br>i, Matthias       | C Bayreuth<br>SV Eintrach<br>stelgau e V<br>SV 1889 S<br>Rehau 188<br>s (SV Weid | i)<br>it Bamberg)<br>/)<br>tockheim)<br>4)<br>enberg)      | A-B<br>1-2<br>3-6<br>4-7<br>5-11<br>8-10<br>9-13<br>12 |      |
| 13<br>Spielpaa<br>Spiel<br>1<br>2<br>3<br>4<br>5<br>6<br>(Freilos | Sekowski, Matthias (SV Weidenberg)<br>rungen der 3. Runde<br>Spieler 1<br>Bettges, Ingo (TSV Erding 1862)<br>Leistner, Thomas (TTV 1984 Erlbach)<br>Nohturft, Christian (TTV Heidelberg)<br>Gebauer, Tobias (TSV Neuried e.V.)<br>Woelfel, Sebastian (TTC Stammbach)<br>Fiesler, Achim (TSV München-Ost)<br>Borkenhagen, Christian (TSV Siegsdorf 1909 e.V.) | 0:2<br>Spieler 2<br>Wolff, Yar<br>Petrick, S<br>Türk, Tan<br>Gößwein,<br>Hixson, R<br>Sekowsk | nick (1. F<br>tefano (T<br>ja (SV Mi<br>Jonas (T<br>alph (TV<br>i, Matthias        | C Bayreutt<br>SV Eintract<br>stelgau e V<br>SV 1889 S<br>Rehau 188<br>s (SV Weid | i)<br>it Bamberg)<br>/.)<br>tockheim)<br>4)<br>enberg)     | A-B<br>1-2<br>3-6<br>4-7<br>5-11<br>8-10<br>9-13<br>12 |      |
| 13<br>Spielpas<br>Spiel<br>1<br>2<br>3<br>4<br>5<br>(Freilos      | Sekowski, Matthias (SV Weidenberg)<br>rungen der 3. Runde<br>Spieler 1<br>Bettges, Ingo (TSV Erding 1862)<br>Leistner, Thomas (TTV 1984 Erlbach)<br>Nohtufft, Christian (TTV Heidelberg)<br>Gebauer, Tobias (TSV Neuried e.V.)<br>Woelfel, Sebastian (TTC Stammbach)<br>Fiesler, Achim (TSV München-Ost)<br>Borkenhagen, Christian (TSV Siegsdorf 1909 e.V.) | 0:2<br>Spieler 2<br>Wolff, Yar<br>Petrick, S<br>Türk, Tan<br>Gößwein,<br>Hixson, R<br>Sekowsk | 2<br>nnick (1. F<br>tefano (T'<br>ja (SV Mi<br>Jonas (T<br>alph (TV<br>i, Matthias | C Bayreutt<br>SV Eintrach<br>stelgau e N<br>SV 1889 S<br>Rehau 188<br>(SV Weid   | )<br>It Bamberg)<br>()<br>()<br>tockheim)<br>4)<br>enberg) | A-B<br>1-2<br>3-6<br>4-7<br>5-11<br>8-10<br>9-13<br>12 |      |

# Spielpaarungen der 3. Runde

| 🞇 TTT2020 - Bavarian TT-Race.tttx - [Spiele]                                                                                                    |                                               |                                       | – 🗆 🗙                   |     |
|----------------------------------------------------------------------------------------------------|-----------------------------------------------|---------------------------------------|-------------------------|-----|
| 🞇 Datei Turnierleitung Bearbeiten Datensatz Ansicht Fenster Konfiguration Hilfe                                                                                                    |                                               |                                       | - 8                     | ×   |
| 🍈 🕏 荞 🖪 🗐 🕄 🖓 🖗 🎬 🖉 玩 👪 🖂 🔺 🛛 🗶 🗐 🖬 🖬                                                                                                    | 🛱 🔳 🧶 😽 💡 Alle Wettbewerbe                    | <b>•</b>                              | - Alle                  | Τ   |
| Aufzuruf                                                                                                    | ende Spiele                                   |                                       |                         | Ú.  |
| T Wettbewerb Teilwett B S Spieler 1                                                                                                    | - Spieler 2                                   | Aufr Ge                               |                         | Ξ.  |
| Damen/Herren Einzel Schweizer 3 1 Bettges Ingo (TSV Erding 1862)                                                                                                    | - Wolff Yannick (1 EC Bayreuth)               |                                       |                         |     |
| Damen/Herren Einzel Schweizer, 3 2 Leistner, Thomas (TTV 1984 Erlbach)                                                                                                    | - Petrick, Stefano (TSV Eintracht Bamberg)    |                                       |                         |     |
| Damen/Herren Einzel Schweizer 3 3 Nohturfft Christian (TTV Heidelberg)                                                                                                    | - Türk. Tania (SV Mistelgau e.V.)             |                                       |                         |     |
| Damen/Herren Einzel Schweizer 3 4 Gebauer, Tobias (TSV Neuried e.V.)                                                                                                    | - Gößwein, Jonas (TSV 1889 Stockheim)         |                                       |                         |     |
| Damen/Herren Einzel Schweizer 3 5 Woelfel, Sebastian (TTC Stammbach)                                                                                                    | - Hixson, Ralph (TV Rehau 1884)               |                                       |                         |     |
| Damen/Herren Einzel Schweizer 3 6 Fiesler, Achim (TSV München-Ost)                                                                                                    | - Sekowski, Matthias (SV Weidenberg)          |                                       |                         |     |
|                                                                                                    | · · · · · · · · · · · · · · · · · · ·         | · · · · · · · · · · · · · · · · · · · |                         |     |
|                                                                                                    |                                               |                                       |                         |     |
| Aktuell lat                                                                                                    | ifende Spiele                                 |                                       |                         |     |
| T Wettbewerb Teilwett, B. S. Spieler 1                                                                                                    | - Spieler 2                                   | Er. 1.S. 2.S.                         | 3S. 4S. 5S.             | Ξ.  |
|                                                                                                    |                                               | 2                                     | 0.0                     |     |
|                                                                                                    |                                               |                                       |                         |     |
|                                                                                                    |                                               |                                       |                         |     |
|                                                                                                    |                                               |                                       |                         |     |
|                                                                                                    |                                               |                                       |                         |     |
|                                                                                                    |                                               |                                       |                         |     |
|                                                                                                    |                                               |                                       |                         |     |
|                                                                                                    |                                               |                                       |                         | -   |
| Abgeschlo                                                                                                    | ssene Spiele                                  |                                       |                         |     |
| Wettbewerb Teilwett R S Spieler 1                                                                                                    | - Spieler 2                                   | Er 1.S 2.S                            | 3.S 4.S 5.S ^           | ٩.  |
| Damen/Herren Einzel Schweizer 2 2 Leistner, Thomas (TTV 1984 Erlbach)                                                                                                    | - Fiesler, Achim (TSV München-Ost)            | 3:2 9:11 4:11                         | 11:5 11:6 11:7          |     |
| Damen/Herren Einzel Schweizer 2 6 Woelfel, Sebastian (TTC Stammbach)                                                                                                    | - Sekowski, Matthias (SV Weidenberg)          | 3:2 0:11 2:11                         | 11:8 11:4 11:6          |     |
| Damen/Herren Einzel Schweizer 2 5 Gößwein, Jonas (TSV 1889 Stockheim)                                                                                                    | Borkenhagen, Christian (TSV Siegsdorf 1       | 3:0 11:7 11:8                         | 11:2                    |     |
| Damen/Herren Einzel Schweizer 2 4 Gebauer, Tobias (TSV Neuried e.V.)                                                                                                    | - Wolff, Yannick (1. FC Bayreuth)             | 0:3 2:11 8:11                         | 6:11                    |     |
| Damen/Herren Einzel Schweizer 2 3 Bettges, Ingo (TSV Erding 1862)                                                                                                    | - Nohturfft, Christian (TTV Heidelberg)       | 3:1 11:9 11:5                         | 6:11 11:9               |     |
| Damen/Herren Finzel ISchweizer I 2 I 1 Hixson Balph (TV Behau 1884)                                                                                                    | I - I Petrick Stefano (TSV Eintracht Bamberg) | 1·3 1·11 8·11                         | . 11 · 2   2 · 11   🛛 💙 | 1   |
|                                                                                                    |                                               |                                       | >                       |     |
| nrücken Sie F1. um Hilfe zu erhalten                                                                                                    |                                               |                                       |                         |     |
| Proceeding of the second second |                                               |                                       |                         | 11. |

## Alle Spiele abgeschlossen

| 🐺 TTT2020 - Bavarian TT-Race.ttt          | < - [Spiele]                                        |                                             | – 🗆 X                     |
|-------------------------------------------|-----------------------------------------------------|---------------------------------------------|---------------------------|
| 📕 Datei Turnierleitung Bearb              | eiten Datensatz Ansicht Fenster Konfiguration Hilfe |                                             | _ & ×                     |
| 首 🕏 🥇 🖪 😂 🔲 🖸 🕯                           | ) 🕼 🏘 🎬 🗷 TV 🙀 🛛 🔺 🕨 🗡 🗶 🗮 🗮 🔲                      | 🗄 🛱 🔳 🥔 💦 💡 Alle Wettbewerbe                | ✓ Alle                    |
|                                           | Aufzuru                                             | fende Spiele                                |                           |
| T. Wettbewerb                             | Teilwett R S Spieler 1                              | Spieler 2                                   | Aufr Ge                   |
|                                           |                                                     |                                             |                           |
|                                           | Aktuell la                                          | ufende Spiele                               |                           |
| T. Wettbewerb                             | Teilwett R S Spieler 1                              | Spieler 2                                   | Er 1.S 2.S 3.S 4.S 5.S    |
|                                           |                                                     |                                             |                           |
| <                                         |                                                     |                                             | >                         |
|                                           |                                                     |                                             |                           |
|                                           | Abgeschl                                            | ossene Spiele                               |                           |
| Wettbewerb                                | Teilwett R S Spieler 1                              | - Spieler 2                                 | Er 1.S 2.S 3.S 4.S 5.S ^  |
| Damen/Herren Einzel                       | Schweizer 6 6 Sekowski, Matthias (SV Weidenberg     | ) - Borkenhagen, Christian (TSV Siegsdorf 1 | . 3:1 11:9 5:11 11:6 11:8 |
| Damen/Herren Einzel                       | Schweizer 6 5 Gebauer, Tobias (TSV Neuried e.V.)    | - Lurk, Lanja (SV Mistelgau e.V.)           |                           |
| Damen/Herren Einzel                       | Schweizer 6 3 Wolff Yappick (1 EC Bayrouth)         | - Fiesler Achim (TSV Miinchen-Ost)          |                           |
|                                           |                                                     |                                             | → → →                     |
| ,<br>Drücken Sie F1, um Hilfe zu erhalter | h.                                                  |                                             |                           |
| 08.2024                                   | Gerhard He                                          | der (HeSoWa)                                |                           |

## Spielplan aufrufen

| 🐺 П           | FT2020 | - Bavarian TT-F | Race.tttx - [Sp | oiele]   |             |            |            |                                           |                |          |         |       |             |              |             |           |      |      |      | —    |      | >      | <          |
|---------------|--------|-----------------|-----------------|----------|-------------|------------|------------|-------------------------------------------|----------------|----------|---------|-------|-------------|--------------|-------------|-----------|------|------|------|------|------|--------|------------|
| 😸 Da          | atei 1 | Turnierleitung  | Bearbeiten      | Datensat | z Ai        | nsicht     | Fenster    | Konfigura                                 | ition H        | Hilfe    |         |       |             |              |             |           |      |      |      |      |      | - 8    | ×          |
| <u> </u>      | 2 q    | Übersicht.      |                 |          | <b>₹</b> TT | / <b>#</b> |            | $\rightarrow$ $\rightarrow$ $\rightarrow$ | < 🗖            |          |         | *     | 🥔 🐶 1       | Alle We      | ettbewerbe  |           |      |      | •    |      | Ŧ    | Alle   |            |
|               |        | Tellashara      |                 |          |             |            |            |                                           |                | Aufz     | urufend | le Sp | iele        |              |             |           |      |      |      |      |      |        | Ű.         |
| Т.            | We     | leiinenme       | :r              |          | R           | S          | Spieler 1  |                                           |                |          |         | -     | Spieler 2   |              |             |           | Aufr | . Ge |      |      |      |        |            |
|               |        | Mannscha        | aften           |          |             |            |            |                                           |                |          |         |       |             |              |             |           |      | _    | _    |      |      |        |            |
|               |        | Auslosung       | g               |          |             |            |            |                                           |                |          |         |       |             |              |             |           |      |      |      |      |      |        |            |
|               |        | Zeitplan        |                 |          |             |            |            |                                           |                |          |         |       |             |              |             |           |      |      |      |      |      |        |            |
|               |        | Spiele ven      | walten          |          |             |            |            |                                           |                |          |         |       |             |              |             |           |      |      |      |      |      |        |            |
|               |        | Spielpläne      | e               |          |             |            |            |                                           |                |          |         |       |             |              |             |           |      |      |      |      |      |        |            |
|               |        | Ergebniss       | e/Urkunden      |          |             |            |            |                                           |                |          |         |       |             |              |             |           |      |      |      |      |      |        |            |
|               |        | Vereine         |                 |          | _           | -          | _          | _                                         | _              | Aldual   | Lloufor | do 9  | 'niolo      | _            | _           | _         | -    | -    | -    | -    | -    | -      |            |
|               | 14/0   | Siegerliste     |                 |          | D           | 0          | Spieler 1  |                                           |                | AKIUEI   | Tauter  | iue a | Spieler 2   |              |             |           | E.   | 10   | 20   | 20   | 40   | EC     | -          |
|               | we     | Siegeniste      |                 |          | n]          | а          | opieler i  |                                           |                |          |         |       | opieler z   |              |             |           | ⊑r   | 1.0  | 2.3  | 3.3  | 4.3  | 1 9.3. |            |
|               |        | Wonitor         |                 |          |             |            |            |                                           |                |          |         |       |             |              |             |           |      |      |      |      |      |        |            |
|               |        |                 |                 |          |             |            |            |                                           |                |          |         |       |             |              |             |           |      |      |      |      |      |        |            |
|               |        |                 |                 |          |             |            |            |                                           |                |          |         |       |             |              |             |           |      |      |      |      |      |        |            |
|               |        |                 |                 |          |             |            |            |                                           |                |          |         |       |             |              |             |           |      |      |      |      |      |        |            |
|               |        |                 |                 |          |             |            |            |                                           |                |          |         |       |             |              |             |           |      |      |      |      |      |        |            |
|               |        |                 |                 |          |             |            |            |                                           |                |          |         |       |             |              |             |           |      |      |      |      |      |        |            |
|               |        |                 |                 |          |             |            |            |                                           |                |          |         |       |             |              |             |           |      |      |      |      |      |        | >          |
|               |        |                 |                 |          |             |            |            |                                           |                | Abaes    | chlosse | ene l | Spiele      |              |             |           |      |      |      |      |      |        |            |
|               | Wett   | bewerb          | Τe              | eilwett  | R           | S 1        | Spieler 1  |                                           |                |          |         | -     | Spieler 2   |              |             |           | Er   | 1.S  | 2.S  | 3.S  | 4.S  | 5.S    | ~          |
|               | Dame   | en/Herren Ein   | zel Sc          | hweizer  | 6           | 6 3        | Sekowsk    | , Matthias                                | (SVW           | /eidenb  | erq)    | -     | Borkenhac   | ien, Christi | ian (TSV Si | eqsdorf 1 | 3:1  | 11:9 | 5:11 | 11:6 | 11:8 |        |            |
|               | Dame   | en/Herren Ein   | izel Sc         | hweizer  | 6           | 5 (        | Gebauer,   | Tobias (T                                 | <b>FSV Ne</b>  | euried e | .V.)    | -     | Türk, Tanja | a (SV Miste  | elgau e.V.) |           | 1:3  | 4:11 | 11:4 | 6:11 | 4:11 |        |            |
|               | Dame   | en/Herren Ein   | izel Sc         | hweizer  | 6           | 4 F        | Petrick, S | lefano (TS                                | 3V Eintr       | racht Ba | amberg) | ) -   | Woelfel, Se | ebastian (   | TTC Stamm   | nbach)    | 3:1  | 2:11 | 11:7 | 11:5 | 11:1 |        |            |
|               | Dame   | en/Herren Ein   | izel Sc         | hweizer  | 6           | 3 \        | Volff, Yar | <u>inick (1. F(</u>                       | <u>C Bayre</u> | euth)    |         | -     | Fiesler, Ac | him (TSV     | München-O   | st)       | 3:1  | 11:1 | 8:11 | 11:1 | 11:0 |        | <b>v</b> . |
| <             |        | F.              | 0               |          |             |            |            | FF-R()                                    |                | - 000    |         |       |             |              |             |           |      |      |      |      |      | >      |            |
| l<br>Catalada |        |                 |                 |          |             |            |            |                                           |                |          |         |       |             |              |             |           |      |      |      |      |      |        | -          |
| spielpla      | ane an | senen und drug  | cken.           |          |             |            |            |                                           |                |          |         |       |             |              |             |           |      |      | -    |      |      |        | 1          |

## Spielplan aufrufen

| 🚟 TTT2020 - Bavarian TT-Race.tttx - [Spielplan] |                                         | - 0 |
|-------------------------------------------------|-----------------------------------------|-----|
| 📰 Datei Turnierleitung Bearbeiten Ansicht Fenst | er Konfiguration Hilfe                  | _ 6 |
| 首 🕏 🥇 🖪 🥌 🔲 💁 🖓 🏘 🎮 🎬 🖉 Tv                      | 🔲 🔌 🎀 🧣                                 |     |
|                                                 | Damen/Herren Einzel                     |     |
|                                                 | Bitte selektieren Sie einen Wettbewerb! |     |
|                                                 |                                         |     |
|                                                 |                                         |     |
|                                                 |                                         |     |
|                                                 |                                         |     |
|                                                 |                                         |     |
|                                                 |                                         |     |
|                                                 |                                         |     |
|                                                 |                                         |     |
|                                                 |                                         |     |
|                                                 |                                         |     |
|                                                 |                                         |     |
|                                                 |                                         |     |
|                                                 |                                         |     |
| l<br>Drücken Sie F1, um Hilfe zu erhalten.      |                                         |     |
| 08.2024                                         | Gerhard Heder (HeSoWa)                  |     |

# Spielplan (sortiert nach Setzpositionen)

| 🚟 TTT2020 - Bavarian TT-Rac | e.tttx - [Spi   | elpla                   | n]                           |                           |           |     |             |              |             |              |             |                       |             |              |                  |              |                 |                 |        |          |   | ×     |
|-----------------------------|-----------------|-------------------------|------------------------------|---------------------------|-----------|-----|-------------|--------------|-------------|--------------|-------------|-----------------------|-------------|--------------|------------------|--------------|-----------------|-----------------|--------|----------|---|-------|
| 👺 Datei Turnierleitung B    | earbeiten       | Ans                     | icht Fenster                 | Konfiguration             | Hilfe     |     |             |              |             |              |             |                       |             |              |                  |              |                 |                 |        |          |   | - 8 × |
| 📫 🕏 🥇 🖪 🖨 🔲 🖸               | 2 🕼 🕼           | ~                       | Symbolleiste                 | :                         |           |     | erren B     | Einzel       |             |              |             |                       | ▼ Sc        | chweiz       | er Sy            | 'stem        | - Sp            | ielplan         |        | •        |   |       |
|                             |                 | ~                       | Statusleiste<br>Große Ansic  | ht (100%)                 |           |     | ame         | en/H         | erre        | n Eir        | nzel        |                       |             |              |                  |              |                 |                 |        | 1        |   | ^     |
|                             | Sp              |                         | Mittlere Ans                 | icht (75%)                |           |     | Run<br>Gea. | de 2<br>Fra. | Run<br>Gea. | de 3<br>Fra. | Run<br>Gea. | de 4<br>Era.          | Run<br>Gea. | de 5<br>Era. | Run<br>Gea.      | de 6<br>Era. | Spiele          | BHZ             | Rang   |          |   |       |
|                             | 1 Woli<br>1. FC | ~                       | Kleine Ansic<br>Benutzerdefi | ht (50%)<br>nierte Größe… |           |     | 5           | 3:0          | 9           | 0:3          | 13          | 3:2                   | 8           | 2:3          | 3                | 3:1          | 4:2             | 20              | 3      |          | _ |       |
|                             | 2 Türk<br>SV N  | ~                       | Nach Setzpo                  | sitionen sortieren        |           |     |             | 3:0          | 7           | Uı           | msc         | halt                  | en          | auf          | Sor              | tier         | ung n           | iach F          | Platzi | erungen: |   |       |
|                             | 3 Fies          |                         | Nach Platzie                 | rungen sortieren          |           |     | 13          | 2:3          | 11          | Di           | ese         | Änd                   | der         | ung          | ist r            | nur          | temp            | orär            | und    | gilt nur |   |       |
|                             | 4 Borl          | Siegs                   | Aktualisierer                | 1                         | <b></b> . | F5  | 8           | 0:3          |             | SO           | lan         | ge, v                 | wie         | der          | <sup>·</sup> Spi | elpl         | an of           | ffen is         | st.    |          |   |       |
|                             | 5 Geba          | auer<br>Neuri           | , Tobias [3]<br>ed e.V.      |                           | 6         | 3:0 | 1           | 0:3          | 8           | LU:          |             |                       |             | Sort         | ior              | ing          | kann            | in de           |        | violalan |   |       |
|                             | 6 Petr          | <b>ick,</b><br>Eintra   | Stefano<br>acht Bamberg      |                           | 5         | 0:3 | 12          | 3:1          | 13          | Or           | ntio        | <u>:15</u> . I<br>nen | ner<br>ner  | ma           | nen              | ung<br>tige  | ände            | nn ue<br>ert we | erder  | neipian- |   |       |
|                             | 7 Noht          | t <b>urfft</b><br>Heide | , Christian [4]              | l                         | 8         | 3:1 | 9           | 1:3          | 2           | יים<br>דו.ר  | <u> </u>    | 2.3                   | 13          | 2.3          |                  | 3.0          | 3.3             | 19              | 0      |          |   |       |
|                             | 8 GÖB           | wein<br>1889            | , Jonas<br>Stockheim         |                           | 7         | 1:3 | 4           | 3:0          | 5           | 3:2          | 6           | 3:2                   | 1           | 3:2          | 12               | 2:3          | 4:2<br>Dir. 1:0 | 19              | 4      |          |   |       |
|                             | 9 Bett          | ges,<br>Erdin           | Ingo [5]<br>g 1862           |                           | 10        | 3:2 | 7           | 3:1          | 1           | 3:0          | 12          | 1:3                   | 5           | 3:2          | 13               | 3:0          | 5:1             | 20              | 2      |          |   |       |
|                             | 10 Woe          | e <b>lfel,</b><br>Stam  | Sebastian<br>mbach           |                           | 9         | 2:3 | 11          | 3:2          | 12          | 2:3          | 2           | 3:2                   |             | 3:0          | 6                | 1:3          | 3:3             | 20<br>TTR 1449  | 6      |          |   |       |
|                             | 11 Seko         | o <b>ws</b><br>/eider   | ki, Matthias [6<br>nberg     | ]                         | 12        | 2:3 | 10          | 2:3          | 3           | 0:3          |             | 3:0                   | 6           | 1:3          | 4                | 3:1          | 2:4             | 17              | 12     |          |   |       |
|                             | 12 Hixs         | on, F<br>ehau           | Ralph<br>1884                |                           | 11        | 3:2 | 6           | 1:3          | 10          | 3:2          | 9           | 3:1                   | 3           | 3:0          | 8                | 3:2          | 5:1             | 21              | 1      |          |   |       |
|                             | 13 Leis         | <b>tner</b> ,<br>1984   | Thomas [7]<br>Erlbach        |                           |           | 3:0 | 3           | 3:2          | 6           | 1:3          | 1           | 2:3                   | 7           | 3:2          | 9                | 0:3          | 3:3             | 20<br>TTR 1501  | 7      |          |   | ~     |

Spielplan nach Platzierungen sortieren

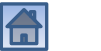

# Spielplan (sortiert nach Platzierungen)

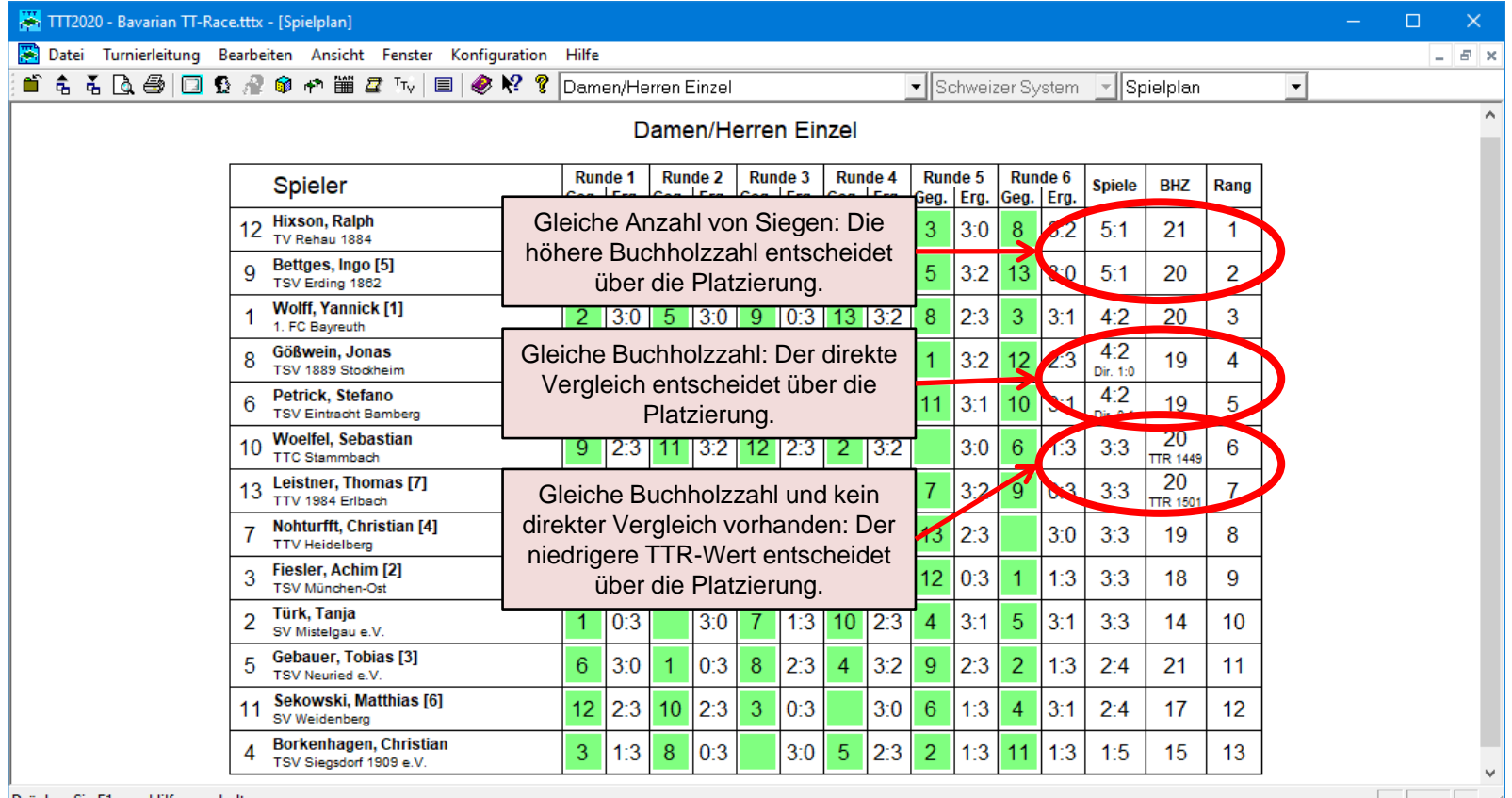

## Ergebnisse einzelner Runden

| 🐺 TTT2020 - Bavarian TT-Race | e.tttx - [Spielplan]                                |       |       |         |        |      |       |      |      |      |        |        |            |                 |                           |    |   |   | ×     |
|------------------------------|-----------------------------------------------------|-------|-------|---------|--------|------|-------|------|------|------|--------|--------|------------|-----------------|---------------------------|----|---|---|-------|
| 🞇 Datei Turnierleitung Be    | earbeiten Ansicht Fenster Konfiguration             | Hilfe |       |         |        |      |       |      |      |      |        |        |            |                 |                           |    |   | - | - 8 × |
| 🖆 🕏 🥇 🖪 🖨 🔲 🖸                | 🔐 🕸 🗝 🎬 🗷 🇤 🔳 🛷 💔 🍞                                 | Dam   | en/He | erren E | Einzel |      |       |      |      | - So | chweiz | er Sy  | /stem      | 🚽 Sp            | ielplan                   |    | - |   |       |
|                              |                                                     |       | D     | ame     | en/He  | erre | n Eir | nzel |      |      |        |        |            | Sp<br>Ru<br>Ru  | ielplan<br>nde 1<br>nde 2 |    |   |   | ^     |
|                              | Spieler                                             | Run   | de 1  | Run     | de 2   | Run  | de 3  | Run  | de 4 | Run  | de 5   | Run    | de 6       | Spie            | nde 3                     |    |   |   |       |
|                              | 12 Hixson, Ralph<br>TV Rehau 1884                   | 11    | 3:2   | 6<br>6  | 1:3    | 10   | 3:2   | 9    | 3:1  | 3    | 3:0    | 8<br>8 | 3:2        | 5: Ru<br>Ru     | nde 4<br>nde 5<br>nde 6   |    |   |   |       |
|                              | 9 Bettges, Ingo [5]<br>TSV Erding 1882              | 10    | 3:2   | 7       | 3:1    | 1    | 3:0   | 12   | 1:3  | 5    | 3:2    | 13     | <b>3:0</b> | 5:1             | 20                        | 2  |   |   |       |
|                              | 1 Wolff, Yannick [1]<br>1. FC Bayreuth              | 2     | 3:0   | 5       | 3:0    | 9    | 0:3   | 13   | 3:2  | 8    | 2:3    | 3      | 3:1        | 4:2             | 20                        | 3  |   |   |       |
|                              | 8 Gößwein, Jonas<br>TSV 1889 Stockheim              | 7     | 1:3   | 4       | 3:0    | 5    | 3:2   | 6    | 3:2  | 1    | 3:2    | 12     | 2:3        | 4:2<br>Dir. 1:0 | 19                        | 4  |   |   |       |
|                              | 6 Petrick, Stefano<br>TSV Eintracht Bamberg         | 5     | 0:3   | 12      | 3:1    | 13   | 3:1   | 8    | 2:3  | 11   | 3:1    | 10     | 3:1        | 4:2<br>Dir. 0:1 | 19                        | 5  |   |   |       |
|                              | 10 Woelfel, Sebastian<br>TTC Stammbach              | 9     | 2:3   | 11      | 3:2    | 12   | 2:3   | 2    | 3:2  |      | 3:0    | 6      | 1:3        | 3:3             | 20<br>TTR 1449            | 6  |   |   |       |
|                              | 13 Leistner, Thomas [7]<br>TTV 1984 Erlbach         |       | 3:0   | 3       | 3:2    | 6    | 1:3   | 1    | 2:3  | 7    | 3:2    | 9      | 0:3        | 3:3             | 20<br>TTR 1501            | 7  |   |   |       |
|                              | 7 Nohturfft, Christian [4]<br>TTV Heidelberg        | 8     | 3:1   | 9       | 1:3    | 2    | 3:1   | 3    | 2:3  | 13   | 2:3    |        | 3:0        | 3:3             | 19                        | 8  |   |   |       |
|                              | 3 Fiesler, Achim [2]<br>TSV München-Ost             | 4     | 3:1   | 13      | 2:3    | 11   | 3:0   | 7    | 3:2  | 12   | 0:3    | 1      | 1:3        | 3:3             | 18                        | 9  |   |   |       |
|                              | 2 Türk, Tanja<br>SV Mistelgau e.V.                  | 1     | 0:3   |         | 3:0    | 7    | 1:3   | 10   | 2:3  | 4    | 3:1    | 5      | 3:1        | 3:3             | 14                        | 10 |   |   |       |
|                              | 5 Gebauer, Tobias [3]<br>TSV Neuried e.V.           | 6     | 3:0   | 1       | 0:3    | 8    | 2:3   | 4    | 3:2  | 9    | 2:3    | 2      | 1:3        | 2:4             | 21                        | 11 |   |   |       |
|                              | 11 Sekowski, Matthias [6]<br>SV Weidenberg          | 12    | 2:3   | 10      | 2:3    | 3    | 0:3   |      | 3:0  | 6    | 1:3    | 4      | 3:1        | 2:4             | 17                        | 12 |   |   |       |
|                              | 4 Borkenhagen, Christian<br>TSV Siegsdorf 1909 e.V. | 3     | 1:3   | 8       | 0:3    |      | 3:0   | 5    | 2:3  | 2    | 1:3    | 11     | 1:3        | 1:5             | 15                        | 13 |   |   | ~     |

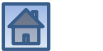

#### Ergebnisse einzelner Runden

| 🚟 TTT2020 - Bavarian TT-Race.tttx - [Spielplan]                   |                                             |                                    |   | □ ×   |
|-------------------------------------------------------------------|---------------------------------------------|------------------------------------|---|-------|
| 関 Datei Turnierleitung Bearbeiten Ansicht Fenster Konfiguration H | lilfe                                       |                                    |   | _ 8 × |
| 首 🕏 🥇 🗋 🥮 🔲 🕵 🔗 🎯 🏞 🎬 🖉 Tv 🗏 🗏 🧶 🛠 🎖 🖸                            | )amen/Herren Einzel                         | ▼ Schweizer System ▼ Runde 3       | - |       |
| Damen/Herren Einzel, Runde 3                                      |                                             |                                    |   |       |
| Bettges, Ingo -<br>(TSV Erding 1862)                              | Wolff, Yannick<br>(1. FC Bayreuth)          | 3:0 (11:4, 11:5, 11:0)             |   |       |
| Leistner, Thomas -<br>(TTV 1984 Erlbach)                          | Petrick, Stefano<br>(TSV Eintracht Bamberg) | 1 : 3 (9:11, 11:3, 3:11, 1:11)     |   |       |
| Nohturfft, Christian -<br>(TTV Heidelberg)                        | <b>Türk, Tanja</b><br>(SV Mistelgau e.V.)   | 3 : 1 (11:1, 8:11, 11:3, 11:6)     |   |       |
| Gebauer, Tobias -<br>(TSV Neuried e.V.)                           | Gößwein, Jonas<br>(TSV 1889 Stockheim)      | 2:3 (11:5, 2:11, 1:11, 11:6, 0:11) |   |       |
| Woelfel, Sebastian -<br>(TTC Stammbach)                           | <b>Hixson, Ralph</b><br>(TV Rehau 1884)     | 2:3 (11:7, 11:7, 8:11, 2:11, 3:11) |   |       |
| Fiesler, Achim -<br>(TSV München-Ost)                             | Sekowski, Matthias<br>(SV Weidenberg)       | 3:0 (11:9, 11:9, 11:6)             |   |       |
| Borkenhagen, Christian -<br>(TSV Siegsdorf 1909 e.V.)             | (Freilos)                                   | 3:0                                |   |       |
|                                                                   |                                             |                                    |   |       |
|                                                                   |                                             |                                    |   |       |
|                                                                   |                                             |                                    |   |       |
|                                                                   |                                             |                                    |   |       |
|                                                                   |                                             |                                    |   |       |
|                                                                   |                                             |                                    |   |       |

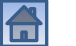

#### Platzierungen ansehen

| 🐺 TTT2020 - Bavarian TT-Race.tttx - [Spielplan] |                                  |             |              |             |              |             |              |             |              |             |              |             |              |                 |                |      |   |   | ×  |
|-------------------------------------------------|----------------------------------|-------------|--------------|-------------|--------------|-------------|--------------|-------------|--------------|-------------|--------------|-------------|--------------|-----------------|----------------|------|---|---|----|
| 📰 Datei Turnierleitung Bearbeiten Ansicht       | Fenster Konfiguration            | Hilfe       |              |             |              |             |              |             |              |             |              |             |              |                 |                |      |   | - | Ξ× |
| 首 🛱 d Übersicht                                 | 🖁 Tty 🔳 🥔 🎌 💡                    | Dam         | en/He        | erren E     | Einzel       |             |              |             |              | ▼ S         | chweiz       | er Sy       | /stem        | Sp              | pielplan       |      | • |   |    |
| Teilnehmer<br>Mannschaften                      |                                  |             | D            | ame         | en/H         | erre        | n Eir        | nzel        |              |             |              |             |              |                 |                |      |   |   | ^  |
| Auslosung                                       |                                  | Run<br>Geg. | de 1<br>Erg. | Run<br>Geg. | de 2<br>Erg. | Run<br>Geg. | de 3<br>Erg. | Run<br>Geg. | de 4<br>Erg. | Run<br>Geg. | de 5<br>Erg. | Run<br>Geg. | de 6<br>Erg. | Spiele          | BHZ            | Rang |   |   |    |
| Zeitplan                                        | -                                | 11          | 3:2          | 6           | 1:3          | 10          | 3:2          | 9           | 3:1          | 3           | 3:0          | 8           | 3:2          | 5:1             | 21             | 1    |   |   |    |
| Spiele verwalten<br>Spielpläne                  | .[5]<br>2                        | 10          | 3:2          | 7           | 3:1          | 1           | 3:0          | 12          | 1:3          | 5           | 3:2          | 13          | 3:0          | 5:1             | 20             | 2    |   |   |    |
| Ergebnisse/Urkunden                             | c[1]                             | 2           | 3:0          | 5           | 3:0          | 9           | 0:3          | 13          | 3:2          | 8           | 2:3          | 3           | 3:1          | 4:2             | 20             | 3    |   |   |    |
| Vereine<br>Sieaerlisten                         | as<br>heim                       | 7           | 1:3          | 4           | 3:0          | 5           | 3:2          | 6           | 3:2          | 1           | 3:2          | 12          | 2:3          | 4:2<br>Dir. 1:0 | 19             | 4    |   |   |    |
| Monitor                                         | no<br>amberg                     | 5           | 0:3          | 12          | 3:1          | 13          | 3:1          | 8           | 2:3          | 11          | 3:1          | 10          | 3:1          | 4:2<br>Dir. 0:1 | 19             | 5    |   |   |    |
| 10 Woelfel, Set<br>TTC Stammbe                  | astian<br><sup>ch</sup>          | 9           | 2:3          | 11          | 3:2          | 12          | 2:3          | 2           | 3:2          |             | 3:0          | 6           | 1:3          | 3:3             | 20<br>TTR 1449 | 6    |   |   |    |
| 13 Leistner, Th<br>TTV 1984 Erib                | o <b>mas [7]</b><br>ach          |             | <b>3:0</b>   | 3           | 3:2          | 6           | 1:3          | 1           | 2:3          | 7           | 3:2          | 9           | 0:3          | 3:3             | 20<br>TTR 1501 | 7    |   |   |    |
| 7 Nohturfft, Cl<br>TTV Heidelbe                 | ristian [4]<br>9                 | 8           | 3:1          | 9           | 1:3          | 2           | 3:1          | 3           | 2:3          | 13          | 2:3          |             | 3:0          | 3:3             | 19             | 8    |   |   |    |
| 3 Fiesler, Achi<br>TSV München                  | <b>m [2]</b><br>Ost              | 4           | 3:1          | 13          | 2:3          | 11          | <b>3:0</b>   | 7           | 3:2          | 12          | 0:3          | 1           | 1:3          | 3:3             | 18             | 9    |   |   |    |
| 2 Türk, Tanja<br>SV Mistelgau                   | a.V.                             | 1           | 0:3          |             | 3:0          | 7           | 1:3          | 10          | 2:3          | 4           | 3:1          | 5           | 3:1          | 3:3             | 14             | 10   |   |   |    |
| 5 Gebauer, To<br>TSV Neuried e                  | bias [3]<br>V.                   | 6           | 3:0          | 1           | 0:3          | 8           | 2:3          | 4           | 3:2          | 9           | 2:3          | 2           | 1:3          | 2:4             | 21             | 11   |   |   |    |
| 11 Sekowski, N<br>SV Weidenber                  | latthias [6]<br>9                | 12          | 2:3          | 10          | 2:3          | 3           | 0:3          |             | 3:0          | 6           | 1:3          | 4           | 3:1          | 2:4             | 17             | 12   |   |   |    |
| 4 Borkenhage<br>TSV Siegsdorf                   | <b>n, Christian</b><br>1909 e.V. | 3           | 1:3          | 8           | 0:3          |             | 3:0          | 5           | 2:3          | 2           | 1:3          | 11          | 1:3          | 1:5             | 15             | 13   |   |   | ~  |

Endergebnisse anzeigen und Urkunden drucken.

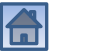

## Platzierungen ansehen

| 🗮 TTT2020 - Bavarian TT-Race.tttx - [Ergebnisse und Urkunden]         |   |       |
|-----------------------------------------------------------------------|---|-------|
| 😰 Datei Turnierleitung Bearbeiten Ansicht Fenster Konfiguration Hilfe |   | _ 8 × |
| 💼 🕏 🕹 📴 😰 🖉 🚳 🏘 🎬 🛲 🌆 🛤 🗮 🖉 😵                                         |   |       |
| Damen/Herren Einzel                                                   |   |       |
|                                                                       |   |       |
|                                                                       |   |       |
|                                                                       |   |       |
|                                                                       |   |       |
|                                                                       |   |       |
|                                                                       |   |       |
|                                                                       |   |       |
|                                                                       |   |       |
|                                                                       |   |       |
|                                                                       |   |       |
|                                                                       |   |       |
|                                                                       |   |       |
| Drücken Sie F1, um Hilfe zu erhalten.                                 | Γ |       |
|                                                                       |   |       |

#### Platzierungen ansehen

| 🞇 TTT2020 - Bavarian TT-Race.tttx - [Ergebnisse und Urkunden]                   |            |         |             |        |                                                                                                    | – 🗆 🗙 |
|---------------------------------------------------------------------------------|------------|---------|-------------|--------|----------------------------------------------------------------------------------------------------|-------|
| 🞇 Datei Turnierleitung Bearbeiten Ansicht Fenster Kon                           | figuration | Hilfe   |             |        |                                                                                                    | _ 5 × |
| 首 🕏 🥇 🖪 🚭 🗔 🥵 🖓 🚳 🏞 🎬 🗷 Tv 🔳                                                    | 🤣 🐶 🢡      | Damen/H | lerren Einz | el     |                                                                                                    |       |
|                                                                                 |            | 1       |             |        |                                                                                                    |       |
| Pl Teilnehmer                                                                   | Spiele     | BHZ     | Dir. Spi    | TTR    |                                                                                                    |       |
| 1 Hixson, Ralph (TV Rehau 1884)                                                 | 5:1        | 21      |             |        |                                                                                                    |       |
| 2 Bettges, Ingo (TSV Erding 1862)                                               | 5:1        | 20      |             |        |                                                                                                    |       |
| 3 Wolff, Yannick (1. FC Bayreuth)                                               | 4:2        | 20      |             |        | Hier werden nur die notwendigen                                                                                                    |       |
| 4 Gößwein, Jonas (TSV 1889 Stockheim)                                           | 4:2        | 19      | 1:0         |        | und relevanten Parameter angezeigt                                                                                                    |       |
| 5 Petrick, Stefano (TSV Eintracht Bamberg)                                      | 4:2        | 19      | 0:1         | 1.4.40 | - und relevanten i arameter angezeigt.                                                                                                    |       |
| 6 Woelfel, Sebastian (TTC Stammbach)                                            | 3:3        | 20      |             | 1449   | -                                                                                                    |       |
| 2 Leistner, mornas (TTV 1364 Engach)     8 Nobturfft Christian (TTV Heidelberg) | 3.3        | 10      |             | 1501   | Im Menü Ansicht müssen dazu die                                                                                                    |       |
| 9 Fiesler Achim (TSV Miinchen-Ost)                                              | 3.3        | 18      |             |        |                                                                                                    |       |
| 10 Türk, Tania (SV Mistelgau e.V.)                                              | 3:3        | 14      |             |        | folgenden Eintrage markiert sein:                                                                                                    |       |
| 11 Gebauer, Tobias (TSV Neuried e.V.)                                           | 2:4        | 21      |             |        |                                                                                                    |       |
| 12 Sekowski, Matthias (SV Weidenberg)                                           | 2:4        | 17      |             |        | Ansicht Fenster Konfiguration Hilfe                                                                                                    |       |
| 13 Borkenhagen, Christian (TSV Siegsdorf 1909 e.V.)                             | 1:5        |         |             |        | Symbolleiste                                                                                                    |       |
|                                                                                 |            |         |             |        | Contraction of the second second seco |       |
|                                                                                 |            |         |             |        | Statusieiste                                                                                                    |       |
|                                                                                 |            |         |             |        | Alle Spalten                                                                                                    |       |
|                                                                                 |            |         |             |        | Standard Coalton                                                                                                    |       |
|                                                                                 |            |         |             |        | Nur networdige Spalten                                                                                                    |       |
|                                                                                 |            |         |             |        | V Nur notwendige spatien                                                                                                    |       |
|                                                                                 |            |         |             |        | Alle Parameter                                                                                                    |       |
|                                                                                 |            |         |             |        | Vur relevante Parameter                                                                                                    |       |
|                                                                                 |            |         |             |        |                                                                                                    |       |
|                                                                                 |            |         |             |        | Aktualisieren F5                                                                                                    |       |
|                                                                                 |            |         |             |        |                                                                                                    |       |
|                                                                                 |            |         |             |        |                                                                                                    |       |
|                                                                                 |            |         |             |        |                                                                                                    |       |
|                                                                                 |            |         |             |        |                                                                                                    |       |

Drücken Sie F1, um Hilfe zu erhalten.

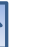

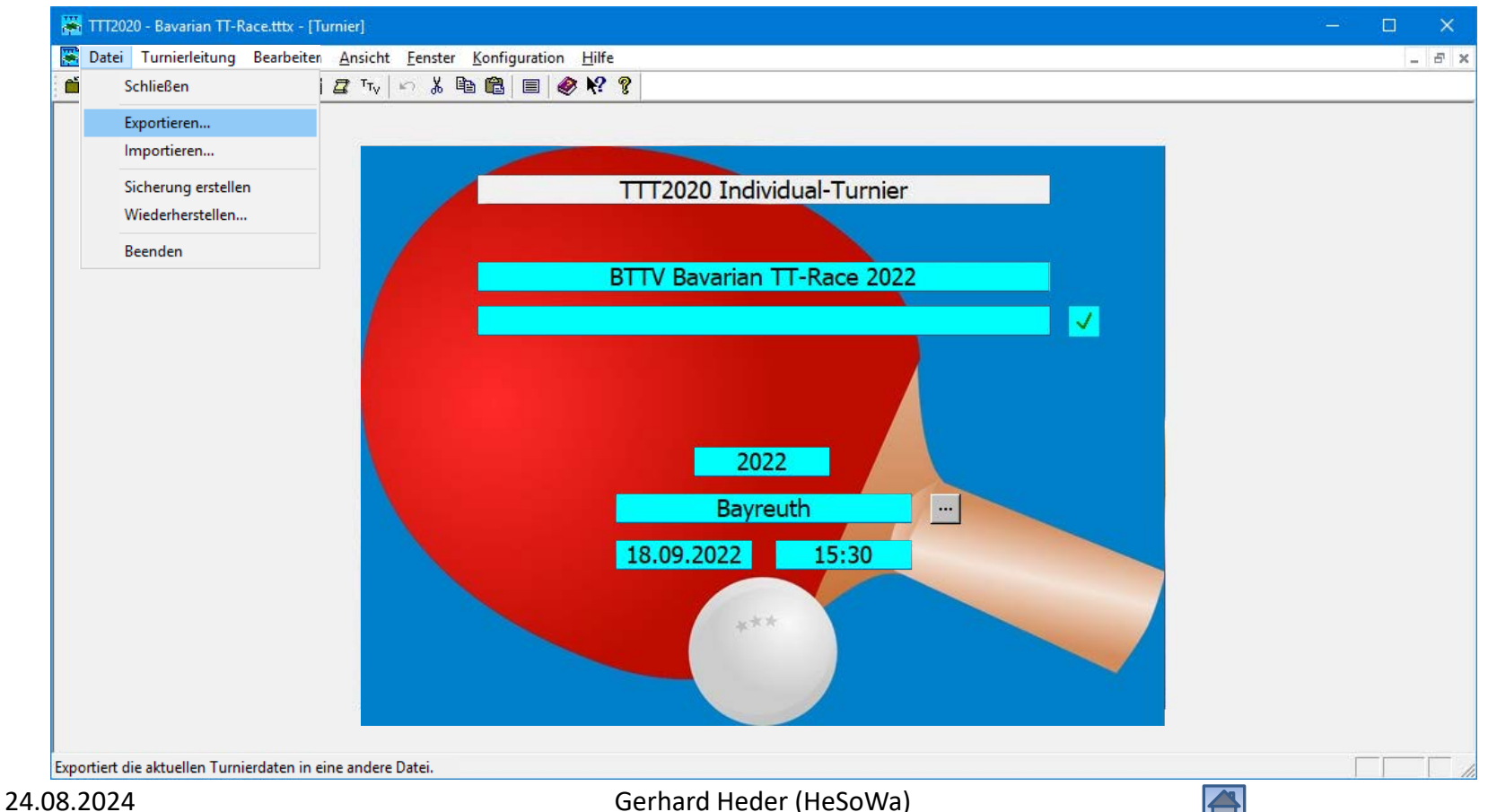

| 🚟 TTT2020 - Bavarian TT-Race.tttx -                      | [Turnier]                                                              | — į | ] > | <   |
|----------------------------------------------------------|------------------------------------------------------------------------|-----|-----|-----|
| 🔀 <u>D</u> atei <u>T</u> urnierleitung <u>B</u> earbeite | en <u>A</u> nsicht <u>F</u> enster <u>K</u> onfiguration <u>H</u> ilfe |     | - 5 | ×   |
| 🛍 🕏 🥇 🔲 🥸 🖉 🕈 i                                          | III I Tv   い み 略 N マ マ                                                 |     |     | _   |
|                                                          | Daten exportieren                                                      |     |     |     |
| Drucken Sie FI, um Hilfe zu erhälten.                    |                                                                        |     |     | 11. |
| 08.2024                                                  | Gerhard Heder (HeSoWa)                                                 |     |     |     |

| TTT2020 - Bavarian TT-Race.tttx       | - [Turnier]                                                                                                    |                                                                                                    | – 🗆 🗙 |
|---------------------------------------|----------------------------------------------------------------------------------------------------|----------------------------------------------------------------------------------------------------|-------|
| Datei Iurnierleitung Bearbe           | iten Ansicht <u>F</u> enster Konfiguration <u>H</u> ilfe<br>1999 77 Tru ⊨ K Bas Meil ■ A Meil Meil Ansier                                                                       |                                                                                                    | _ F   |
| · 画                                   |                                                                                                    | <ul> <li>Schulung durchsuchen</li> <li>Schulung durchsuchen</li> <li>Image: Schulung durchsuchen</li> <li>Image: Schulung durchsuchen</li>     &lt;</ul> |       |
|                                       | Race ISV GA 2022-01-1         Schulung         Dateiname:         Ergebnisse         Dateityp:         click-TT-Schnittstellendatei (*.xml)         ∧         Ordner ausblenden | Speichern Abbrechen                                                                                                    |       |
| Drücken Sie F1, um Hilfe zu erhalten. |                                                                                                    |                                                                                                    |       |
| 38.2024                               | Gerhard Heder (HeSoW                                                                                                    | /a)                                                                                                    |       |

| Datei Turnierleitung Bearbeiten Ansig | Fenster Konfiguration Hilfe                                     |  |
|---------------------------------------|-----------------------------------------------------------------|--|
|                                       |                                                                 |  |
|                                       | Spielergebnisse in xml-Datei speichem - Wettbewerbe selektieren |  |
|                                       |                                                                 |  |
| 🗖 ท nuLigaAdn                                                                                                    | nin                                               | × +                    |            |              |       |                 |         |    |      | 0        | × |
|----------------------------------------------------------------------------------------------------|---------------------------------------------------|------------------------|------------|--------------|-------|-----------------|---------|----|------|----------|---|
| < C ⋒                                                                                                    | https://Ł                                         | ottv.click-tt.de/cgi-b | in/WebObje | ects/nuLigaA | dminT | TDE.woa/wo/iw7i | 5 AN    | ٢œ | ₹_=  |          |   |
| Turnierstart: 18.09.<br>Turnierende: 18.09<br>Ranglistenbezug: 1<br>Turnierart: Turnier-<br>Turnierstatus: verö     | 2022<br>2022<br>11.08.2022<br>Serie<br>ffentlicht |                        |            |              |       |                 |         |    |      |          | 1 |
| Verkenige<br>• Ergebnis-Imp<br>• Turnienbegg<br>Downloads<br>• 🔁 Turnierantr<br>• 😭 Turnierteiln<br>• Turnierbestim | ag (pdf)<br>mungen 2022                           |                        | Linker M   | ausklick     |       |                 |         |    |      |          |   |
| Konkurrenzen                                                                                                    |                                                   |                        |            |              |       |                 |         |    |      |          |   |
| Spielklasse                                                                                                    | TTR                                               | Termin                 | Meldu      | ung          | Erg   | gebnisse        |         |    | ausg | getragen |   |
|                                                                                                    | zei ja                                            | 10.09.2022 15:30       | 15         | enassen      | U     | schneneffassen  | enassen |    | ја   |          |   |
|                                                                                                    |                                                   |                        |            |              |       |                 |         |    |      |          |   |

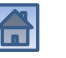

| 🗖 🕅 nuLigaAdr                           | nin                                        | × +                       |             |            |             |          |         |      | —             | 0               | ×        |
|-----------------------------------------|--------------------------------------------|---------------------------|-------------|------------|-------------|----------|---------|------|---------------|-----------------|----------|
| ← C ŵ                                   | https://btt                                | .click-tt.de/cgi          | -bin/Web    | Objects/nu | ıLigaAdminT | TDE.woa/ | A       | to   | ל≡            |                 |          |
|                                         |                                            |                           |             | Verband By | VTTV V      | Saison 2 | 022/23  | ~    | Meisterschaf  | t <b>V000</b> 2 | 2022/2 * |
|                                         | Admin<br>automaten GmbH                    |                           |             |            |             |          |         |      | gerhard.heder | @herzonet       | .de [/   |
| Spielbetrieb Spie<br>Konfiguration Melo | Ibetrieb Spielbetrieb<br>dung Organisation | Spielbetrieb<br>Kontrolle | Vereine     | Personen   | Downloads   | System   | Mein Pr | ofil |               |                 |          |
| Home / Spielbetrieb O                   | Irganisation / Turniere / B                | TTV Bavarian TT-R         | lace 2022 / |            |             |          |         |      |               |                 |          |
| BTTV Bavaria<br>Ergebnis-Impo           | in TT-Race 2022<br>orter                   | 2                         |             |            |             |          |         |      |               |                 |          |
| Import Konfigu                          | ration                                     |                           |             |            |             |          |         |      |               |                 |          |
| Import-Datei (xml)                      | ) Datei ausw                               | ählen Keine D             | atei ausge  | wählt      |             |          |         |      |               |                 |          |
| Abbrechen                               | nportieren                                 |                           |             |            |             |          |         |      |               |                 |          |
|                                         |                                            |                           |             |            |             |          |         |      |               |                 | -        |
| •                                       |                                            |                           |             |            |             |          |         |      |               |                 | •        |

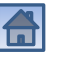

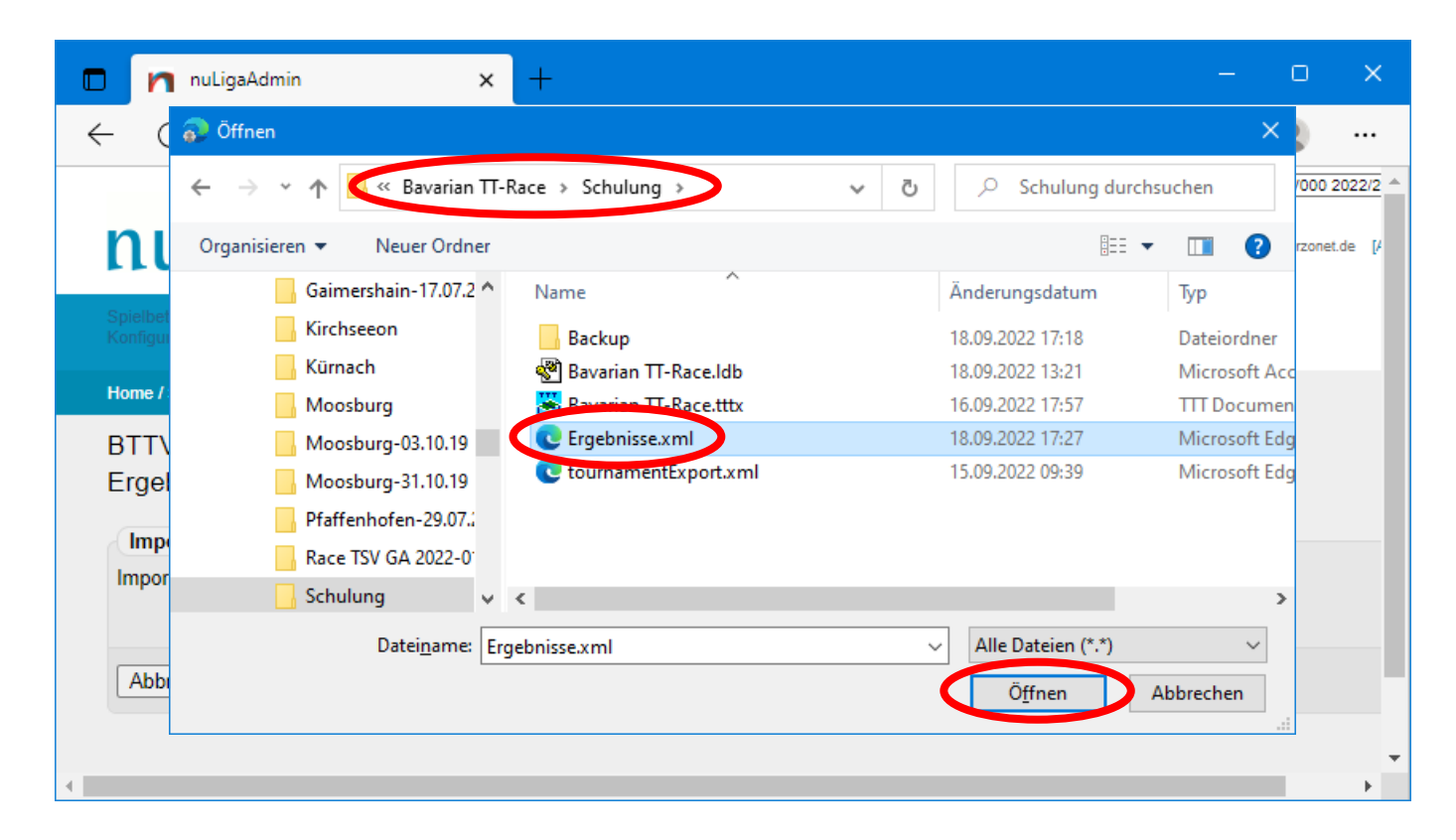

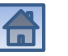

| 🗖 🎦 nuLigaAdn                           | nin                                        | × +                       |            |            |             |          |         |      | —             | 0             | ×        |
|-----------------------------------------|--------------------------------------------|---------------------------|------------|------------|-------------|----------|---------|------|---------------|---------------|----------|
| $\leftarrow$ C $\bigcirc$               | https://btt                                | .click-tt.de/cgi          | -bin/Web   | Objects/nu | ıLigaAdminT | TDE.woa/ | A®      | to   | 5⁄≡           |               |          |
|                                         |                                            |                           |            | Verband By | TTV V       | Saison 2 | 022/23  | *    | Meisterschaf  | t <b>V000</b> | 2022/2 🔺 |
| nu Liga                                 | IAdmin<br>utomaten GmbH                    |                           |            |            |             |          |         |      | gerhard.heder | @herzone      | et.de [/ |
| Spielbetrieb Spie<br>Konfiguration Meld | Ibetrieb Spielbetrieb<br>lung Organisation | Spielbetrieb<br>Kontrolle | Vereine    | Personen   | Downloads   | System   | Mein Pr | ofil |               |               |          |
| Home / Spielbetrieb O                   | rganisation / Turniere / B                 | ITV Bavarian TT-R         | ace 2022 / |            |             |          |         |      |               |               |          |
| BTTV Bavaria<br>Ergebnis-Impo           | n TT-Race 2022<br>orter                    | 2                         |            |            |             |          |         |      |               |               |          |
| Import Konfigu                          | ration                                     |                           |            |            |             |          |         |      |               |               |          |
| Import-Datei (xml)                      | Datei ausw                                 | ähle. Ergebnis            | sse.xml    |            |             |          |         |      |               |               |          |
| Abbrecher                               | nportieren                                 |                           |            |            |             |          |         |      |               |               |          |
|                                         |                                            |                           |            |            |             |          |         |      |               |               | +        |
| •                                       |                                            |                           |            |            |             |          |         |      |               |               | •        |

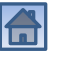

| 🗖 🕅 nuLigaAdmin                                    | × +                                                 |                     |                  |                   |             |            | 0          | ×     |
|----------------------------------------------------|-----------------------------------------------------|---------------------|------------------|-------------------|-------------|------------|------------|-------|
| < C ⋒ 6                                            | https://bttv.click-tt.de/cg                         | gi-bin/WebObjects/n | uLiga AdminTTDE. | .woa/wo/tuNq      | A) 20       | ۲∕≡        |            |       |
|                                                    |                                                     | Verband E           | SyTTV 💙 Sai      | son 2022/23 🗸     | Meistersch  | aft V000   | 2022/23 💙  |       |
|                                                    | IMIN<br>en GmbH                                     |                     |                  |                   | gerhard.hed | er@herzone | t.de [Abme | lden] |
| Spielbetrieb Spielbetriel<br>Konfiguration Meldung | Spielbetrieb Spielbetrieb<br>Organisation Kontrolle | Vereine Personen    | Downloads Sy     | rstem Mein Profil |             |            |            |       |
| Home / Spielbetrieb Organisa                       | ation / Tumiere / TTT2020 Testtumie                 | er /                |                  |                   |             |            |            |       |
| BTTV Bavarian TT                                   | -Race 2022                                          |                     |                  |                   |             |            |            |       |
| Ergebnis-Importer                                  |                                                     |                     |                  |                   |             |            |            |       |
| Import Ergebnis                                    |                                                     |                     |                  |                   |             |            |            |       |
| Der Import wurde erfolg                            | reich abgeschlossen.                                |                     |                  |                   |             |            |            |       |
| Damen/Herren Einzel                                | Details einblenden                                  |                     |                  |                   |             |            |            |       |
| (TTR 0 bis 3000)                                   |                                                     |                     |                  |                   |             |            |            |       |
| Gelöschte Spiele:                                  | 0                                                   |                     |                  |                   |             |            |            |       |
| Hinzugefügte Spiele:                               | 36                                                  |                     |                  |                   |             |            |            |       |
| Abbrashan Cnaish                                   |                                                     |                     |                  |                   |             |            |            |       |
| Abbrechen    Speich                                | orn l                                               |                     |                  |                   |             |            |            |       |

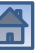

| nuLigaAdmin            |       | × +                        |                           |         |        |         |      |      |    |      | (    |        |
|------------------------|-------|----------------------------|---------------------------|---------|--------|---------|------|------|----|------|------|--------|
| C A d                  | ) htt | tps://bttv.click-tt.de/cgi | -bin/WebObjects/nuLigaAdm | inTTDE. | woa/wo | o/tuNq. | A®   | τœ   |    | દ∕≡  | (    | •      |
| Damen/Herren Einzel    | Det   | ails ausblenden            |                           |         |        |         |      |      |    |      |      |        |
| (TTR 0 bis 3000)       |       |                            |                           |         |        |         |      |      |    |      |      |        |
| Soburgizor Sustem (Dup | do 1) |                            |                           |         |        |         |      |      |    |      |      |        |
| Tag Datum Zeit         | Nr.   | Spieler                    | Gegner                    | 1.      | 2.     | 3.      | 4.   | 5.   | 6. | 7. S | ätze | Spiele |
| Sa. 24.12.2022 10:00   | 1     | Wolff, Yannick             | Türk. Tania               | 11:5    | 11:6   | 11:4    | -    | -    | -  | - 3  | :0   | 1:0    |
| Sa. 24.12.2022 10:00   | 2     | Fiesler, Achim             | Borkenhagen, Christian    | 8:11    | 11:6   | 11:9    | 11:6 | -    | -  | - 3  | :1   | 1:0    |
| Sa. 24.12.2022 10:00   | 3     | Gebauer, Tobias            | Petrick, Stefano          | 11:7    | 11:7   | 11:8    | -    | -    | -  | - 3  | :0   | 1:0    |
| Sa. 24.12.2022 10:00   | 4     | Nohturfft, Christian       | Gößwein, Jonas            | 11:7    | 5:11   | 12:10   | 11:9 | -    | -  | - 3  | :1   | 1:0    |
| Sa. 24.12.2022 10:00   | 5     | Bettges, Ingo              | Woelfel, Sebastian        | 8:11    | 13:11  | 11:7    | 9:11 | 11:6 | -  | - 3  | :2   | 1:0    |
| Sa. 24.12.2022 10:00   | 6     | Sekowski, Matthias         | Hixson, Ralph             | 9:11    | 7:11   | 11:8    | 11:3 | 6:11 | -  | - 2  | :3   | 0:1    |
| Schweizer System (Run  | de 2) |                            |                           |         |        |         |      |      |    |      |      |        |
| Tao Datum Zeit         | Nr.   | Spieler                    | Gegner                    | 1.      | 2      | 3.      | 4    | 5.   | 6. | 7. S | ätze | Spiele |
| Sa 24 12 2022 10:00    | 1     | Hixson Ralph               | Petrick Stefano           | 1.11    | 8.11   | 11.2    | 2.11 | -    | -  | - 1  | .3   | 0.1    |
| Sa. 24.12.2022 10:00   | 2     | Leistner, Thomas           | Fiesler Achim             | 9:11    | 4:11   | 11:5    | 11:6 | 11:7 | -  | - 3  | .2   | 1:0    |
| Sa. 24.12.2022 10:00   | 3     | Bettaes, Ingo              | Nohturfft, Christian      | 11:9    | 11:5   | 6:11    | 11:9 | -    | -  | - 3  | :1   | 1:0    |
| Sa. 24.12.2022 10:00   | 4     | Gebauer, Tobias            | Wolff, Yannick            | 2:11    | 8:11   | 6:11    | -    | -    | -  | - 0  | :3   | 0:1    |
| Sa. 24.12.2022 10:00   | 5     | Gößwein, Jonas             | Borkenhagen, Christian    | 11:7    | 11:8   | 11:2    | -    | -    | -  | - 3  | :0   | 1:0    |
| Sa. 24.12.2022 10:00   | 6     | Woelfel, Sebastian         | Sekowski, Matthias        | 0:11    | 2:11   | 11:8    | 11:4 | 11:6 | -  | - 3  | :2   | 1:0    |
| Schweizer System (Pun  | de 3) |                            |                           |         |        |         |      |      |    |      |      |        |
| Tan Datum Zeit         | Nr    | Snieler                    | Genner                    | 1       | 2      | 3       | 4    | 5    | 8  | 7 8  | ätze | Sniele |
| Sa 24 12 2022 10:00    | 1     | Bettaes Indo               | Wolff Yannick             | 11.4    | 11.5   | 11:0    | -    | -    | -  | - 3  | 0    | 1.0    |
| 04.12.2022 10.00       |       | Longeo, mgo                | D the or f                | 0.44    | 11.0   | 0.44    |      |      | _  |      |      | 0.4    |

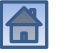

|                                                                                                    | × -                                                                                     | +                          |             |               |           |             |             | —            | Ο           | ×    |
|----------------------------------------------------------------------------------------------------|-----------------------------------------------------------------------------------------|----------------------------|-------------|---------------|-----------|-------------|-------------|--------------|-------------|------|
| C ŵ                                                                                                    | ) https://bttv.click-t                                                                  | t.de/cgi-bin/We            | bObjects/nu | ıLiga Admin T | TDE.woa/v | vo/tuNq     | A" 20       | ל≡           |             |      |
|                                                                                                    |                                                                                         |                            | Verband By  | TTV 🗸         | Saison 20 | 022/23 🗸    | Meistersch  | naft V000    | 2022/23 🗸   | ]    |
|                                                                                                    | Imin<br><sup>en GmbH</sup>                                                              |                            |             |               |           |             | gerhard.hee | der@herzonel | t.de [Abmel | den] |
| Spielbetrieb Spielbetrie<br>Konfiguration Meldung                                                                                                    | <b>Spielbetrieb</b> Spie<br>Organisation Kon                                            | lbetrieb Vereine<br>trolle | Personen    | Downloads     | System    | Mein Profil |             |              |             |      |
|                                                                                                    |                                                                                         |                            |             |               |           |             |             |              |             |      |
| Home / Spielbetrieb Organis                                                                                                    | tion / Turniere / TTT2020 T                                                             | festturnier /              |             |               |           |             |             |              |             |      |
| Home / Spielbetrieb Organi<br>BTTV Bavarian T                                                                                                    | ition / Turniere / TTT2020 T<br>-Race 2022                                              | ësttumier /                |             |               |           |             |             |              |             |      |
| Home / Spielbetrieb Organis<br>BTTV Bavarian T<br>Ergebnis-Importe                                                                                                    | tion / Turniere / TTT2020 T<br>-Race 2022                                               | ïesttumier /               |             |               |           |             |             |              |             |      |
| Home / Spielbetrieb Organis<br>BTTV Bavarian T<br>Ergebnis-Importe<br>Import Ergebnis                                                                                           | ntion / Turniere / TTT2020 T<br>-Race 2022                                              | ïesttumier /               |             |               |           |             |             |              |             | l    |
| Home / Spielbetrieb Organia<br>BTTV Bavarian T<br>Ergebnis-Importe<br>Import Ergebnis<br>Der Import wurde erfol                                                                 | tion / Turniere / TTT2020 T<br>-Race 2022<br>reich abgeschlossen.                       | ïestturnier /              |             |               |           |             |             |              |             |      |
| Home / Spielbetrieb Organis<br>BTTV Bavarian T<br>Ergebnis-Importe<br>(Import Ergebnis)<br>Der Import wurde erfol<br>Damen/Herren Einzel                                        | tion / Turniere / TTT2020 T<br>-Race 2022<br>reich abgeschlossen.<br>Details einblenden | Festturnier /              |             |               |           |             |             |              |             |      |
| Home / Spielbetrieb Organia<br>BTTV Bavarian T<br>Ergebnis-Importe<br>Import Ergebnis<br>Der Import wurde erfol<br>Damen/Herren Einzel<br>(TTR 0 bis 3000)<br>Gelöschte Spiele: | tion / Turniere / TTT2020 T<br>-Race 2022<br>reich abgeschlossen.<br>Details einblenden | īesttumier /               |             |               |           |             |             |              |             |      |

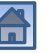

| k-tt.de/cgi-bin/WebObj | ects/nuLigaAdminTTDE.      | woa/wo/tuNq A <sup>N</sup>                                    | 6 €                                                                 |                                                                                     |
|------------------------|----------------------------|---------------------------------------------------------------|---------------------------------------------------------------------|-------------------------------------------------------------------------------------|
|                        |                            |                                                               |                                                                     |                                                                                     |
|                        |                            |                                                               |                                                                     |                                                                                     |
|                        |                            |                                                               |                                                                     |                                                                                     |
| Termin                 | Meldung                    | Ergebnisse                                                    | ausgetrage                                                          |                                                                                     |
| 18.09.2022 15:30       | 13 erfassen                | 36 erfasse                                                    | en ja                                                               |                                                                                     |
|                        | Termin<br>18.09.2022 15:30 | Termin     Meldung       18.09.2022 15:30     13     erfassen | Termin Meldung Ergebnisse   18.09.2022 15:30 13 erfassen 36 erfasse | Termin Meldung Ergebnisse ausgetrager   18.09.2022 15:30 13 erfassen 36 erfassen ja |

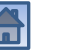